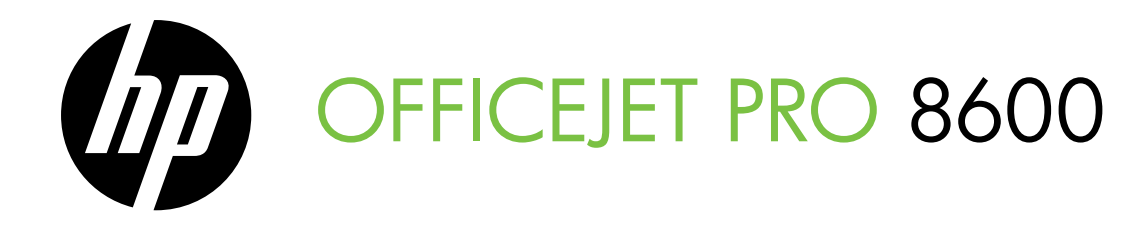

Začínáme Alapvető tudnivalók kézikönyv Úvodná príručka Başlarken Kılavuzu

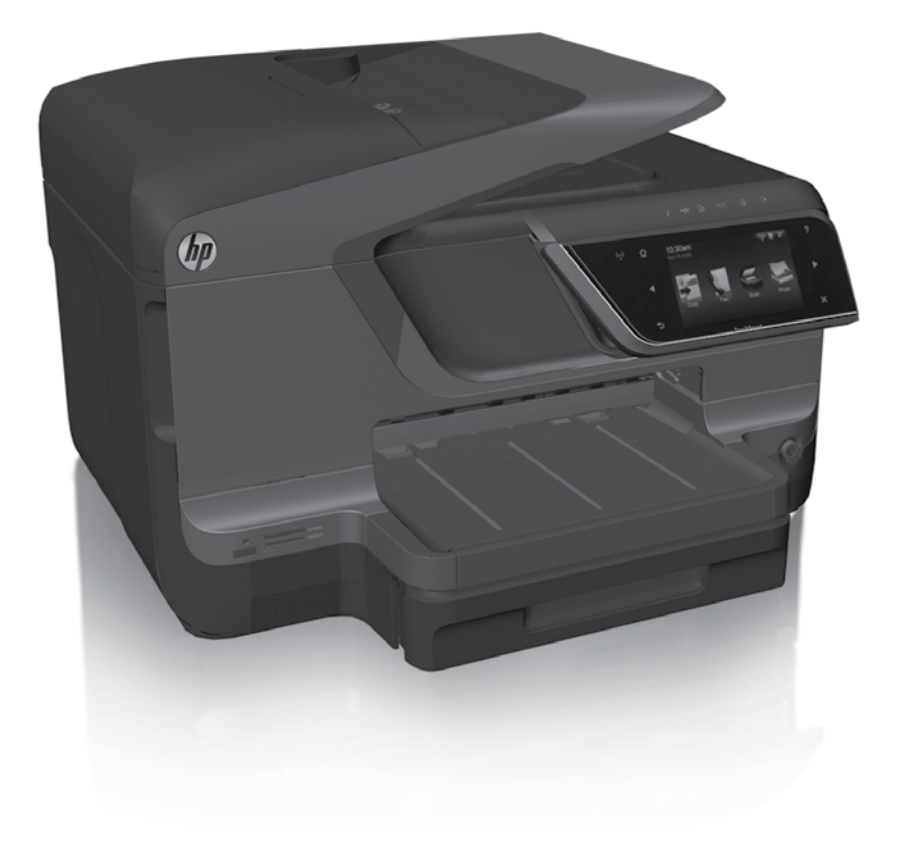

### **Copyright Information**

© 2011 Copyright Hewlett-Packard Development Company, L.P.

Edition 1, 9/2011

Reproduction, adaptation or translation without prior written permission is prohibited, except as allowed under the copyright laws.

The information contained herein is subject to change without notice.

The only warranties for HP products and services are set forth in the express warranty statements accompanying such products and services. Nothing herein should be construed as constituting an additional warranty. HP shall not be liable for technical or editorial errors or omissions contained herein.

### **Trademark credits**

Microsoft and Windows are U.S. registered trademarks of Microsoft Corporation.

# Obsah

| Použití tiskárny                                                                                                    | 4                                      |
|----------------------------------------------------------------------------------------------------|----------------------------------------|
| HP Digital Solutions                                                                                                    | 5                                      |
| Webové služby                                                                                                    | 6                                      |
| Aktualizace tiskárny                                                                                                    | 8                                      |
| Nastavení a používání faxu                                                                                                    | 9                                      |
| Nastavení faxu                                                                                                    | 9                                      |
| Použití faxu                                                                                                    | 14                                     |
| Fax a digitální telefonní služby                                                                                                    | 17                                     |
| Nastavaní hondrétové komunikana (802.11)                                                                                                    | 19                                     |
| Nastaveni bezaratove komunikace (602.11)                                                                                                    | 10                                     |
| Řešení problémů s nastavením                                                                                                    | . 20                                   |
| Řešení problémů s nastavením         Problémy s nastavením tiskárny                                                                                                    | <b>. 20</b><br>.20                     |
| Řešení problémů s nastavením<br>Problémy s nastavením tiskárny<br>Problémy s instalací softwaru                                                                                                    | . 20<br>. 20<br>. 21                   |
| Řešení problémů s nastavením         Problémy s nastavením tiskárny         Problémy s instalací softwaru         Problémy s nastavením faxu                                                                                                    | . 20<br>20<br>21<br>21                 |
| Řešení problémů s nastavením         Problémy s nastavením tiskárny         Problémy s instalací softwaru         Problémy s nastavením faxu         Problémy s nastavením faxu         Problémy s nastavením faxu                                                                                                    | 20<br>20<br>21<br>21<br>21<br>23       |
| Řešení problémů s nastavením         Problémy s nastavením tiskárny         Problémy s instalací softwaru         Problémy s nastavením faxu         Problémy s nastavením bezdrátové sítě (802.11)         Problémy při používání webových služeb                                                                                                    | 20<br>20<br>21<br>21<br>23<br>25       |
| Řastavení bezaratove komunikace (002.11).         Řešení problémů s nastavením         Problémy s nastavením tiskárny         Problémy s instalací softwaru         Problémy s nastavením faxu         Problémy s nastavením bezdrátové sítě (802.11).         Problémy při používání webových služeb         Používání implementovaného webového serveru (EWS). | 20<br>20<br>21<br>21<br>23<br>25<br>25 |

### Bezpečnostní informace

Při používání této tiskárny vždy dodržujte bezpečnostní předpisy, aby se zamezilo nebezpečí zranění v důsledku požáru nebo poranění elektrickým proudem.

- 1. Pečlivě si prostudujte všechny pokyny, obsažené v dokumentaci k tiskárně.
- 2. Věnujte zvláštní pozornost varováním a pokynům uvedeným na tiskárně.
- Před čištěním musí být tiskárna odpojena od elektrické zásuvky.
- 4. Neinstalujte ani nepoužívejte tuto tiskárnu v blízkosti vody nebo pokud máte vlhké ruce.
- 5. Instalujte tiskárnu bezpečně na stabilní povrch.
- Tiskárnu instalujte na chráněném místě, kde nemůže dojít k poškození zařízení, k zakopnutí o přívodní kabel nebo k poškození kabelu.
- Pokud tiskárna nepracuje správně, prohlédněte si elektronickou uživatelskou příručku (kterou naleznete v počítači po instalaci softwaru).

- 8. Uvnitř zařízení se nevyskytují žádné části, které by uživatel mohl sám opravit. S požadavky na servis se obraťte na kvalifikované pracovníky servisu.
- 9. Používejte jen síťový adaptér nebo baterii, které byly dodány s tiskárnou.
- **Poznámka:** Inkoust v kazetách se v rámci tiskového procesu používá různými způsoby, včetně inicializace, která připravuje tiskárnu a kazety pro tisk, a čištění tiskových hlav, které čistí tiskové trysky, aby inkoust mohl plynule proudit. Kromě toho zůstane v použité kazetě ještě určitý zbytek inkoustu. Další informace najdete na webové stránce na adrese www.hp.com/go/inkusage.

Děkujeme, že jste si koupili tuto tiskárnu. Tato tiskárna umožňuje tisknout dokumenty a fotografie, skenovat dokumenty do připojeného počítače, vytvářet kopie a odesílat a přijímat faxy. Pomocí ovládacího panelu tiskárny lze skenovat, kopírovat a odesílat faxy. Ovládací panel můžete použít také ke změně nastavení, tisku protokolů nebo k získání nápovědy týkající se tiskárny.

- Tip: Nastavení tiskárny lze změnit také pomocí softwaru tiskárny nebo implementovaného webového serveru (EWS). Další informace o těchto nástrojích naleznete v uživatelské příručce. (Informace o umístění uživatelské příručky naleznete v části "Kde najdete tuto uživatelskou příručku?" na této straně.

## Kde najdete tuto uživatelskou příručku?

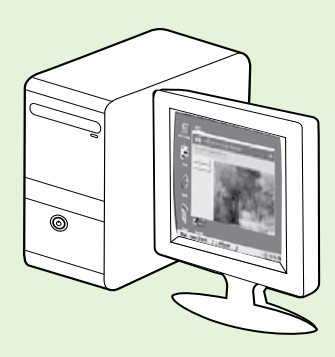

Uživatelská příručka pro tuto tiskárnu (označovaná také jako "Nápověda" je k dispozici v počítači po instalaci softwaru HP.

Tato příručka obsahuje informace o následujících tématech:

- informace o řešení problémů,
- informace o podporovaném tiskovém spotřebním materiálu a příslušenství (pokud jsou pro tiskárnu dostupné),
- podrobné pokyny k používání tiskárny,
- důležitá upozornění a informace o dopadu na životní prostředí a směrnicích.

Tohoto průvodce můžete otevřít z tiskového softwaru HP (systém Microsoft® Windows®) nebo z nabídky Nápověda (systém Mac OS X):

- Operační systém Windows: Klikněte na nabídku Start, vyberte položky Programy nebo Všechny programy, poté vyberte položku HP, zvolte složku tiskárny HP a poté vyberte možnost Nápověda.
- Mac OS X: Ve vyhledávači klepněte na možnost Nápověda > Mac Help. V okně Help Viewer vyberte z rozevírací nabídky Mac Help tiskárnu.

Tato příručka je také k dispozici ve verzi pro aplikaci Adobe Acrobat, a to na stránkách podpory společnosti HP (<u>www.hp.com/go/customercare</u>).

**Tip:** Pokud uživatelskou příručku v počítači nemůžete nalézt, nemusela do něj být při instalaci softwaru HP zkopírována. Další informace naleznete v části "Jak nainstalovat uživatelskou příručku?" na straně 20.

C € ① Informace o předpisech a shodě s předpisy Evropské unie jsou k dispozici v uživatelské příručce (označovaná také jako "Nápověda") v části "Technické informace". Prohlášení o shodě je k dispozici také na webové stránce: <u>www.hp.eu/certificates</u>.

# **HP Digital Solutions**

Tiskárna obsahuje sadu digitálních řešení, která umožňují zjednodušení a zrychlení vaší práce.

### **Zjistěte více!**

Další informace o nastavení a používání těchto digitálních řešení najdete v uživatelské příručce. Informace o umístění uživatelské příručky naleznete v části "Kde najdete tuto uživatelskou příručku?" na straně 4.

# Digitální archivace HP Direct Digital Filing

Přímý přenos digitálních dat HP poskytuje výkonné, celopodnikové skenování, stejně jako základní všestranné možnosti pro správu dokumentů pro více uživatelů v síti. Můžete tak jednoduše přijít k tiskárně, stisknout tlačítko na ovládacím panelu a naskenovat dokumenty přímo do složky v počítači v síti nebo je rychle odeslat obchodním partnerům ve formě e-mailové přílohy – to vše bez speciálního softwaru pro skenování.

Naskenované dokumenty mohou být poslány do složky ve sdílené síti pro osobní nebo skupinový přístup, nebo jednu či více e-mailových adres pro rychlé sdílení. Navíc můžete měnit specifická nastavení skenování pro každou cílovou složku skenování, čím dosáhnete nejlepších nastavení pro každou specifickou úlohu.

# **Aplikace HP Digital Fax**

Neztrácejte důležité faxy kvůli chybnému umístění ve stohu papíru.

Aplikace HP Digital Fax umožňuje ukládat příchozí černobílé faxy do složky v počítači v síti za účelem jednoduchého sdílení a ukládání a dále přeposílat faxy prostřednictvím e-mailu. Díky tomu můžete přijímat důležité faxy odkudkoli, i když pracujete mimo kancelář.

Můžete také vypnout tisk faxů – ušetříte tak peníze za papír a inkoust a navíc snížíte spotřebu papíru a odpad.

# Požadavky

Před instalací sady HP Digital Solutions se ujistěte, že máte následující:

### Pro všechny aplikace sady HP Digital Solutions

 Síťové připojení. Tiskárnu lze připojit prostřednictvím bezdrátového připojení nebo pomocí kabelu sítě Ethernet.

Poznámka: Pokud je tiskárna připojena pomocí kabelu USB, můžete dokumenty prostřednictvím softwaru HP skenovat do počítače nebo je připojovat k e-mailům. Počítač může přijímat faxy pomocí funkcí Faxování do PC nebo Faxování do Mac. Další informace najdete v uživatelské příručce.

 Software HP. Společnost HP doporučuje nastavit záhlaví faxu pomocí softwaru HP Digital Solutions dodávaného s tiskárnou. Tip: Pokud byste chtěli sadu HP Digital Solutions použít, aniž byste museli instalovat software HP, můžete použít vestavěný webový server tiskárny.

### Skenování do síťové složky, Faxování do síťové složky

- Aktivní připojení k síti. Musíte být připojeni k síti.
- Existující sdílená složka systému Windows (SMB). Další informace o nalezení názvu počítače naleznete v dokumentaci k operačnímu systému.
- Síťová adresa pro složku. V počítači s operačním systémem Windows jsou síťové adresy většinou napsány v tomto formátu: \\mypc\sharedfolder\

# Použití tiskárny

- Název počítače, kde je umístěna složka. Další informace o nalezení názvu počítače naleznete v dokumentaci k operačnímu systému.
- Odpovídající výsady v síti. Musíte mít práva zápisu ke složce.
- Uživatelské jméno a heslo pro přístup k síťové složce (pokud je zapotřebí). Například uživatelské jméno a heslo systémů Windows nebo Mac OS X používané k přihlášení k počítači nebo síti.

🖗 **Poznámka:** Aplikace HP Direct Digital Filing nepodporuje funkci Active Directory.

#### Skenování do e-mailu, faxování do elektronické pošty

- Per Poznámka: Tyto funkce jsou podporovány tiskárnami HP Officeist Bar a (2005) tiskárnami HP Officejet Pro 8600 Plus a HP Officejet Pro 8600 Premium.
  - Platná e-mailová adresa
  - Informace o odchozím serveru SMTP
  - Připojení k síti Internet

## 🚇 Vyhledání nastavení e-mailu

Pokud funkce skenování a faxování do elektronické pošty instalujete do počítače s operačním systémem Windows, průvodce instalací je schopen automaticky zjistit nastavení elektronické pošty v těchto aplikacích pro správu elektronické pošty:

- Microsoft Outlook 2003–2007 (Windows XP, Windows Vista a Windows 7),
- Outlook Express (Windows XP),
- Windows Mail (Windows Vista),
- Mozilla Thunderbird (Windows XP, Windows Vista a Windows 7),
- Qualcomm Eudora (verze 7.0 a vyšší) (Windows XP a Windows Vista),
- Netscape (verze 7.0) (Windows XP).

Pokud vaše aplikace pro správu elektronické pošty není uvedena v našem seznamu, neznamená to, že funkce skenování a faxování do elektronické pošty nemůžete využívat. Vaše aplikace pro správu elektronické pošty však musí splňovat uvedené požadavky.

# Webové služby

Tiskárna nabízí inovativní webová řešení, která umožňují rychlý přístup na Internet, získání dokumentů a jejich rychlé a bezproblémové vytištění to vše bez nutnosti použít počítač.

Tato tiskárna obsahuje následující webové služby:

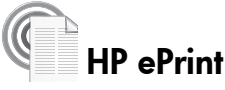

Služba HP ePrint je bezplatná služba společnosti HP, která vám umožňuje tisknout z tiskárny v síti kdykoli a kdekoli. Stačí jen odeslat e-mail na e-mailovou adresu přiřazenou tiskárně při aktivaci webových služeb. Nepotřebujete žádné další ovladače nebo software. Pokud můžete odeslat e-mail, můžete tisknout odkudkoli díky funkci HP ePrint.

Jakmile si vytvoříte účet v nástroji ePrintCenter (<u>www.eprintcenter.com</u>) a přidáte tiskárnu k účtu, můžete se přihlásit a zobrazit stav úloh služby HP ePrint, spravovat frontu tiskárny se službou HP ePrint, řídit, kdo může používat e-mailovou adresu tiskárny se službou HP ePrint pro tisk, a získat nápovědu ke službě HP ePrint.

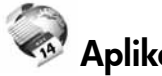

## 🐼 Aplikace tiskárny

Aplikace tiskárny umožňují přímo z tiskárny snadno najít a vytisknout předem naformátovaný webový obsah. Také můžete ukládat webové dokumenty.

Aplikace tiskárny umožňují ukládat různé dokumenty, jako například kupóny pro rodinné činnosti, zprávy, cestovní zprávy, informace týkající se sportu, vaření, fotografie a další. Můžete dokonce zobrazovat a tisknout obrázky online z oblíbených fotografických webů.

Některé tiskové aplikace umožňují plánování doručení obsahu do tiskárny.

Předem naformátovaný obsah určený pro tuto tiskárnu nebude ořezán a nebudou vytištěny žádné stránky navíc. V případě některých tiskáren můžete také na obrazovce náhledu určit nastavení papíru.

To vše bez nutnosti zapnout počítač.

Poznámka: Pokud chcete použít webové služby, musí být tiskárna připojena k Internetu kabelem (ethernetovým) nebo bezdrátově. Tyto webové funkce nelze použít, pokud je tiskárna připojena kabelem USB.

## Nastavení webových služeb

Webové služby můžete nastavit při instalaci softwaru tiskárny HP.

Poznámka: Pokud jste již software tiskárny HP nainstalovali, vyhledejte pokyny pro nastavení v uživatelské příručce.

Vložte do mechaniky disk CD se softwarem HP, 1. a postupujte podle pokynů na obrazovce.

**Poznámka:** Pokud brána firewall v počítači zobrazí během instalace jakékoli zprávy, vyberte v nich možnost "Povolit/umožnit". Výběr této možnosti umožní úspěšnou instalaci softwaru do počítače.

- 2. V závislosti na vašem operačním systému postupujte dle následujících kroků:
  - Systém Windows: Po zobrazení výzvy klikněte na možnost Síť (Ethernet/Bezdrátový) a postupujte podle zobrazených pokynů.
  - Systém Mac OS X: Dvakrát klikněte na ikonu HP Installer na disku CD se softwarem HP a postupujte podle pokynů na obrazovce.
- Pokud se připojujete k bezdrátové síti, zadejte její 3. název a heslo (pokud se zobrazí výzva).

- Po zobrazení výzvy proveď te následující: 4.
  - Přijměte podmínky používání webových služeb.
  - Povolte pro tiskárnu možnost automatického zjišťování a instalace aktualizací produktu.
  - Pokud vaše síť používá nastavení proxy při připojování k Internetu, zadejte tato nastavení.
- 5. Až tiskárna vytiskne informační stránku, dokončete nastavení podle uvedených pokynů.
  - Poznámka: Informační stránka rovněž zahrnuje e-mailovou adresu, která bude použita pro tisk dokumentů pomocí služby HP ePrint. Další informace naleznete v části "Používání webových služeb" na této straně.

## **Q** Zjistěte více!

Další informace o správě a konfiguraci nastavení služby HP ePrint a informace o nejnovějších funkcích najdete v nástroji ePrintCenter na adrese (<u>www.eprintcenter.com</u>).

# Používání webových služeb

## Tisk pomocí služby HP ePrint

Chcete-li tisknout dokumenty pomocí služby HP ePrint, postupujte podle následujících kroků:

1. Na počítači nebo mobilním zařízení otevřete e-mailovou aplikaci.

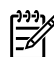

**Poznámka:** Informace o používání e-mailové aplikace na vašem počítači nebo mobilním zařízení najdete v dokumentaci dodané s aplikací.

- 2. Vytvořte novou e-mailovou zprávu a připojte soubor, který chcete vytisknout. Seznam souborů, které lze pomocí služby HP ePrint vytisknout, a pokyny, jak postupovat při používání služby HP ePrint, naleznete v části "Pokyny pro službu HP ePrint" na straně 8.
- 3. Zadejte e-mailovou adresu tiskárny do řádku "Příjemce" e-mailové zprávy a poté e-mailovou zprávu odešlete.

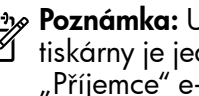

Poznámka: Ujistěte se, že e-mailová adresa tiskárny je jediná adresa uvedená v řádku "Příjemce" e-mailové zprávy. Pokud jsou v řádku "Příjemce" uvedeny další e-mailové adresy, odesílané přílohy se nemusí vytisknout.

## 9 Jaká je e-mailová adresa tiskárny?

Chcete-li získat e-mailovou adresu tiskárny, stiskněte tlačítko 🕥 (HP ePrint) na hlavní obrazovce.

### Pokyny pro službu HP ePrint

- Maximální velikost e-mailu a příloh: 5 MB,
- maximální počet příloh: 10,
- podporované typy souborů:
  - PDF,
  - HTML,
  - standardní formáty textových souborů,

- Microsoft Word, PowerPoint,
- obrazové soubory jako např. PNG, JPEG, TIFF, GIF, BMP.

být schopni používat i delava být schopni používat i další typy souborů. Společnost HP však nemůže zaručit, že tiskárna bude tisknout jiné typy souborů, protože u nich nebyly provedeny úplné testy.

### Použití aplikací tiskárny

Stiskněte tlačítko Aplikace na displeji ovládacího panelu tiskárny a poté stiskněte požadovanou aplikaci tiskárny.

### Zjistěte více!

Aplikace tiskárny lze spravovat pomocí aplikace ePrintCenter. Aplikace tiskárny můžete přidat, konfigurovat a odebrat a také můžete určit jejich pořadí na displeji tiskárny.

**Poznámka:** Chcete-li spravovat aplikace tiskárny pomocí aplikace ePrintCenter, vytvořte účet ePrintCenter a přidejte tiskárnu.

Další informace naleznete na stránce www.eprintcenter.com.

# Odebrání webových služeb

Webové služby odeberte podle následujících kroků:

- Na displeji ovládacího panelu tiskárny stiskněte 1. tlačítko 🕋 (HP ePrint).
- 2. Stiskněte možnost **Nastavení** a poté stiskněte položku **Odebrat webové služby.**

Aktualizace tiskárny

Společnost HP stále pracuje na zlepšování výkonu svých tiskáren a poskytování nejnovějších funkcí. Je-li tiskárna připojena k síti a webové služby byly povoleny, můžete zkontrolovat dostupnost aktualizací tiskárny a nainstalovat je.

Tiskárnu aktualizujte podle následujících pokynů:

Na displeji ovládacího panelu tiskárny stiskněte 1. tlačítko ۩ (HP ePrint).

- Poznámka: Pokud webové služby odstraníte, přestanou všechny funkce (HP ePrint, Aplikace tiskárny a aktualizace Printer Update) fungovat. Budete li chtít webové služby znovu používat, bude třeba je nastavit. Další informace naleznete v části "Nastavení webových služeb" na straně 7.
- 2. Stiskněte možnost Nastavení a poté stiskněte položku Aktualizace tiskárny.
- Stiskněte možnost Nyní zkontrolovat aktualizace 3. a poté postupujte podle pokynů na displeji.

aktualizací tiskárny, stiskněte možnosti Nastavení, Aktualizace tiskárny, Automaticky

aktualizovat a Zapnout.

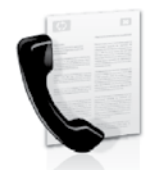

Tato tiskárna vám umožňuje odesílat nebo přijímat černobílé a barevné faxy.

### Distěte více!

Další informace faxových funkcích tiskárny naleznete v uživatelské příručce. Informace o umístění uživatelské příručky naleznete v části "Kde najdete tuto uživatelskou příručku?" na straně 4.

# Nastavení faxu

Zaškrtněte pole "Vyhledávání informací nastavení faxu" pro vaši zemi/oblast. Pokud je vaše země/ oblast v seznamu uvedena, navštivte webovou stránku, kde naleznete informace o nastavení. Pokud vaše země/oblast v seznamu uvedena není, postupujte podle pokynů v této příručce.

### 💵 Vyhledání informací o nastavení faxu

Rakousko

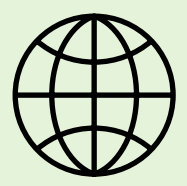

Pokud se nacházíte v jedné z následujících zemí/oblastí, navštivte příslušnou webovou stránku, kde naleznete informace o nastavení faxu.

www.hp.com/at/faxconfig

Belgie holandština francouzština Dánsko Finsko Francie Německo Irsko Itálie Norsko Nizozemsko Portugalsko Spanělsko Švédsko Śvýcarsko francouzština němčina Velká Británie

www.hp.be/nl/faxconfig www.hp.be/fr/faxconfig www.hp.dk/faxconfig www.hp.fi/faxconfig www.hp.com/fr/faxconfig www.hp.com/de/faxconfig www.hp.com/ie/faxconfig www.hp.com/it/faxconfig www.hp.no/faxconfig www.hp.nl/faxconfig www.hp.pt/faxconfig www.hp.es/faxconfig www.hp.se/faxconfig

www.hp.com/ch/fr/faxconfig www.hp.com/ch/de/faxconfig www.hp.com/uk/faxconfig

# Krok 1: Připojení tiskárny k telefonní lince

### ·Ŷ Než začnete...

Než začnete, ujistěte se, že:

- jste nainstalovali inkoustové kazety,
- jste vložili papír formátu A4 nebo Letter do zásobníku,
- máte telefonní kabel a adaptér (byl-li dodán s tiskárnou).

Další informace najdete v instalačním letáku, který byl dodán s tiskárnou.

 Jeden konec telefonního kabelu dodaného v krabici s tiskárnou zapojte do telefonní zásuvky a druhý do konektoru označeného 1-LINE na zadní straně tiskárny.

Poznámka: Možná bude nutné tiskárnu
 k telefonní zásuvce připojit pomocí adaptéru poskytovaného pro vaši zemi/oblast.

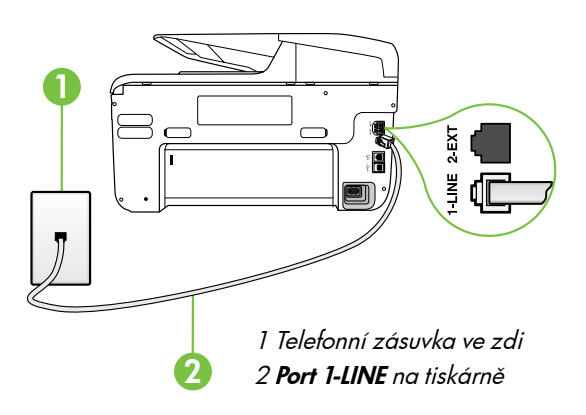

Poznámka: Není-li telefonní kabel dodávaný s tiskárnou dostatečně dlouhý, můžete si v obchodě s elektronikou zakoupit sdružovač k jeho prodloužení. Budete také potřebovat další telefonní kabel, což může být standardní telefonní kabel, který již doma nebo v kanceláři pravděpodobně máte. Další informace najdete v uživatelské příručce.

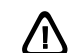

**POZOR:** Pokud použijete jiný telefonní kabel než kabel dodaný s tiskárnou, faxování nemusí probíhat úspěšně. Protože telefonní kabely, které používáte doma nebo v kanceláři, se mohou od kabelu dodávaného s tiskárnou lišit, doporučuje společnost HP používat telefonní kabel dodaný s tiskárnou.

- Připojte veškerá další telefonní zařízení. Další informace o připojení a nastavení dalších zařízení nebo služeb spolu s tiskárnou naleznete v polích v této části nebo v uživatelské příručce.
- Poznámka: Pokud chcete tiskárnu připojit k jinému telefonnímu zařízení a pokud narazíte na problémy s instalací tiskárny s dalším vybavením nebo službami, obraťte se na telefonní společnost nebo na poskytovatele služeb.
- **Tip:** Pokud jste přihlášeni ke službě hlasové pošty na stejném telefonním čísle, které používáte
  - k faxování, nelze faxy přijímat automaticky. Protože k přijetí příchozích faxových volání musíte být osobně přítomni, nezapomeňte vypnout funkci Automatická odpověd'.

Jestliže chcete příchozí faxy přijímat automaticky, zajistěte si u své telefonní společnosti službu rozlišovacího vyzvánění nebo získejte samostatnou telefonní linku pro faxování.

## ? Co je to služba rozlišovacího vyzvánění?

Mnoho telekomunikačních společností nabízí funkci rozlišovacího zvonění, která vám umožní sdílet na jedné telefonní lince několik telefonních čísel. Jestliže se přihlásíte k odběru této služby, bude každému z čísel přidělen jiný druh vyzvánění. Tiskárnu můžete nastavit tak, aby odpovídala na příchozí volání, která mají určitý typ vyzvánění.

Jestliže jste připojili tiskárnu k lince s rozlišovacím vyzváněním, požádejte telekomunikační společnost o přidělení jednoho typu vyzvánění pro hlasová volání a jiného typu pro faxová volání. Společnost HP doporučuje zvolit pro faxová volání dvojité nebo trojité zazvonění. Jakmile tiskárna rozpozná zadaný typ zvonění, odpoví na volání a přijme fax.

Informace o nastavení rozlišovacího vyzvánění najdete v části "Krok 3: Konfigurace nastavení faxu" na straně 12.

## Připojení k lince DSL/ADSL

Pokud využíváte službu DSL/ADSL, fax zapojte podle těchto kroků.

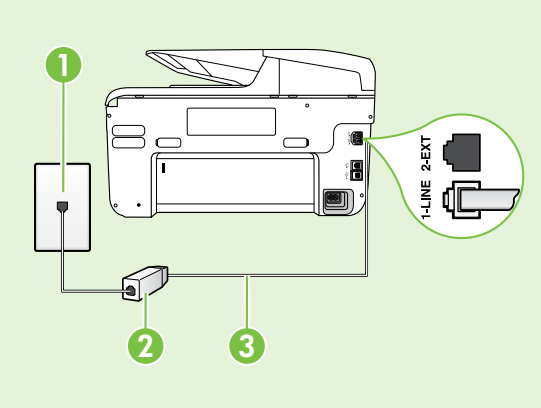

1. Připojte filtr DSL/ADSL a telefonní kabel dodaný poskytovatelem služby DSL/ADSL mezi telefonní zásuvku ve zdi a filtr DSL/ADSL.

2. Připojte telefonní kabel dodaný s tiskárnou mezi filtr DSL/ ADSL a port 1-Line na tiskárně.

1 Telefonní zásuvka ve zdi 2 Filtr DSL/ADSL a telefonní kabel (dodaný poskytovatelem služby DSL/ ADSL)

3 Telefonní kabel dodaný s tiskárnou, zapojený do portu 1-LINE na tiskárně

## Připojení přídavných zařízení

Vytáhněte bílou zástrčku z portu označeného **2-EXT** na zadní straně tiskárny a poté do tohoto portu připojte telefon.

Chcete-li připojit další zařízení, jako například počítačový modem pro vytáčené připojení nebo telefon,

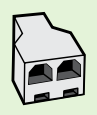

budete si muset koupit paralelní rozdělovač. Paralelní rozdělovač kanálů má jednu zásuvku RJ-11 na přední straně a dvě zásuvky RJ-11 na zadní straně. Nepoužívejte dvoucestný telefonní rozdělovač, sériový ani paralelní rozdělovač, který má na přední straně dva porty RJ-11 a na zadní straně zástrčku.

Poznámka: Pokud využíváte službu DSL/ADSL, připojte filtr DSL/ADSL k paralelnímu rozdělovači a poté použijte telefonní kabel dodaný společností HP k připojení druhého konce filtru k portu 1-Line na tiskárně. Vytáhněte bílou zástrčku z portu označeného 2-EXT na zadní straně tiskárny a poté připojte telefon nebo záznamník k portu 2-EXT. Poté připojte druhý port paralelního rozdělovače k modemu DSL/ADSL, který je spojen s počítačem.

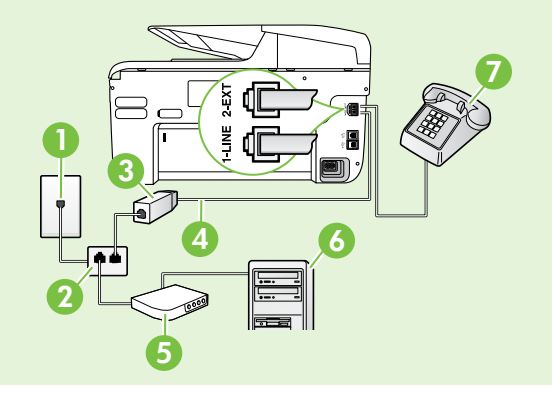

1 Telefonní zásuvka ve zdi 2 Paralelní rozdělovač 3 Filtr DSL/ADSL (k dispozici u poskytovatele služby DSL/ADSL) 4 Kabel telefonu dodaný s tiskárnou 5 Modem DSL/ADSL 6 Počítač

7 Telefon

## Krok 2: Test nastavení faxu

Otestujte nastavení faxu a zkontrolujte stav tiskárny, abyste zjistili, zda je správně nastavena pro faxování.

Test faxu provede následující akce:

- Otestuje hardware faxu.
- Ověřuje se, zda je k tiskárně připojen správný telefonní kabel.
- Zkontroluje, zda je telefonní kabel připojen ke správnému portu.
- · Zkontroluje vytáčecí tón.
- Zkontroluje, zda je telefonní linka aktivní.
- Ověří stav připojení telefonní linky.

- 1. Na ovládacím panelu tiskárny stiskněte šipku vpravo a poté vyberte možnost **Nastavení**.
- 2. Stiskněte tlačítko Nástroje a poté možnost Spustit test faxu. Na displeji tiskárny se zobrazí stav testu a vytiskne se protokol. Po dokončení testu tiskárna vytiskne protokol s výsledky testu. Jestliže test neproběhne úspěšně, zkontrolujte informace v tomto protokolu, které vám pomohou problém vyřešit, a poté znovu spusťte test. Další informace o řešení potíží najdete v části "Problémy s nastavením tiskárny" na straně 20.

# Krok 3: Konfigurace nastavení faxu

Po připojení tiskárny k telefonní lince změňte nastavení faxu tiskárny podle vlastních potřeb.

 - <sup>1</sup>/<sub>2</sub> - Tip: Chcete-li použít stejné rozlišení faxu a světlejší nebo tmavší nastavení pro všechny faxy

odeslané z tiskárny, proved te požadovanou konfiguraci nastavení a poté vyberte položku **Nastavit jako nové výchozí**.

### ? Kde mohu změnit nastavení faxu?

Nastavení faxu lze změnit pomocí následujících nástrojů:

#### Ovládací panel tiskárny

Stiskněte tlačítko **Fax** na ovládacím panelu tiskárny, poté tlačítko **Nastavení** a poté vyberte nastavení, které chcete konfigurovat.

#### Software HP

Pokud jste do počítače nainstalovali software HP, můžete nastavení faxu konfigurovat pomocí softwaru, který byl instalován do počítače.

Další informace o použití těchto nástrojů nebo nastavení naleznete v uživatelské příručce.

| Pokud chcete konfigurovat toto nastavení                                                                                                    | proved′te toto:                                                                                                    |  |
|----------------------------------------------------------------------------------------------------|----------------------------------------------------------------------------------------------------|--|
| Automatická odpověd'<br>Nastavte režim odpovědi na možnost Zapnuto,<br>pokud chcete, aby tiskárna automaticky přijímala<br>příchozí faxy. Tiskárna bude hovory přijímat po<br>počtu zazvonění v nastavení Počet zazvonění před<br>odpovědí.                           | <ol> <li>Stiskněte šipku vpravo ▶ a poté tlačítko<br/>Nastavení.</li> <li>Stiskněte tlačítko Nastavení faxu a poté Základní<br/>nastavení faxu.</li> <li>Stiskněte tlačítko Automatická odpověd' a poté<br/>tlačítko Zapnout.</li> </ol>                                                                                                    |  |
| Počet zvonění před odpovědí (volitelné)<br>Nastavte počet zazvonění před odpovědí<br>Poznámka: Pokud je záznamník připojen<br>k tiskárně, počet zazvonění před odpovědí<br>tiskárny je třeba nastavit na vyšší počet než<br>počet zazvonění před odpovědí záznamníku. | <ol> <li>Stiskněte šipku vpravo ▶, a poté možnost<br/>Nastavení.</li> <li>Stiskněte tlačítko Nastavení faxu a poté Základní<br/>nastavení faxu.</li> <li>Stiskněte tlačítko Zvonění před odpovědí.</li> <li>Stisknutím šipky nahoru ▲ nebo dolů ▼ změňte<br/>počet zazvonění.</li> <li>Nastavení potvrď'te stisknutím tlačítka Hotovo.</li> </ol> |  |

| kud chcete konfigurovat toto nastaveníproved′te toto:                                                                                                    |                                                                                                    |
|----------------------------------------------------------------------------------------------------|----------------------------------------------------------------------------------------------------|
| <ul> <li>Odpověď na typ zvonění</li> <li>Změna odpovědi podle typu zvonění pro rozlišující vyzvánění</li> <li>Poznámka: Pokud používáte službu rozlišujícího vyzvánění, můžete použít více než jedno telefonní číslo na stejné telefonní lince. Toto nastavení můžete změnit, a umožnit tak tiskárně automaticky určovat, který typ zvonění by měla použít pouze pro faxové hovory.</li> <li>Tip: Pomocí funkce Zjištění typu zvonění na ovládacím panelu tiskárny lze nastavit rozlišující vyzvánění. Pomocí této funkce tiskárna rozpozná a zaznamená typ zvonění příchozího hovoru. Na základě tohoto hovoru pak automaticky určí rozlišující typ zvonění přidělený telefonní společností faxovým hovorům.</li> </ul> | <ol> <li>Stiskněte šipku vpravo ▶, a poté možnost<br/>Nastavení.</li> <li>Stiskněte tlačítko Nastavení faxu a poté tlačítko<br/>Rozšířené nastavení faxu.</li> <li>Stiskněte tlačítko Rozlišovací vyzvánění.</li> <li>Zobrazí se hlášení, že byste toto nastavení<br/>neměli měnit, pokud nemáte na jedné telefonní<br/>lince více telefonních čísel. Pokračujte stisknutím<br/>tlačítka Ano.</li> <li>Použijte jeden z následujících postupů:         <ul> <li>Stiskněte typ zvonění přidělený telefonní<br/>společností faxovým hovorům.</li> <li>nebo -                 <ul> <li>Stiskněte tlačítko Zjištění typu zvonění a poté<br/>postupujte dle pokynů na ovládacím panelu<br/>tiskárny.</li> <li>Poznámka: Pokud používáte telefonní systém<br/>PBX s různými typy zvonění pro interní a externí<br/>hovory, musíte volat na faxo vé číslo z externího<br/>čísla.</li> <li>Stiskněte volat na faxo vé číslo z externího</li> <li>Stisla</li> <li>Stiskněte volat na faxo vé číslo z externího</li> <li>Stisla</li> <li>Nastavení přidělení z poté číslo z externího</li> <li>Stisla z externího</li> <li>Stisla z externího</li> <li>Stisla z externího</li> <li>Stisla z externího</li> <li>Stisla z externího</li> <li>Stisla z externího</li> <li>Stisla z externího</li> <li>Stisla z externího</li></ul></li></ul></li></ol> |
| Rychlost faxu<br>Nastavte rychlost, jakou fax používá při komunikaci<br>mezi tiskárnou a dalším faxovým přístrojem při<br>odesílání a příjmu faxů.<br>Poznámka: Máte-li problémy při odesílání a<br>přijímání faxů, použijte nižší nastavení rychlosti.                                                                                                    | <ol> <li>Stiskněte šipku vpravo ▶, a poté možnost<br/>Nastavení.</li> <li>Stiskněte tlačítko Nastavení faxu a poté tlačítko<br/>Rozšířené nastavení faxu.</li> <li>Stiskněte možnost Rychlost faxu.</li> <li>Stisknutím vyberte možnost Rychlá, Střední nebo<br/>Pomalá.</li> </ol>                                                                                                    |
| <ul> <li>Režim korekce chyb faxu</li> <li>Jestliže tiskárna během přenosu zjistí chybu signálu a korekce chyb je zapnutá, může tiskárna požadovat, aby byla část faxu odeslána znovu.</li> <li>Poznámka: Pokud máte problémy s odesíláním a příjmem faxů, vypněte korekci chyb. Vypnutí tohoto nastavení může být také užitečné, pokud se snažíte odeslat fax do jiné země či oblasti nebo přijmout fax z jiné země či oblasti nebo přijmout fax s použitím satelitního telefonního spojení.</li> </ul>                                                                                                    | <ol> <li>Stiskněte šipku vpravo ▶, a poté možnost<br/>Nastavení.</li> <li>Stiskněte tlačítko Nastavení faxu a poté tlačítko<br/>Rozšířené nastavení faxu.</li> <li>Stiskněte šipku dolů ▼ a poté tlačítko Režim<br/>opravy chyb.</li> <li>Vyberte možnost Zapnuto nebo Vypnuto.</li> </ol>                                                                                                    |
| <b>Hlasitost</b><br>Změňte hlasitost zvuků tiskárny, včetně tónů faxu.                                                                                                    | <ol> <li>Stiskněte šipku vpravo ▶, a poté možnost<br/>Nastavení.</li> <li>Stiskněte tlačítko Nastavení faxu a poté Základní<br/>nastavení faxu.</li> <li>Stiskněte možnost Hlasitost faxu.</li> <li>Stisknutím vyberte možnost Tichý, Hlasitý nebo<br/>Vypnuto.</li> </ol>                                                                                                    |

# Použití faxu

V této části se dozvíte, jak posílat a přijímat faxy.

# Odesílání faxů

Faxy lze odeslat různými způsoby. Pomocí ovládacího panelu tiskárny je možné odeslat černobílé nebo barevné faxy. Faxy můžete také odesílat ručně z připojeného telefonu, což vám umožňuje s příjemcem před odesláním faxu hovořit.

Také můžete faxem odesílat dokumenty z počítače, aniž by bylo nutné je nejprve vytisknout.

## 🚇 Zjistěte více!

V uživatelské příručce najdete další informace k následujícím tématům:

- Odeslání faxu pomocí monitorovaného vytáčení
- Odeslání faxu z počítače
- Odeslání faxu z paměti
- Naplánování pozdějšího odeslání faxu
- Odeslání faxu více příjemcům

 Odeslání faxu v režimu opravy chyb Informace o umístění uživatelské příručky naleznete v části "Kde najdete tuto uživatelskou příručku?" na straně 4.

### Odeslání standardního faxu

1. Načtěte dokument, který chcete poslat faxem, do tiskárny.

Faxy lze odesílat z automatického podavače dokumentů (ADF) nebo ze skla skeneru.

- 2. Stiskněte tlačítko Fax.
- 3. Pomocí klávesnice zadejte číslo faxu.
  - Tip: Chcete-li do zadávaného faxového čísla
     přidat mezeru, opakovaně stiskněte tlačítko
     \*, dokud se na displeji ovládacího panelu
     nezobrazí pomlčka (-).

### Odeslání faxu integrovaného telefonu

 Načtěte dokument, který chcete poslat faxem, do tiskárny.

Faxy lze odesílat z automatického podavače dokumentů (ADF) nebo ze skla skeneru.

- 2. Stiskněte tlačítko Fax.
- **3.** Zvolte číslo pomocí klávesnice na telefonu připojeném k tiskárně.
- Poznámka: Během ručního odesílání faxů nepoužívejte klávesnici na ovládacím panelu tiskárny. Číslo příjemce zvolte pomocí klávesnice na telefonu.
- Pokud příjemce hovor přijme, můžete s ním před odesláním faxu mluvit.

- Stiskněte tlačítko Spustit černobíle nebo Spustit barevně.
  - Tip: Pokud příjemce upozorní na
     nedostatečnou kvalitu faxu, který jste
    - ¥ nedostatečnou kvalitu taxu, který jste odeslali, můžete změnit rozlišení nebo kontrast faxu.

- Poznámka: Pokud volání přijme faxový přístroj, uslyšíte faxové tóny z přijímajícího faxového přístroje. Pokračujte dalším krokem a proved'te faxový přenos.
- Až budete připravení fax odeslat, stiskněte tlačítko Spustit černobíle nebo Spustit barevně.

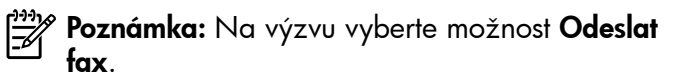

Pokud jste s příjemcem faxu hovořili před odesláním faxu, upozorněte jej, že až uslyší faxové tóny, musí na svém faxu stisknout tlačítko **Start**. Během přenosu faxu bude telefonní linka tichá. V této době můžete telefon zavěsit. Pokud chcete pokračovat v hovoru s příjemcem, nezavěšujte, dokud se přenos faxu neukončí.

# Příjem faxů

Faxy můžete přijímat automaticky i ručně.

Poznámka: Pokud přijmete fax formátu Legal
 nebo ve větším formátu a tiskárna právě není nastavena na použití papíru formátu Legal, tiskárna fax zmenší, aby se vešel na vložený papír. Pokud jste vypnuli funkci Automatické zmenšení, tiskárna vytiskne fax na dvě stránky.

Kopírujete-li dokument v době příchodu faxu, fax bude uložen v paměti tiskárny, dokud nebude kopírování dokončeno. V důsledku toho se může snížit počet stran faxu, které lze uložit v paměti.

## Distěte více!

V uživatelské příručce najdete další informace k následujícím tématům:

- Opakovaný tisk přijatých faxů z paměti
- Žádost o příjem faxu
- Předávání faxů na jiné číslo
- Nastavení formátu papíru pro přijímané faxy
- Nastavení automatického zmenšení příchozích faxů
- Blokování nežádoucích faxových čísel

Informace o umístění uživatelské příručky naleznete v části "Kde najdete tuto uživatelskou příručku?" na straně 4.

### Automatický příjem faxu

Pokud zapnete funkci **Automatická odpověď** (výchozí nastavení) na ovládacím panelu tiskárny, tiskárna automaticky přijme příchozí hovory a faxy po určitém počtu zazvonění, který nastavíte v části **Počet zazvonění před odpovědí**. Informace o konfiguraci tohoto nastavení viz část "Krok 3: Konfigurace nastavení faxu" na straně 12.

## - Ý Faxy a služba hlasové pošty

Pokud využíváte službu hlasové pošty na stejné telefonní lince, kterou používáte pro faxování, nelze faxy přijímat automaticky. Místo toho je třeba se ujistit, že nastavení Automatická odpověď je vypnuto, abyste mohli faxy přijímat ručně. Ujistěte se, že fax ručně iniciujete, předtím než hovor přijme služba hlasové pošty.

Jestliže chcete příchozí faxy přijímat automaticky, zajistěte si u své telefonní společnosti službu rozlišovacího vyzvánění nebo získejte samostatnou telefonní linku pro faxování.

### Ruční příjem faxu

V případě, že právě telefonujete, může vám osoba, se kterou mluvíte, poslat fax, aniž by došlo k přerušení telefonického spojení (tato funkce se nazývá "ruční faxování").

Faxy můžete přijímat ručně z telefonu připojeného k tiskárně (pomocí portu **2-EXT**) nebo z telefonu, který se nachází na stejné lince (ale není přímo připojen k tiskárně).

- 1. Zkontrolujte, že je tiskárna zapnuta a v hlavním zásobníku je vložen papír.
- 2. Ze zásobníku automatického podavače vyjměte všechny předlohy.
- 3. Nastavte pro parametr Zvonění před odpovědí vyšší hodnotu, která vám umožní odpovědět na příchozí volání dříve, než odpoví tiskárna. Nebo vypněte funkci Automatická odpověd', takže tiskárna nebude automaticky odpovídat na příchozí volání.
- Pokud právě hovoříte s odesílatelem faxu, sdělte mu, aby na svém faxovém přístroji stiskl tlačítko Start.
- 5. Pokud uslyšíte faxové tóny vysílané odesílajícím faxovým přístrojem, proved'te následující krok:
  - a. Stiskněte možnost **Fax** a poté vyberte možnost **Spustit černobíle** nebo **Spustit barevně**.
  - Když tiskárna začne přijímat fax, můžete telefon zavěsit nebo zůstat na lince. Telefonní linka je během přenosu faxu tichá.

### Opakovaný tisk přijatých faxů z paměti

Pokud zapnete funkci **Záložní příjem faxu**, tiskárna uloží všechny přijímané faxy do paměti bez ohledu na to, zda došlo k chybě.

- Poznámka: Když vypnete zařízení, budou z paměti odstraněny všechny faxy uložené v paměti. Další informace o používání této funkce naleznete v uživatelské příručce. Informace o umístění uživatelské příručky naleznete v části "Kde najdete tuto uživatelskou příručku?" na straně 4.
- 1. Zkontrolujte, zda je v hlavním zásobníku vložen papír.

## Práce s protokoly

Můžete tisknout různé typy hlášení faxu:

- Strana Potvrzení faxu
- Protokol faxu
- Obrázek na odesl. pr. faxu
- Jiná hlášení

- Stiskněte šipku vpravo ▶ a poté tlačítko Nastavení.
- Stiskněte možnost Nástroje nebo Nástroje faxu a poté stiskněte možnost Dotisk faxů uložených v paměti. Faxy se vytisknou v opačném pořadí, než v jakém byly přijaty. Naposledy přijatý fax se vytiskne první apod.
- **4.** Pokud chcete zastavit opakovaný tisk faxů z paměti, stiskněte tlačítko **X** (Storno).

Tyto protokoly obsahují užitečné systémové informace o tiskárně.

Poznámka: Historii volání lze zobrazit také na displeji ovládacího panelu tiskárny. Chcete-li historii volání zobrazit, stiskněte tlačítko Fax a poté tlačítko S (Historie volání). Seznam však nelze vytisknout.

### Tisk protokolu

- Stiskněte šipku vpravo ▶ a poté tlačítko Nastavení.
- Stiskněte tlačítko Nastavení faxu, stiskněte šipku dolů ▼ a poté tlačítko Protokoly faxu.

### Smazání protokolu faxu

**Poznámka:** Vymazáním protokolu faxu také odstraníte všechny faxy uložené v paměti.

- Stiskněte šipku vpravo a poté tlačítko Nastavení.
- 2. Použijte jeden z následujících postupů:
  - Stiskněte možnost Nástroje.

3. Vyberte fax, který chcete znovu vytisknout, a poté stiskněte tlačítko **OK**.

-nebo-

- Stiskněte možnost **Nastavení faxu** a poté vyberte položku **Nástroje faxu**.
- 3. Stiskněte možnost Vymazat protokol faxu.

# Fax a digitální telefonní služby

Mnoho telefonních společností poskytuje svým zákazníkům digitální telefonní služby, jako jsou následující:

- DSL: Digitální předplatitelská linka (DSL) telekomunikační společnosti. (V některých zemích/oblastech může být služba DSL nazývána ADSL.)
- PBX: Telefonní systém PBX (Private Branch Exchange)
- ISDN: Systém ISDN (Integrated Services Digital Network).
- Protokol FolP: Levná telefonní služba, která umožňuje odesílat a přijímat faxy z vašeho zařízení s využitím Internetu. Tato metoda se nazývá FolP (Fax over Internet Protocol). Další informace najdete v uživatelské příručce.

Tiskárny HP byly navrženy speciálně pro použití tradičních analogových telefonních služeb. Používáteli digitální telefonní prostředí (jako jsou technologie DSL/ADSL, PBX nebo ISDN), budete při nastavování faxu v tiskárně potřebovat použít filtry nebo převaděče z digitálního na analogový signál. Poznámka: Společnost HP nezaručuje, že bude tiskárna kompatibilní se všemi linkami a poskytovateli digitálních služeb ve všech digitálních prostředích nebo se všemi převaděči z digitálního na analogový signál. Doporučujeme, abyste se vždy poradili přímo se svou telefonní společností o správných možnostech instalace na základě poskytovaných služeb linky.

Pokud tiskárna podporuje bezdrátovou komunikaci (802.11), nastavte bezdrátové připojení k tiskárně pomocí následujících kroků.

# Krok 1: Instalace softwaru pro tiskárnu

Pro nastavení bezdrátové komunikace je třeba spustit instalační program z disku CD se softwarem HP, který jste obdrželi s tiskárnou. Instalační program nainstaluje software a vytvoří bezdrátové připojení.

Poznámka: Před nastavením bezdrátové komunikace zkontrolujte, zda je nainstalován hardware tiskárny. Další informace naleznete na instalačním letáku dodaném s tiskárnou nebo pokynech na displeji ovládacího panelu tiskárny.

V závislosti na vašem operačním systému postupujte dle následujících kroků.

- 1. Vložte do mechaniky disk CD se softwarem HP, a postupujte podle pokynů na obrazovce.
  - Poznámka: Pokud brána firewall v počítači zobrazí během instalace jakékoli zprávy, vyberte v nich možnost "Povolit/umožnit". Výběr této možnosti umožní úspěšnou instalaci softwaru do počítače.

- 2. V závislosti na vašem operačním systému postupujte dle následujících kroků.
  - Systém Windows: Po zobrazení výzvy klikněte na možnost Síť (Ethernet/Bezdrátový) a postupujte podle zobrazených pokynů.
  - Systém Mac OS X: Dvakrát klikněte na ikonu HP Installer na disku CD se softwarem HP a postupujte podle pokynů na obrazovce.
- **3.** Pokud se zobrazí výzva, zadejte název bezdrátové sítě a heslo.

## ? Jaký je název a heslo mé bezdrátové sítě?

Při instalaci softwaru budete vyzváni k zadání názvu bezdrátové sítě (označovaného také jako "SSID") a hesla bezdrátové sítě:

- Název bezdrátové sítě je název vaší bezdrátové sítě.
- V závislosti na požadované úrovni zabezpečení může vaše bezdrátová síť používat klíč WPA nebo heslo WEP.

Pokud jste od vytvoření bezdrátové sítě nezměnili její název nebo heslo, můžete tyto údaje najít na zadní straně bezdrátového směrovače.

Používáte-li počítač se systémem Windows, společnost HP poskytuje nástroj pro diagnostiku domácí sítě HP, který může pomoci zjistit tyto informace v některých systémech. Chcete-li tento nástroj použít, navštivte centrum bezdrátového tisku HP na adrese (www.hp.com/go/wirelessprinting) a poté klikněte na možnost **Nástroj pro diagnostiku** sítě v části **Rychlé odkazy**. (V současnosti nemusí být tento nástroj k dispozici ve všech jazycích.)

Pokud nemůžete najít název bezdrátové sítě nebo heslo nebo si tyto informace nepamatujete, nahlédněte do dokumentace k počítači nebo k bezdrátovému směrovači. Pokud tyto údaje stále nemůžete najít, obraťte se na správce sítě nebo na osobu, která bezdrátovou síť instalovala.

Další informace o síťovém připojení, názvu bezdrátové sítě a heslu bezdrátové sítě (klíči WPA a heslu WEP) naleznete v uživatelské příručce.

## Krok 2: Test bezdrátového připojení

Chcete-li otestovat bezdrátové připojení a ujistit se, že pracuje správně, proved'te následující kroky:

- 1. Přesvědčte se, že je tiskárna zapnuta a v zásobníku je vložen papír.
- Na ovládacím panelu tiskárny stiskněte šipku vpravo , poté možnost Nastavení a nakonec položku Síť.
- 3. Stiskněte možnost Tisk protokolu testu bezdrátové sítě.

Tiskárna vytiskne protokol s výsledky testu. Jestliže test neproběhne úspěšně, zkontrolujte informace v tomto protokolu, které vám pomohou problém vyřešit, a poté znovu spusťte test. Další informace o řešení potíží naleznete v části "Problémy s nastavením bezdrátové sítě (802.11)" na straně 23.

## Změna typu připojení

Pokud jste nainstalovali software HP, můžete připojení kdykoliv změnit na jiný typ.

poznámka: Při změně z kabelového

(ethernetového) na bezdrátové připojení odpojte ethernetový kabel. Jestliže k tiskárně připojíte kabel sítě Ethernet, funkce bezdrátového připojení budou vypnuty. V závislosti na vašem operačním systému postupujte dle následujících kroků.

#### Windows

- Na ovládacím panelu tiskárny stiskněte šipku vpravo , poté možnost Nastavení a nakonec položku Síť.
- Stiskněte možnost Obnovit výchozí nastavení sítě a poté volbu potvrd'te stisknutím tlačítka Ano.
- Na pracovní ploše počítače klikněte na nabídku Start a poté na možnosti Programy nebo Všechny programy a HP, vyberte název tiskárny a poté klikněte na možnost Nastavení a software tiskárny.
- Postupujte podle zobrazovaných pokynů a dokončete instalaci.

### Mac OS X

- Na ovládacím panelu tiskárny stiskněte šipku vpravo , poté možnost Nastavení a nakonec položku Síť.
- Stiskněte možnost Obnovit výchozí nastavení sítě a poté volbu potvrd'te stisknutím tlačítka Ano.
- Otevřete nástroj HP Utility. (Nástroj HP Utility se nachází ve složce Hewlett-Packard ve složce Applications (Aplikace) v nejvyšší úrovni pevného disku.)
- Klikněte na možnost Aplikace na panelu nástrojů.
- 5. Poklepejte na ikonu HP Setup Assistant a poté postupujte podle pokynů na obrazovce.

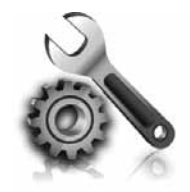

Následující části vám pomohou při řešení problémů, ke kterým může dojít při nastavování tiskárny. Další informace naleznete v uživatelské příručce. Informace o umístění uživatelské příručky naleznete v části "Kde najdete tuto uživatelskou příručku?" na straně 4.

# Problémy s nastavením tiskárny

- Přesvědčte se, že jste odstranili veškeré obalové pásky a materiály jak zvenku, tak i zevnitř tiskárny.
- Při prvním nastavení tiskárny použijte tiskové kazety, které byly spolu s tiskárnou dodány.
- Ujistěte se, že je v tiskárně vložen obyčejný bílý nepoužitý papír formátu A4 nebo Letter (8,5 x 11 palců).
- Přesvědčte se, že všechny kabely, které používáte (jako kabel USB nebo kabel rozhraní Ethernet), jsou v řádném technickém stavu.
- Přesvědčte se, že jste bezpečně připojili napájecí kabel a adaptér napájení a že zdroj napájení funguje správně.

- Ujistěte se, že indikátor (U) (napájení) svítí a nebliká. Při prvním zapnutí tiskárny je třeba přibližně 45 sekund k jejímu zahřátí.
- Ujistěte se, že na displeji tiskárny je zobrazena výchozí obrazovka a na ovládacím panelu tiskárny nesvítí ani neblikají žádné indikátory.
- Ujistěte se, že jste do zásobníku správně založili papír a že v tiskárně nedošlo k uvíznutí papíru.
- Přesvědčte se, že jste řádně uzavřeli všechny záklopky a kryty.

## ý Jak nainstalovat uživatelskou příručku?

V závislosti na nastavení při instalaci softwaru HP, nemusela být uživatelská příručka do počítače zkopírována.

Pro instalaci uživatelské příručky postupujte dle následujících kroků:

- Vložte disk CD se softwarem dodaný spolu s tiskárnou do počítače a postupujte podle pokynů na obrazovce.
- Na obrazovce zobrazující doporučený software vyberte v závislosti na operačním systému jednu z následujících možností:
  - Systém Windows: Vyberte možnost, jež má v názvu výraz "Help" ("Nápověda").
  - Systém Mac OS X: Vyberte možnost HP Recommended Software (Software doporučený společností HP).

- **3.** Dokončete instalaci uživatelské příručky podle pokynů na obrazovce.
- Tip: Pokud počítač nemá jednotku CD nebo DVD, můžete si software HP stáhnout z webových stránek podpory společnosti HP (<u>www.hp.com/go/customercare</u>). Na těchto stránkách zadejte číslo produktu a poté vyberte možnost Stažení softwaru a ovladačů. Vyberte operační systém, najděte část s ovladači a poté vyberte možnost, jež má v názvu výraz "Software/ovladač HP Full Feature (Plné funkce)".

# Problémy s instalací softwaru

- Před instalací softwaru se přesvědčte, že jsou ukončeny všechny ostatní programy.
- Pokud používáte počítač se systémem Windows a počítač nerozpozná zadanou cestu k jednotce CD-ROM, přesvědčte se, že jste zadali správné písmeno disku.
- Pokud počítač nemůže rozpoznat instalační CD v jednotce CD-ROM, zkontrolujte instalační CD, zda není poškozené. Software HP lze stáhnout

také z webové stránky společnosti HP (<u>www.hp.com/go/customercare</u>).

 Pokud používáte počítač s operačním systémem Windows a připojujete tiskárnu pomocí kabelu USB, ujistěte se, že ovladače USB nebyly zakázány ve správci zařízení Windows.

# Problémy s nastavením faxu

Tato část obsahuje informace o řešení problémů, které se mohou vyskytnout při nastavení faxu tiskárny.

 Poznámka: Není-li tiskárna správně nastavena
 pro faxování, mohou se vyskytovat problémy s odesíláním faxů, příjmem faxů nebo s obojím.

Pokud máte s faxováním potíže, zkuste vytisknout Zkušební zprávu faxu a zkontrolovat tak stav

## Krok 1: Zkontrolujte nastavení faxu

Zkontrolujte stav tiskárny, zda je správně nastavena pro faxování. Další informace najdete v části "Nastavení a používání faxu" na straně 9.

Tip: Pokud obdržíte chybu faxové komunikace, terá obsahuje chybový kód, jeho vysvětlení

která obsahuje chybový kód, jeho vysvětlení najdete na webové stránce společnosti HP (<u>www.hp.com/go/customercare</u>). Po vyzvání zvolte svou zemi/oblast a do pole pro hledání zadejte chybové kódy faxu. faxování, test skončí neúspěšně. Tento test proved'te po dokončení nastavení tiskárny pro faxování. Další informace najdete v části "Krok 2: Test nastavení faxu" na straně 12.

tiskárny. Pokud není tiskárna správně nastavena pro

Pokud nemůžete problémy vyřešit pomocí návrhů uvedených v testu faxu, přejděte ke kroku 2.

# Krok 2: Kontrola seznamu možných problémů

Pokud jste spustili test faxu, ale stále máte problémy s nastavením faxu, projděte si následující seznam možných problémů a řešení:

## Tiskárna má problémy s odesíláním a příjmem faxů

- Ujistěte se, že používáte telefonní kabel či adaptér, který byl dodán s tiskárnou. (Pokud tento telefonní kabel či adaptér nepoužijete, na displeji se může neustále zobrazovat hlášení Telefon je vyvěšený.)
- Zkontrolujte, zda právě není používán paralelní telefon (telefon na stejné lince, který není připojen k tiskárně) nebo jiné zařízení, nebo zda některý z těchto přístrojů není vyvěšený. Tiskárnu nelze k faxování použít například tehdy, pokud je připojený telefon vyvěšený nebo pokud je modem pro telefonické připojení počítače právě používán k odesílání elektronické pošty nebo k připojení k Internetu.
- Pokud používáte telefonní rozdělovač, může rozdělovač způsobovat problémy při faxování. Pokuste se připojit tiskárnu přímo k telefonní zásuvce ve zdi.
- Přesvědčte se, že je jeden konec telefonního kabelu připojen do telefonní zásuvky ve zdi a druhý konec k portu s označením "1-LINE" na zadní straně tiskárny.
- Pokuste se také připojit přímo k této telefonní lince funkční telefon a zkontrolujte oznamovací tón. Jestliže oznamovací tón neslyšíte, obraťte se na telekomunikační společnost a nechte linku zkontrolovat.

- Tiskárna musí být připojena k analogové telefonní lince, jinak nebudete moci přijímat či odesílat faxy. Chcete-li ověřit, zda je telefonní linka digitální, připojte běžný analogový telefon k lince a poslechněte si vyzváněcí tón. Pokud neslyšíte normální oznamovací tón, je možné, že linka je nastavena pro digitální telefony. Připojte tiskárnu k analogové telefonní lince a pokuste se odeslat nebo přijmout fax.
- Ověřte si kvalitu zvuku telefonní linky připojením telefonu do telefonní zásuvky a poslechem statického nebo jiného šumu. Telefonní linky s nízkou kvalitou zvuku (šumem) mohou způsobit potíže s faxováním. Pokud je na lince slyšitelný šum, vypněte funkci Režim opravy chyb (ECM) a zkuste faxovat znovu.
- Jestliže používáte digitální účastnickou linku (DSL/ADSL), přesvědčte se, že je připojen filtr DSL/ADSL. Bez filtru nebudete moci úspěšně faxovat.
- Jestliže používáte převodník či koncový adaptér pobočkové sítě PBX nebo ISDN, zkontrolujte, zda je tiskárna připojena ke správnému portu a zda je koncový adaptér nastaven na typ přepínače odpovídající vaší zemi či oblasti.
- Pokud používáte službu FoIP (faxování přes protokol IP), použijte pomalejší připojení. Pokud není problém odstraněn, obraťte se na oddělení podpory služeb faxování přes protokol IP.

# Tiskárna může odesílat faxy, ale nemůže je přijímat.

- Jestliže nepoužíváte službu rozlišovacího vyzvánění, zkontrolujte, zda je funkce Rozlišovací vyzvánění tiskárny nastavena na možnost Všechna zvonění.
- Pokud je funkce Automatická odpověď nastavena na možnost Vypnuto, nebo máte na stejné telefonní lince, kterou používáte pro faxová volání, také službu hlasové pošty, můžete faxy přijímat jen ručně.
- Pokud je modem pro telefonické připojení počítače připojen ke stejné telefonní lince jako tiskárna, zkontrolujte, zda není software modemu nastaven na automatický příjem faxů.
- Jestliže máte záznamník na stejné telefonní lince jako tiskárna:
  - Zkontrolujte záznamník, zda správně pracuje.
  - Zkontrolujte, zda je tiskárna nastavena na automatický příjem faxů.

- Ujistěte se, zda je nastavení Počet zvonění před odpovědí nastaveno na vyšší hodnotu, než pro záznamník.
- Odpojte záznamník a zkuste znovu přijmout fax.
- Nahrajte zprávu dlouhou přibližně 10 sekund.
   Při nahrávání zprávy hovořte pomalu a ne příliš hlasitě. Na konci hlasové zprávy ponechte alespoň pět sekund ticha.
- Selhání testu faxu může být způsobeno také jiným zařízením, které používá stejnou linku. Můžete odpojit všechna ostatní zařízení a spustit test znovu. Jestliže bez ostatních zařízení Test detekce oznamovacího tónu proběhne úspěšně, je příčinou problému některé z jiných zařízení. Pokuste se postupně připojovat jednotlivá zařízení a pokaždé provádějte test, dokud nezjistíte, které zařízení způsobuje problém.

# Tiskárna nemůže odesílat faxy, ale může je přijímat.

- Tiskárna zřejmě vytáčí příliš rychle nebo příliš brzy. Pokud například potřebujete k přístupu k vnější lince vytočit číslo 9, pokuste se vložit pauzy takto: 9-XXX-XXXX (kde XXX-XXXX je faxové číslo, na které fax odesíláte). Chcete-li vložit pauzu, stiskněte tlačítko \* a vyberte pomlčku (-).
- Pokud máte problémy s odesíláním faxu ručně z telefonu, který je připojen přímo k tiskárně, a pokud se nacházíte v jedné z následujících zemí/oblastí, musíte k odeslání faxu použít klávesnici na telefonu:

| Argentina      | Austrálie        |
|----------------|------------------|
| Brazílie       | Kanada           |
| Chile          | Čína             |
| Kolumbie       | Řecko            |
| Indie          | Indonésie        |
| Irsko          | Japonsko         |
| Korea          | Latinská Amerika |
| Malajsie       | Mexiko           |
| Filipíny       | Polsko           |
| Portugalsko    | Rusko            |
| Saúdská Arábie | Singapur         |
| Španělsko      | Tchaj-wan        |
| Thajsko        | USA              |
| Venezuela      | Vietnam          |

# Problémy s nastavením bezdrátové sítě (802.11)

V této části naleznete informace o řešení problémů, ke kterým může dojít při připojování tiskárny k bezdrátové síti.

Postupujte podle následujících kroků.

**Poznámka:** Pokud potíže přetrvávají, další informace naleznete v části věnované řešení problémů v uživatelské příručce. (Informace o umístění uživatelské příručky naleznete v části "Kde najdete tuto uživatelskou příručku?" na straně 4.) Popřípadě navštivte centrum bezdrátového tisku HP na adrese <u>www.hp.com/go/wirelessprinting</u>.

## Po vyřešení problémů...

Po vyřešení problémů a úspěšném připojení tiskárny HP k bezdrátové síti proved'te následující kroky pro odpovídající operační systém:

| Windows                                                                                                    | Systém Mac OS X                                                                                                    |
|----------------------------------------------------------------------------------------------------|----------------------------------------------------------------------------------------------------|
| <ol> <li>Na pracovní ploše počítače klikněte na<br/>nabídku Start a poté na možnosti Programy<br/>nebo Všechny programy a HP, vyberte název<br/>tiskárny a poté klikněte na možnost</li> </ol> | <ol> <li>Otevřete nástroj HP Utility. (Nástroj HP Utility<br/>se nachází ve složce Hewlett-Packard ve<br/>složce Applications (Aplikace) v nejvyšší<br/>úrovni pevného disku.)</li> </ol> |
| <ol> <li>Klikněte na možnost Připojit novou tiskárnu<br/>a poté vyberte typ připojení, který chcete<br/>použít.</li> </ol>                                                                     | <ol> <li>Klikněte na ikonu Aplikace v panelu nástrojů<br/>HP, dvakrát klikněte na možnost HP Setup<br/>Assistant a postupujte podle pokynů na<br/>obrazovce.</li> </ol>                   |

## Krok 1: Zkontrolujte, zda svítí indikátor bezdrátového připojení (802.11).

Pokud modrá kontrolka u tlačítka bezdrátového připojení tiskárny nesvítí, funkce bezdrátového připojení možná nebyly zapnuty.

Chcete-li funkce bezdrátového připojení zapnout, stiskněte šipku vpravo ▶, možnost Nastavení a poté položku Síť. Pokud v seznamu vidíte možnost Bezdrátový: Vypnuto, stiskněte ji a poté stiskněte možnost Zapnuto.

#### Poznámka: Při změně z kabelového

(ethernetového) na bezdrátové připojení odpojte ethernetový kabel. Jestliže k tiskárně připojíte kabel sítě Ethernet, funkce bezdrátového připojení budou vypnuty.

# Krok 2: Zkontrolujte, zda je počítač připojen k síti.

V případě, že jste nezměnili výchozí název bezdrátové sítě nastavený při dodání bezdrátového směrovače, mohlo dojít k nechtěnému připojení k jiné bezdrátové síti. Další informace naleznete v dokumentaci dodané spolu se směrovačem nebo přístupovým bodem pro bezdrátové připojení.

# Krok 3. Restartování komponent bezdrátové sítě

Vypněte směrovač a poté tiskárnu, pak je znovu zapněte v tomto pořadí: nejprve směrovač a poté tiskárnu. Pokud se stále nemůžete připojit, vypněte směrovač, tiskárnu i počítač a znovu je zapněte

v následujícím pořadí: nejdříve směrovač, poté tiskárnu a nakonec počítač. Vypnutí napájení a jeho opětovné zapnutí může vyřešit problémy se síťovou komunikací.

# Krok 4. Spuštění testu bezdrátové sítě

V případě problémů s připojením k bezdrátové síti spusťte test bezdrátové sítě.

Další informace najdete v části "Krok 2: Test bezdrátového připojení" na straně 19.

- - Tip: Pokud test bezdrátové sítě oznámí

 slabý signál, zkuste tiskárnu přesunout blíže k bezdrátovému směrovači.

### Dižení rušení

Následující rady mohou snížit nebezpečí rušení v bezdrátové síti:

- Bezdrátové zařízení udržujte v dostatečné vzdálenosti od velkých kovových objektů, např. kovových skříní na dokumenty, jiných elektromagnetických zařízení, např. mikrovlnných zdrojů a bezšňůrových telefonů, protože tyto objekty by mohly rušit rádiové signály.
- Bezdrátové zařízení udržujte v dostatečné vzdálenosti od velkých zděných konstrukcí a ostatních konstrukcí budovy, protože tyto objekty mohou pohlcovat rádiové signály a snížit intenzitu signálu.
- Umístěte přístupový bod nebo bezdrátový směrovač na centrální místo, kde je přímá viditelnost bezdrátových zařízení sítě.
- Všechna bezdrátová zařízení v síti udržujte ve vzájemném dosahu.

## Krok 5. Ujistěte se, že počítač není k síti připojen prostřednictvím virtuální privátní sítě (VPN).

Virtuální privátní síť (VPN) je počítačová síť, která používá Internet k poskytnutí vzdáleného, zabezpečeného připojení k síti organizace. Většina služeb VPN však neumožňuje přístup k místním zařízením (jako je vaše tiskárna) v místní síti, když je počítač připojen přes síť VPN.

Chcete-li se připojit k tiskárně, odpojte se ze sítě VPN.

- **Tip:** Chcete-li tiskárnu používat během připojení k síti VPN, můžete ji připojit přímo k počítači pomocí kabelu USB. Tiskárna využije současně připojení přes rozhraní USB a síťové připojení.

Další informace získáte od správce sítě nebo osoby, která bezdrátovou síť nastavila.

# Problémy při používání webových služeb

Máte-li problémy s použitím webových služeb, například služby HP ePrint nebo aplikací tiskárny, zkontrolujte následující:

Ujistěte se, že tiskárna připojená k Internetu používá připojení pomocí kabelu sítě Ethernet nebo bezdrátové připojení.

F

**Poznámka:** Webové funkce nelze použít, pokud je tiskárna připojena kabelem USB.

Ujistěte se, že v tiskárně byly nainstalovány nejnovější aktualizace produktu. Další informace o aktualizaci tiskárny naleznete v části "Aktualizace tiskárny" na straně 8.

> Poznámka: Pokud je pro tiskárnu vyžadována povinná aktualizace, budou webové služby vypnuty, dokud tato aktualizace nebude nainstalována. Po dokončení instalace aktualizace nastavte webové služby znovu. Více informací naleznete v části "Nastavení webových služeb" na straně 7.

- Ujistěte se, že jsou v tiskárně povoleny webové služby. Více informací naleznete v části "Nastavení webových služeb" na straně 7.
- Pokud používáte službu HP ePrint, zkontrolujte následující:
  - Ujistěte se, že e-mailová adresa tiskárny je jediná adresa uvedená v řádku "Příjemce" e-mailové zprávy. Pokud jsou v řádku "Příjemce" uvedeny další e-mailové adresy, odesílané přílohy se nemusí vytisknout.

- Ujistěte se, že odesíláte dokumenty, které splňují požadavky služby HP ePrint. Více informací naleznete v části "Pokyny pro službu HP ePrint" na straně 8.
- Pokud vaše síť používá nastavení proxy při připojování k Internetu, ujistěte se, že zadávaná nastavení proxy jsou správná:
  - Zkontrolujte nastavení používaná vaším webovým prohlížečem (jako Internet Explorer, Firefox nebo Safari).
  - Pokud proxy server vyžaduje uživatelské jméno a heslo, ujistěte se, zda byly zadány správně.
  - Obraťte se na správce IT nebo na osobu, která nastavila vaši bránu firewall.

Pokud se změnila nastavení proxy používaná bránou firewall, je třeba je aktualizovat na ovládacím panelu tiskárny nebo v implementovaném webovém serveru (EWS). Pokud nastavení nebyla aktualizována, nebudete moci webové služby používat.

Více informací naleznete v části "Nastavení webových služeb" na straně 7.

a používání webových služeb najdete na stránce www.eprintcenter.com.

Když je tiskárna připojena k síti, můžete použít domovskou stránku tiskárny (implementovaný webový server neboli EWS) k zobrazení informací o stavu zařízení, ke změně nastavení a ke správě zařízení z počítače. Není nutné instalovat ani konfigurovat žádný zvláštní software.

Další informace o serveru EWS naleznete v uživatelské příručce. Informace o umístění uživatelské příručky naleznete v části "Kde najdete tuto uživatelskou příručku?" na straně 4.

 Poznámka: Implementovaný webový server
 můžete otevřít a používat i bez připojení k internetu, některé funkce však nebudou dostupné.

#### Jak otevřít webový server

- 1. Získejte adresu IP tiskárny. Adresa IP je uvedena na stránce konfigurace sítě.
  - a. Vložte do zásobníku papír.
  - b. Stiskněte šipku vpravo , poté tlačítko
     Nastavení, Protokoly a poté stiskněte tlačítko
     Stránka s konfigurací sítě.
- V podporovaném webovém prohlížeči na svém počítači zadejte adresu IP nebo název hostitele přiřazený tiskárně.

Pokud je adresa IP například 123.123.123.123, musíte ve webovém prohlížeči napsat následující adresu: http://123.123.123.123

- Tip: Po otevření implementovaného webového
   serveru jej můžete označit záložkou, abyste se k němu mohli snadno vrátit.
- Tip: Pokud používáte webový prohlížeč Safari pro systém Mac, můžete k otevření serveru EWS bez zadávání adresy IP použít také záložku Bonjour. Chcete-li použít záložku Bonjour, otevřete prohlížeč Safari a poté v nabídce **Safari** klikněte na možnost **Preferences** (Předvolby). Na kartě **Bookmarks** (Záložky) v části **Bookmarks bar** (Panel záložek) vyberte možnost **Include Bonjour** (Přidat Bonjour do panelu záložek) a okno zavřete. Klikněte na záložku **Bonjour** a poté vyberte síťovou tiskárnu k otevření serveru EWS.

# Prohlášení společnosti Hewlett-Packard o omezené záruce

| Produkt HP                                                                                     | Trvání omezené záruky                                                                                                    |
|------------------------------------------------------------------------------------------------|----------------------------------------------------------------------------------------------------|
| Média se softwarem                                                                             | 90 dní                                                                                                    |
| Tiskárna                                                                                       | 1 rok                                                                                                    |
| Tiskové nebo inkoustové kazety                                                                 | Do spotřebování inkoustu HP nebo data "ukončení záruční<br>lhůty, vytištěného na kazetě, přičemž platí událost, která<br>nastane dříve. Tato záruka sa nevztahuje na inkoustové<br>produkty značky HP, které byly znovu naplněny, přepracovány,<br>renovovány, nesprávně používány nebo neodborně otevřeny. |
| Tiskové hlavy (týká se pouze výrobků s tiskovými<br>hlavami, které mohou měnit sami zákazníci) | 1 rok                                                                                                    |
| Příslušenství                                                                                  | 1 rok (není-li uvedeno jinak)                                                                                                    |

A. Rozsah omezené záruky

- Společnost Hewlett-Packard (HP) poskytuje koncovým uživatelům záruku na výše uvedené produkty HP na závady materiálu nebo provedení po výše uvedenou dobu trvání (doba trvání záruky začíná datem nákupu zákazníkem).
- 2. U softwarových produktů se omezená záruka společnosti HP vztahuje pouze na selhání při provádění programových
- funkcí. Společnost HP nezaručuje nepřerušenou ani bezchybnou činnost žádného z produktu.
   Omezená záruka společnosti HP se vztahuje pouze na závady vzniklé při běžném používání výrobku a nevztahuje se na žádné další problémy, včetně těch, které vzniknou:
  - a. nesprávnou údržbou nebo úpravou,
  - b. softwarem, médii, součástmi nebo materiály neposkytnutými či nepodporovanými společností HP,
  - c. provozem mimo rámec specifikací produktu,
  - d. neoprávněnými úpravami nebo nesprávným použitím.
- 4. Použití doplněné kazety nebo kazety jiných výrobců u tiskáren HP nemá vliv na záruku poskytnutou zákazníkovi ani na dohodnutý servis. Pokud však k selhání nebo poškození tiskárny dojde v důsledku použití kazety jiného výrobce nebo doplněné či prošlé kazety, bude společnost HP za čas a materiál nutný k opravě příslušného selhání nebo poškození účtovat standardní poplatky.
- Bude-li společnost HP v záruční době vyrozuměna o závadách produktu, na který se vztahuje záruka, provede společnost HP na základě vlastního uvážení výměnu nebo opravu takového produktu.
- 6. V případě, že společnost HP nebude schopna vadný produkt, na který se vztahuje záruka, v přiměřené době od nahlášení závady opravit nebo vyměnit, bude zákazníkovi vyplaceno odškodné ve výši prodejní ceny.
- 7. Společnost HP není povinna opravit, vyměnit ani vyplatit odškodné, pokud zákazník nevrátí vadný produkt.
- Jakýkoli vyměněný produkt může být nový nebo ve stavu odpovídajícím novému produktu, za předpokladu, že jeho funkčnost bude přinejmenším stejná jako funkčnost nahrazeného produktu.
- 9. Produkty HP mohou obsahovat repasované části, součásti či materiály funkčně srovnatelné s novými.
- 10. Omezená záruka společnosti HP platí ve všech zemích/oblastech, kde společnost HP daný produkt prodává. Smlouvy o dalších záručních službách, například o servisu u zákazníka, je možné získat od jakékoli autorizované servisní služby v zemi/oblasti, kde produkt distribuuje společnost HP nebo autorizovaný dovozce.
- B. Omezení záruky

V ROZSAHU POVOLENÉM MÍSTNÍMI ZÁKONY SPOLEČNOST HPANI JEJÍ DODAVATELÉ NEPOSKYTUJÍ ŽÁDNÉ JINÉ ZÁRUKY NEBO PODMÍNKY JAKÉHOKOLI DRUHU, AŤ UŽ VÝSLOVNÉ NEBO IMPLIKOVANÉ, NEBO PODMÍNKY OBCHODOVATELNOSTI, USPOKOJIVÉ KVALITY NEBO POUŽITELNOSTI PRO DANÝ ÚČEL.

- C. Omezení odpovědnosti
  - V rozsahu povoleném místními zákony jsou nároky uvedené v tomto prohlášení o záruce jedinými a výlučnými nároky zákazníka.
  - 2. V ROZSAHU POVOLENÉM MÍSTNÍMI ZÁKONY, KROMĚ POVINNOSTÍ ZVLÁŠTĚ UVEDENÝCH V PROHLÁŠENÍ O ZÁRUCE, SPOLEČNOST HP ANI JEJÍ DODAVATELÉ NEZODPOVÍDAJÍ ZA PŘÍMÉ, NEPŘÍMÉ, ZVLÁŠTNÍ, NÁHODNÉ ANI JINÉ ŠKODY, AŤ JDE O SOUČÁST SMLOUVY, PORUŠENÍ OBČANSKÉHO PRÁVA NEBO JINÝCH PRÁVNÍCH NOREM, BEZ OHLEDU NA TO, ZDA BYLA SPOLEČNOST HP NA MOŽNOSTI VZNIKU TAKOVÝCHTO ŠKOD UPOZORNĚNA.
- D. Místní zákony
  - Tato záruka poskytuje zákazníkovi přesně stanovená zákonná práva. Zákazníkům mohou příslušet i jiná práva, která se liší v různých státech USA, v různých provinciích Kanady a v různých zemích/oblastech světa.
  - 2. Pokud je toto prohlášení o záruce v rozporu s místními zákony, je třeba ho považovat za upravené do té míry, aby bylo s příslušnými místními zákony v souladu. Na základě takovýchto místních zákonů se zákazníka nemusejí týkat některá prohlášení a omezení uvedená v tomto prohlášení o záruce. Některé státy v USA a vlády v jiných zemích (včetně provincií v Kanadě) například mohou:
    - a. předem vyloučit prohlášení a omezení uvedená v tomto prohlášení o záruce, která by omezila zákonná práva zákazníka (například ve Velké Británii),
    - b. jinak omezit možnost výrobce uplatniť takováto prohlášení nebo omezení,
  - c. udělit zákazníkovi další záruční práva, určovat trvání předpokládaných záruk, které výrobce nemůže odmítnout, nebo povolit omezení doby trvání předpokládané záruky.
     3. ZÁRUČNÍ PODMÍNKY OBSAŽENÉ V TOMTO USTANOVENÍ, S VÝJIMKOU ZÁKONNĚ POVOLENÉHO ROZSAHU,
  - 3. ZÁRUČNÍ PODMÍNKY OBSAŽENÉ V TOMTO USTANOVĚNÍ, S VÝJIMKOU ZÁKONNĚ POVOLENÉHO ROZSAHU, NEVYLUČUJÍ, NEOMEZUJÍ, ANI NEUPRAVUJÍ, ALE DOPLŇUJÍ ZÁVAZNÁ ZÁKONEM STANOVENÁ PRÁVA PLATNÁ PRO PRODEJ PRODUKTŮ ZÁKAZNÍKOVI.

#### Informace o omezené záruce HP

Vážený zákazníku,

v příloze jsou uvedeny názvy a adresy společností skupiny HP, které poskytují omezenou záruku HP (záruku výrobců) ve Vaší zemi.

Pokud máte na základě konkrétní kupní smlouvy vůči prodávajícímu práva ze zákona přesahující záruku vyznačenou výrobcem, pak tato práva nejsou uvedenou zárukou výrobce dotčena. Česká republika: HEWLETT-PACKARD s.r.o., Vyskočilova 1/1410, 140 21 Praha 4

# Tartalom

| A nyomtató használata                                                  |    |
|------------------------------------------------------------------------|----|
| HP Digital Solutions                                                   | 31 |
| Webszolgáltatások                                                      | 32 |
| A nyomtató frissítése                                                  | 34 |
| A faxolás beállítása és használata                                     |    |
| Fax beállítása                                                         | 35 |
| A fax funkció használata                                               | 40 |
| Fax- és digitális telefonszolgáltatások                                | 43 |
| Vezeték nélküli kommunikáció (802.11) beállítása                       | 44 |
| Beállítási problémák megoldása                                         | 46 |
| A nyomtató beállításával kapcsolatos problémák                         | 46 |
| Szoftvertelepítési problémák                                           | 47 |
| Faxbeállítási problémák                                                | 47 |
| A vezeték nélküli (802.11) hálózat beállításával kapcsolatos problémák | 49 |
| Problémák a wohrzelaáltatárok harználata során                         |    |
| Toblemak a webszolganalasok nasznalala soran                           |    |
| A beágyazott webkiszolgáló (EWS) használata                            | 52 |

### Biztonsági tudnivalók

A nyomtató használata során a tűz- és áramütésveszély elkerülése érdekében mindig tartsa be az alapvető biztonsági óvintézkedéseket és szabályokat.

- 1. Olvassa át alaposan a nyomtató dokumentációjában található utasításokat.
- 2. Tartsa be a nyomtatón feltüntetett összes figyelmeztetést és utasítást.
- Tisztítás előtt húzza ki a készüléket a hálózati csatlakozóaljzatból.
- 4. Ne helyezze a nyomtatót víz közelébe, illetve Ön se legyen nedves.
- 5. A nyomtatót vízszintes, stabil felületen helyezze el.
- A nyomtatót olyan biztonságos helyen helyezze el, ahol senki nem lép rá a kábelre és nem botlik meg bennük, és ahol a kábel nem sérülhet meg.
- Ha a nyomtató nem működik megfelelően, tekintse át a használati útmutatót (elérhető a számítógépen, a szoftver telepítése után).

- 8. Nem tartalmaz felhasználó által javítható alkatrészeket. A javítást kizárólag szakképzett szerelő végezheti el.
- 9. Csak a nyomtatóhoz mellékelt hálózati adaptert használja.
- Megjegyzés: A nyomtató a patronokban lévő tintát többféle módon is felhasználja, többek között a nyomtató és a patronok nyomtatáshoz való előkészítéséhez, illetve a nyomtatófej karbantartása során a fúvókák tisztításához és az egyenletes tintaáramlás fenntartásához. Továbbá a kiürült tintapatronban is marad még egy kevés tinta. További információ: www.hp.com/go/inkusage.

Köszönjük, hogy megvásárolta ezt a nyomtatót! A nyomtatóval dokumentumokat és fényképeket nyomtathat, dokumentumokat olvashat be a nyomtatóhoz csatlakoztatott számítógépre, másolatokat készíthet, valamint faxokat küldhet és fogadhat. Lapolvasáshoz, másoláshoz, illetve faxok küldéséhez használhatja a nyomtató kezelőpaneljét. A kezelőpanellel ezen kívül beállításokat módosíthat, jelentéseket nyomtathat, illetve súgót jeleníthet meg a használathoz.

Tipp: Módosíthatja továbbá a nyomtató
 beállításait a nyomtatószoftver vagy a beágyazott webszerver (EWS) segítségével. Ezekkel az eszközökkel kapcsolatban lásd a felhasználói kézikönyvet. A felhasználói kézikönyv helyére vonatkozó információkért lásd a "Hol található a használati utasítás?" c. részt ezen az oldalon.

## 🔎 Hol található a használati utasítás?

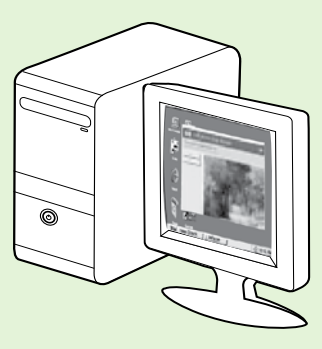

A nyomtató felhasználói kézikönyve (más néven a "Súgó") a HP szoftver telepítésekor települ a számítógépre.

Ez az útmutató az alábbi témakörökhöz tartalmaz információkat:

- Hibaelhárítási tudnivalók
- Információk a támogatott nyomtatási kellékanyagokról és tartozékokról (ha elérhetők ilyenek a nyomtatóhoz)
- Részletes tájékoztatás a nyomtató használatáról
- Fontos megjegyzések, környezeti információk és előírások

Az útmutatót a HP nyomtatószoftverből (Microsoft<sup>®</sup> Windows<sup>®</sup>) vagy a Help (Súgó) menüből (Mac OS X) érheti el:

- Windows: Kattintson a Start gombra, válassza a Programok vagy a Minden program menüpontot, kattintson a HP lehetőségre, majd válassza ki a HP nyomtató mappáját, végül pedig a Súgó pontot.
- Mac OS X: A Finder programban kattintson a Help (Súgó) > Mac Help (Mac súgó) lehetőségre. A Help Viewer (Súgónéző) ablakban válassza ki a nyomtatót a Mac Help (Mac súgó) legördülő menüből.

Az útmutató Adobe Acrobat verziója megtalálható a HP támogatási webhelyén is (www.hp.com/go/customercare).

- **Tipp:** Ha nem találja a felhasználói kézikönyvet a számítógépen, akkor előfordulhat, hogy nem települt a HP szoftver telepítésekor. További tájékoztatást a "Hogyan kell telepíteni a felhasználói kézikönyvet?" című rész tartalmaz a 46. oldalon.
- C € ① Az Európai Unióra vonatkozó előírások és megfelelőségi információk a felhasználói kézikönyv (más néven "Súgó") "Műszaki információk" részében találhatók. A megfelelési nyilatkozat a következő webcímen érhető el: <u>www.hp.eu/certificates</u>.

# **HP Digital Solutions**

A nyomtató digitális megoldásokat is tartalmaz, amelyek egyszerűsítik a munkát.

### 🚇 További tudnivalók

További tudnivalókat ezeknek a digitális megoldásoknak a beállításáról a felhasználói útmutatóban olvashat. A felhasználói kézikönyv megtalálásával kapcsolatban lásd a "Hol található a használati utasítás?" című rész tartalmaz a 30. oldalon.

# HP Digitális irattár

A HP Digitális irattár hatékony, általános beolvasási funkciókat, valamint alapvető, sokrétű dokumentumkezelő lehetőségeket biztosít több hálózati felhasználó számára. A HP Direct Digitális iktatás funkciójával nincs más dolga, mint odamenni a nyomtatóhoz, megérinteni egy gombot a nyomtató vezérlőpultján, és beolvashatja a dokumentumot közvetlenül a hálózatban található számítógép mappáiba, vagy gyorsan megoszthatja a beolvasott dokumentumokat üzleti partnereivel e-mail melléklet formájában - ráadásul mindezt további beolvasási szoftver használata nélkül.

A beolvasott dokumentumokat elküldheti megosztott, egyének vagy csoportok által elérhető hálózati mappákba, vagy egy vagy több e-mail címre, így a fájlokat gyorsan megoszthatja másokkal. Ezenfelül minden beolvasási célhelyhez megadhat egyedi beolvasási beállításokat, így gondoskodhat róla, hogy minden feladathoz a legmegfelelőbb beállításokat használja.

# **HP Digital Fax**

Soha többé nem fordulhat elő, hogy elveszítsen egy papírkötegben rosszul elhelyezett fontos faxot!

A HP Digital Fax használatával a hálózatban található számítógépek mappáiba mentheti a fogadott fekete-fehér faxokat, így egyszerűen megoszthatja és tárolhatja, vagy e-mailben továbbíthatja őket – így akkor is fogadhatja a fontos faxokat, ha nem tartózkodik az irodában.

Ráadásul a faxok nyomtatását teljes egészében ki is kapcsolhatja - így papírt és tintát, azaz költséget takarít meg, valamint segít mérsékelni a papírfogyasztást és a keletkező hulladék mennyiségét.

# Követelmények

A HP Digital Solutions telepítése előtt gondoskodjon róla, hogy rendelkezik a következőkkel:

### Minden HP Digital Solutions szolgáltatáshoz

 Egy hálózati kapcsolat. A nyomtató csatlakoztatható vezeték nélkül vagy Ethernetkábelen is.

Megjegyzés: Ha a nyomtató USB-kábellel csatlakozik, a HP szoftverrel dokumentumokat olvashat be a számítógépre, vagy elküldheti őket e-mail mellékletként. A Fax PC-re és Fax Macre szolgáltatással faxokat fogadhat a számítógépen. További információt a felhasználói útmutató tartalmaz.

 A HP szoftver. A HP azt javasolja, hogy a HP Digital Solutions szolgáltatást a nyomtatóhoz mellékelt HP szoftverrel állítsa be. Tipp: Ha a HP Digital Solutions szolgáltatást a HP szoftver telepítése nélkül szeretné beállítani, megteheti a nyomtató beágyazott webszerverével.

### Beolvasás hálózati mappába, Fax hálózati mappába

- Aktív hálózati kapcsolat. A számítógépnek vagy nyomtatónak kapcsolódnia kell a hálózathoz.
- Egy meglévő Windows (SMB) megosztott mappa. A számítógép nevének megtalálásával kapcsolatban az operációs rendszer dokumentációja tartalmaz tájékoztatást.
- A kívánt mappa hálózati elérési útja. A Windows rendszerű számítógépeken a hálózati cím általában a következőképpen néz ki: \\saját\_számítógép\megosztott\_mappa\

# A nyomtató használata

- Annak a számítógépnek a neve, ahol a mappa található. A számítógép nevének megtalálásával kapcsolatban az operációs rendszer dokumentációja tartalmaz tájékoztatást.
- Megfelelő jogosultságok a hálózaton. Írási hozzáféréssel kell rendelkeznie a mappához.
- Egy felhasználónév vagy jelszó a hálózati mappa eléréséhez (szükség esetén). Pl. a számítógépbe vagy a hálózatba való bejelentkezéshez használt Windows vagy Mac OS X felhasználónév vagy jelszó.

Megjegyzés: A HP Digitális irattár nem támogatja az Active Directory használatát.

### Beolvasás e-mailbe, Fax e-mail üzenetben

 Megjegyzés: Ezeket a funkciókat kizárólag a HP
 Officejet Pro 8600 Plus és a HP Officejet Pro 8600 Premium támogatja.

- Érvényes e-mail cím
- A kimenő SMTP-kiszolgáló adatai
- Aktív internetkapcsolat

## 🗢 Az e-mail beállítások megkeresése

Ha Windows rendszerű számítógépre telepíti a Beolvasás e-mailbe és a Fax e-mail üzenetben szolgáltatást, a telepítővarázsló automatikusan észlelni tudja a következő e-mail alkalmazások e-mail beállításait:

- Microsoft Outlook 2003–2007 (Windows XP, Windows Vista és Windows 7)
- Outlook Express (Windows XP)
- Windows Mail (Windows Vista)
- Mozilla Thunderbird (Windows XP, Windows Vista és Windows 7)
- Qualcomm Eudora (7.0-s és újabb verziók; Windows XP és Windows Vista)
- Netscape (7.0-s verzió; Windows XP)

Ha az Ön által használt e-mail alkalmazás nem szerepel a fenti listában, de megfelel a jelen bekezdésben foglalt követelményeknek, a Beolvasás e-mailbe és a Fax e-mail üzenetben szolgáltatás telepíthető.

# Webszolgáltatások

A nyomtató innovatív, webes megoldásokat kínál, amelyekkel gyorsan elérheti az internetet, beszerezheti a kívánt dokumentumokat, és gyorsabban és egyszerűbben kinyomtathatja őket – mindezt számítógép használata nélkül.

A nyomtató a következő webszolgáltatásokat kínálja:

## HP ePrint

A HP ePrint a HP ingyenes szolgáltatása, amely lehetővé teszi, hogy a hálózatra csatlakoztatott nyomtatóról bárhonnan, bármikor kinyomtathassa dokumentumait. Mindössze annyi a teendő, hogy a webszolgáltatások engedélyezésekor egy e-mail üzenetet kell küldeni a nyomtatóhoz rendelt e-mail címre. Nincs szükség külön illesztőprogramra vagy szoftverre. Ha tud e-mail üzenetet küldeni, akkor a HP ePrint szolgáltatásával bárhonnan nyomtathat.

Az ePrintCenter (<u>www.eprintcenter.com</u>) fiókba történő regisztrációval és a nyomtató fiókhoz rendelésével a bejelentkezést követően megtekintheti a HP ePrint nyomtatási feladatának állapotát, kezelheti a HP ePrint nyomtatási sort, megadhatja, hogy ki használhatja nyomtatásra a nyomtató HP ePrint e-mail címét, valamint segítséget kaphat a HP ePrint használatához.

## 🐼 Printer Apps

A Printer Apps lehetővé teszi az előformázott webes tartalmak közvetlenül a nyomtatóról történő, egyszerű keresését és nyomtatását. Emellett beolvashatja és az interneten digitális formátumban tárolhatja dokumentumait.

A Printer Apps az áruházi kuponoktól kezdve a családi programokon, híreken, utazáson, főzésen, fényképeken át sok más lehetőségig számos tartalmat kínál. Még a népszerű fényképes oldalakról származó online képeit is megtekintheti és kinyomtathatja.

A Printer Apps bizonyos alkalmazásai még az alkalmazási tartalmak nyomtatóra érkezésének ütemezését is lehetővé teszi.

A kifejezetten a nyomtatóhoz készült, előformázott szövegnek köszönhetően nem kell attól tartania, hogy a papírról szöveg vagy képrészlet marad le, és attól sem, hogy egyetlen sor egy külön lapra esik. Néhány nyomtató esetében még a papír és a nyomtatási minőség beállítására is lehetőség van a Nyomt. előnézet képernyőn.

Ráadásul mindezt anélkül hajthatja végre, hogy be kellene kapcsolnia számítógépét!

Megjegyzés: A webszolgáltatások beállításához mindenképpen szükség van vezetékes (Ethernet) vagy vezeték nélküli internetkapcsolatra. Ezeket a webszolgáltatásokat nem használhatja, ha a nyomtató USB-kábellel csatlakozik.

32

# A webszolgáltatások beállítása

A HP nyomtatószoftver telepítése során állíthatja be a webszolgáltatásokat.

- Megjegyzés: Ha már telepítette a HP nyomtatószoftvert, a beállítási utasításokért lapozza fel a felhasználói kézikönyvet.
- Helyezze a HP szoftver CD lemezt a számítógépbe, majd kövesse a képernyőn megjelenő utasításokat.

Megjegyzés: Ha a számítógépen található tűztalszoftver a telepítés során üzenetet jelenít meg, válassza az üzenetekben a "Mindig engedélyezze/engedélyezés" lehetőséget. A beállítás kiválasztásával engedélyezi, hogy a számítógépre telepítse a szoftvert.

- 2. Kövesse az operációs rendszernek megfelelő utasításokat:
  - Windows: Amikor a rendszer kéri, válassza ki a Hálózat (Ethernet/vezeték nélküli) beállítást, majd kövesse a képernyőn megjelenő utasításokat.
  - Mac OS X: Kattintson duplán a HP Installer (HP telepítő) ikonjára a szoftver CD lemezen, majd kövesse a képernyőn megjelenő utasításokat.
- Vezeték nélküli hálózathoz történő csatlakozás esetén adja meg a vezeték nélküli hálózat nevét és a hozzá tartozó jelszót (ha a rendszer kéri).

# A webszolgáltatások használata

### Nyomtatás a HP ePrint segítségével

Dokumentumok HP ePrint szolgáltatáson keresztül történő nyomtatásához végezze el az alábbi lépéseket:

- 1. Nyissa meg az e-mail alkalmazást a számítógépen vagy mobil eszközön.
  - Megjegyzés: Az e-mail alkalmazás számítógépen vagy mobil eszközön történő használatáról az adott alkalmazáshoz tartozó dokumentációban olvashat.
- 2. A nyomtatásra szánt fájlt csatolja egy új e-mail üzenethez. A HP ePrint szolgáltatás segítségével nyomtatható fájlok listáját, illetve a betartandó irányelveket lásd az "Előírások a HP ePrint használatával kapcsolatban" című rész tartalmaz a 34. oldalon.

- 4. A megfelelő üzenet megjelenésekor tegye a következőket:
  - Fogadja el a webszolgáltatások használati feltételeit.
  - Engedélyezze, hogy a nyomtató automatikusan megkeresse és telepítse a termékfrissítéseket.
  - Amennyiben a hálózati csatlakozáshoz proxybeállításokra van szükség, akkor adja meg az alábbi adatokat.
- 5. Miután a nyomtató kinyomtatta az információs oldalt, a beállítás befejezéséhez kövesse az útmutatást.
  - Megjegyzés: Az információs lap a HP ePrint használatával történő nyomtatáshoz
    - szükséges e-mail címet is tartalmazza. További tudnivalókért tekintse át a "A webszolgáltatások használata" c. részt ezen az oldalon.

## 🚇 További tudnivalók

A HP ePrint beállításával és kezelésével kapcsolatos további információkról, valamint a legújabb funkciókról az ePrintCenter (<u>www.eprintcenter.com</u>) webhelyen tájékozódhat.

- Az e-mail üzenet "Címzett" sorában adja meg a nyomtató e-mail címét, majd válassza az üzenetküldés lehetőséget.
  - Megjegyzés: Fontos, hogy az e-mail üzenet "Címzett" sorában kizárólag a nyomtató e-mail címe szerepeljen. Ha a "Címzett" sorban más e-mail címek is találhatók, akkor elképzelhető, hogy a csatolt anyagok nem kerülnek nyomtatásra.

### Y Mi a nyomtató e-mail címe?

A nyomtató HP ePrint e-mail címének előhívásához nyomja meg a (HP ePrint) gombot a nyomtató kezdőképernyőjén.

## 💭 Előírások a HP ePrint használatával kapcsolatban

- Az e-mail üzenet és a mellékletek maximális mérete: 5 MB
- A mellékletek maximális száma: 10
- Támogatott fájlformátumok:
  - PDF
  - HTML
  - Normál szöveges fájlformátumok

### A Printer Apps használata

Erintse meg a nyomtatő vezérlőpult-kijelzőjén lévő Apps elemet, majd a használni kívánt Print App alkalmazást.

- Microsoft Word, PowerPoint
- PNG, JPEG, TIFF, GIF, BMP és más képfájlok
- ePrint szolaáltatással mán fallta ePrint szolgáltatással más fájlformátumok is használhatók. A HP azonban nem garantálja más típusú fájlok nyomtatását a nyomtatóval, mivel ezek nem lettek teljes körűen tesztelve.

### 🚇 További tudnivalók

A Printer Apps alkalmazások az ePrintCenter segítségével kezelhetők. Elvégezheti a Printer Apps alkalmazások hozzáadását, konfigurálását és eltávolítását, valamint megadhatja, hogy milyen sorrendben jelenjenek meg a nyomtató kijelzőjén.

**Megjegyzés:** A Printer Apps alkalmazások ePrintCenter központból történő kezeléséhez hozzon létre egy felhasználói fiókot az ePrintCenter központban, és adja hozzá nyomtatóját.

A további tudnivalókért keresse fel az alábbi webhelyet: www.eprintcenter.com.

## A webszolgáltatások eltávolítása

A webszolgáltatások eltávolításához hajtsa végre a következő lépéseket:

- A nyomtató kezelőpanel kijelzőjén nyomja meg a 1. (HP ePrint) gombot.
- 2. Nyomja meg a **Beállítások**, majd a Webszolgáltatások eltávolítása gombot.

# A nyomtató frissítése

A HP szüntelenül fejleszti nyomtatói teljesítményét, és azon dolgozik, hogy biztosítsa felhasználói számára a legújabb funkciókat. Amennyiben a nyomtató hálózatra csatlakozik és a webszolgáltatások funkció engedélyezve van, akkor megkeresheti és telepítheti a nyomtatóhoz elérhető frissítéseket.

A nyomtató szoftverének frissítéséhez végezze el az alábbi lépéseket:

1. Erintse meg a nyomtató vezérlőpultján található 똌 (HP ePrint) lehetőséget.

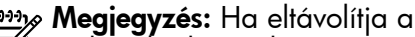

webszolgáltatásokat, az összes funkció (HP ePrint, nyomtatóalkalmazások és nyomtatófrissítés) használhatatlanná válik. A webszolgáltatások ismételt használatához ismét be kell állítania a funkciót. További tudnivalókért lásd a "A webszolgáltatások beállítása" című rész tartalmaz a 33. oldalon.

- 2. Erintse meg a **Beállítások**, majd a Nyomtatófrissítések elemet.
- 3. Erintse meg a Frissítések azonnali keresése elemet, majd folytassa a kijelzőn megjelenő utasításokat.
- Tipp: A nyomtató automatikus frissítéskeresésének beállításához érintse meg a **Beállítások**, touch Nyomtatófrissítések, érintse meg az Automatikus frissítés, majd a Be elemet.

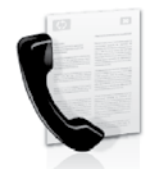

A nyomtatóval fekete-fehér és színes faxokat küldhet, illetve fogadhat.

## 🔎 További tudnivalók

A nyomtatón használható faxfunkciókat bővebben a Felhasználói kézikönyv ismerteti. A felhasználói kézikönyv megtalálásával kapcsolatban lásd a "Hol található a használati utasítás?" című rész tartalmaz a 30. oldalon.

# Fax beállítása

Ellenőrizze a saját országához/régiójához tartozó "Faxbeállítási információk megkeresése" c. részt. Ha az országa/régiója megtalálható a listában, keresse fel a webhelyet a beállítási információkért. Ha az ország vagy régió nem szerepel a listában, kövesse az ebben az útmutatóban megadott utasításokat.

### Faxbeállítási információk keresése

Ausztria

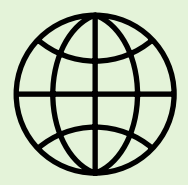

Ha ön az alábbi országok/régiók egyikében tartózkodik, keresse fel a megfelelő webhelyet a taxbeállítással kapcsolatos tudnivalókért.

www.hp.com/at/faxconfig

Belgium Holland Francia Dánia Finnország Franciaország Németország Irország Olaszország Norvégia Hollandia Portugália Spanyolország Svédország Svájc Francia Német Egyesült Királyság

www.hp.be/nl/faxconfig www.hp.be/fr/faxconfig www.hp.dk/faxconfig www.hp.fi/faxconfig www.hp.com/fr/faxconfig www.hp.com/de/faxconfig www.hp.com/ie/faxconfig www.hp.com/it/faxconfig www.hp.nl/faxconfig www.hp.nl/faxconfig www.hp.es/faxconfig www.hp.es/faxconfig

www.hp.com/ch/fr/faxconfig www.hp.com/ch/de/faxconfig www.hp.com/uk/faxconfig

# 1. lépés: A nyomtató csatlakoztatása a telefonvonalhoz

## • Mielőtt elkezdené...

A művelet megkezdése előtt győződjön meg róla, hogy elvégezte az alábbi lépéseket:

- Behelyezte a tintapatronokat
- A4 vagy Letter méretű papírt helyezett tálcára
- Kéznél van a telefonkábel és az átalakító (ha kapott a nyomtatóhoz).

További tudnivalókat a nyomtató dobozában található üzembe helyezési poszter tartalmaz.

- A nyomtató dobozában mellékelt telefonkábellel kösse össze a fali telefonaljzatot a nyomtató hátoldalán található, 1-LINE feliratú csatlakozóaljzattal.
- Megiegyzés: Lehetséges, hogy a nyomtatónak
   a fali telefonaljzathoz való csatlakoztatásához az országhoz/térséghez kapott adaptert kell használnia.

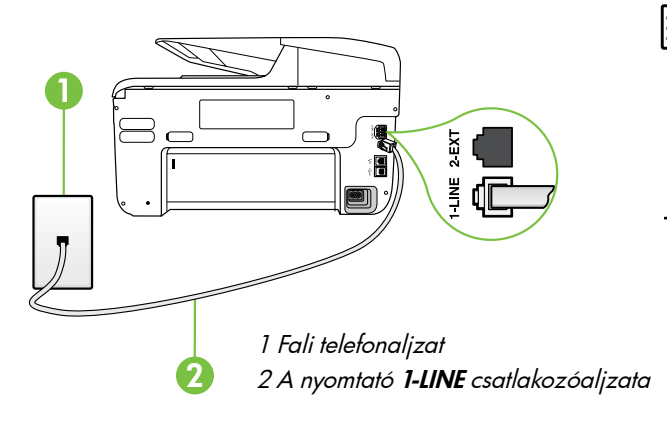

- Megjegyzés: Ha a készülékhez kapott teletonkábel nem elég hosszú, akkor vásároljon egy megfelelő telefonvonal-elosztót egy telefonkiegészítőket árusító elektronikai szaküzletben, és ennek segítségével meghosszabbíthatja. Szüksége lesz egy másik telefonkábelre, amely szabványos telefonkábel is lehet, amellyel esetleg már rendelkezik az otthonában vagy irodájában. További információt a felhasználói útmutató tartalmaz.
- ▲ VIGYÁZAT: Ha nem a nyomtatóhoz kapott telefonkábelt használja, sikertelen lehet a faxolás. Mivel az otthon vagy az irodában általában használt telefonkábelek eltérhetnek a nyomtatóhoz mellékelt kábeltől, ezért a HP javasolja, hogy használja a nyomtatóhoz mellékelt telefonkábelt.
- Csatlakoztasson bármilyen egyéb telefonos berendezést. A további eszközöknek vagy szolgáltatásoknak a nyomtatóval való csatlakoztatásáról és beállításáról a fejezet keretes szövegrészei, illetve a használati útmutató tartalmaz további információt.
- Megjegyzés: Ha a nyomtatót más
   teletonberendezéshez kell csatlakoztatnia, és a nyomtató más berendezéssel vagy szolgátatással való beállítása során problémát tapasztal, további segítségért forduljon a telefonszolgáltatóhoz vagy szolgáltató partneréhez.

Tipp: Ha hangposta-szolgáltatásra fizetett elő

azon a teletonvonalon, amelyet a taxoláshoz használ, a készülék nem tud automatikusan faxot fogadni. Mivel ebben az esetben Önnek kézzel kell fogadnia a faxokat, kapcsolja ki az Automatikus válasz funkciót.

Ha automatikusan szeretné fogadni a faxokat, fizessen elő a megkülönböztető csengetési szolgáltatásra a telefontársaságnál, vagy a faxoláshoz használjon külön telefonvonalat.

## ? Mi a megkülönböztető csengetési szolgáltatás?

Számos telefontársaság megkülönböztető csengetési szolgáltatást kínál ahhoz, hogy több telefonszám is használható legyen egyetlen telefonvonalon. Ha előfizet erre a szolgáltatásra, minden telefonszámhoz különböző csengetésminta fog tartozni. A nyomtatót beállíthatja úgy, hogy adott csengetésmintával csengő bejövő hívásokra válaszoljon.

Ha a nyomtatót megkülönböztető csengetést alkalmazó telefonvonalra csatlakoztatja, kérje meg a telefontársaságot, hogy rendeljen más-más csengetésmintát a telefon- és a faxhívásokhoz. Azt javasoljuk, kérjen dupla vagy tripla csengetést a faxszámhoz. Ha a nyomtató észleli az adott csengetésmintát, fogadja a hívást, és fogadja a faxot.

A megkülönböztető csengetésről bővebben a "3. lépés: A faxbeállítások konfigurálása" című rész tartalmaz a 38. oldal).
#### 🛉 Csatlakozás DSL/ADSL-vonalhoz

Ha DSL/ADSL szolgáltatásra fizet elő, az alábbi lépésekkel tudja a faxot csatlakoztatni.

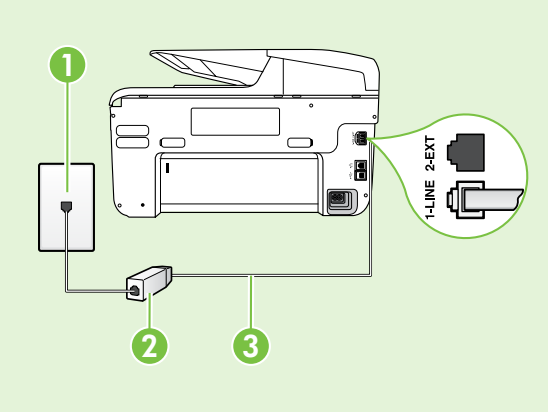

1. Csatlakoztassa a DSL/ADSL-szolgáltató által mellékelt telefonkábelt a fali telefonaljzathoz és a DSL/ADSL-szűrőhöz.

**2.** Csatlakoztassa a nyomtatóhoz kapott telefonkábelt a DSL/ ADSL-szűrőhöz és a nyomtató **1-Line portjához**.

1 Fali telefonaljzat 2 DSL/ADSL-szűrő és telefonkábel (a DSL/ADSL-szolgáltató biztosítja) 3 A nyomtatóhoz mellékelt telefonkábel, a nyomtató 1-LINE csatlakozóaljzatához csatlakoztatva

#### Y További berendezések csatlakoztatása

Távolítsa el a **2-EXT** feliratú csatlakozóaljzat fehér védődugóját, és csatlakoztasson hozzá egy telefonkészüléket.

Ha további berendezéseket, pl. betárcsázós modemet vagy telefont csatlakoztat, be kell szereznie egy

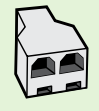

párhuzamos elosztót. (A párhuzamos telefonvonal-elosztó előoldalán egy RJ-11-es port, hátoldalán pedig két ugyanilyen port található. Ne használjon kétvonalas telefonvonal-elosztót, soros telefonvonal-elosztót, sem olyan párhuzamos telefonvonal-elosztót, amelynek előoldalán két RJ-11es port, hátoldalán pedig csatlakozódugó található.

Megjegyzés: Ha előfizet DSL/ADSL szolgáltatásra, csatlakoztassa a DSL/ADSL-szűrőt a párhuzamos elosztóhoz, és a HP által mellékelt telefonkábellel csatlakozzon a szűrő másik végéhez, illetve a nyomtató 1-Line csatlakozóaljzatához. Távolítsa el a nyomtató hátoldalán lévő 2-EXT feliratú csatlakozóaljzat fehér védődugóját, és csatlakoztasson egy telefonkészüléket vagy üzenetrögzítőt a 2-EXT csatlakozóaljzathoz. Ezután kösse össze a párhuzamos elosztó másik portját a DSL/ADSL-modemmel, amely a számítógéphez csatlakozik.

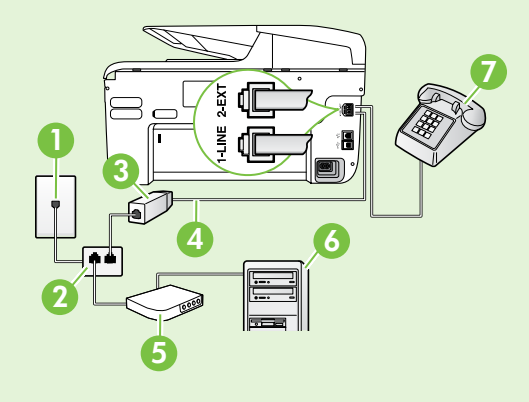

1 Fali telefonaljzat 2 Párhuzamos telefonvonal-elosztó 3 DSL/ADSL-elosztó (a DSL/ADSL-szolgáltató mellékeli) 4 A nyomtatóhoz mellékelt telefonkábel 5 DSL/ADSL-modem 6 Számítógép 7 Telefon

# 2. lépés: A faxbeállítás tesztelése

Tesztelje a faxbeállítást a nyomtató állapotának ellenőrzéséhez, és ellenőrizze, hogy a készülék megfelelően van-e beállítva a faxoláshoz.

A faxteszt a következőket hajtja végre:

- Teszteli a faxhardvert;
- Ellenőrzi, hogy megfelelő típusú telefonkábel van-e csatlakoztatva a nyomtatóhoz
- Ellenőrzi, hogy a telefonkábel a megfelelő aljzathoz van-e csatlakoztatva;
- Ellenőrzi, hogy van-e tárcsahang;
- Aktív telefonvonalat keres;
- Ellenőrzi a telefonkapcsolat állapotát.

- A nyomtató vezérlőpaneljén érintse meg a jobbra nyilat ▶, majd aBeállítás lehetőséget.
- 2. Válassza az Eszközök, majd a Faxteszt futtatása lehetőséget. A nyomtató a kijelzőn megjeleníti a teszt állapotát, és jelentést nyomtat. A teszt befejeztével a nyomtató jelentést nyomtat a teszt eredményéről. Ha a teszt sikertelenül zárul, a probléma elhárításához nézze át a jelentést, majd végezze el újra a tesztet. További hibaelhárítási tudnivalókat "A nyomtató beállításával kapcsolatos problémák" című rész tartalmaz a 46. oldal).

# 3. lépés: A faxbeállítások konfigurálása

Miután csatlakoztatta a nyomtatót a telefonvonalhoz, módosítsa a faxbeállításokat saját igényei szerint.

L, Tipp: Ha ugyanazt a faxfelbontást és

, világosítási/sötétítési beállítást szeretné használni a nyomtatóról küldött összes faxhoz, állítsa be a beállításokat a kívánt módon, majd válassza a **Beáll. új alapért.-ként** lehetőséget.

#### ? Hol tudom módosítani a faxbeállításokat?

A faxbeállításokat az alábbi eszközökkel konfigurálhatja:

#### Nyomtató kezelőpanelje

Érintse meg a nyomtató kezelőpaneljén a **Fax** gombot, majd a **Beállítások** elemet, végül pedig a konfigurálni kívánt beállítást.

#### HP szoftver

Ha telepítette a HP szoftvert a számítógépre, a faxbeállításokat a számítógépre telepített szoftverrel is konfigurálhatja.

További tudnivalók ezekről az eszközökről és a beállításokról a használati útmutatóban olvashat.

| Konfigurálni kívánt beállítás                                                                                                    | Végrehajtandó lépések                                                                                                    |
|----------------------------------------------------------------------------------------------------|----------------------------------------------------------------------------------------------------|
| Automatikus válasz<br>Állítsa az Automatikus válasz beállítást <b>Be</b> értékre,<br>ha azt szeretné, hogy a nyomtató automatikusan<br>fogadja a bejövő faxokat. A nyomtató a<br>Csengetések a válaszig beállításban megadott<br>csengetésszám után felveszi a hívásokat. | <ol> <li>Érintse meg a jobbra nyilat ▶, majd a Beállítás<br/>elemet.</li> <li>Érintse meg a Faxbeállítás lehetőséget, majd<br/>válassza az Alapvető faxbeállítások lehetőséget.</li> <li>Érintse meg az Automatikus válasz lehetőséget,<br/>majd válassza a Be lehetőséget.</li> </ol>                                                                                                    |
| Csengetések a válaszig (opcionális)<br>A válaszig engedélyezett csengetések beállítása<br>Megjegyzés: Ha a nyomtatóhoz üzenetrögzítő<br>csatlakozik, a fogadás előtti csengetések<br>számának a nyomtató esetében nagyobbnak<br>kell lennie, mint az üzenetrögzítőben.    | <ol> <li>Érintse meg a jobbra nyilat, ▶, majd a Beállítás<br/>elemet.</li> <li>Érintse meg a Faxbeállítás lehetőséget, majd<br/>válassza az Alapvető faxbeállítások lehetőséget.</li> <li>Érintse meg a Csengetések a válaszig<br/>lehetőséget.</li> <li>Módosítsa a csengetések számát a felfelé ▲<br/>vagy lefelé nyíl ▼ segítségével.</li> <li>A beállítás elfogadásához érintse meg a Kész<br/>lehetőséget.</li> </ol> |

| Konfigurálni kívánt beállítás                                                                                                    | Végrehajtandó lépések                                                                                                    |
|----------------------------------------------------------------------------------------------------|----------------------------------------------------------------------------------------------------|
| <ul> <li>Válaszcseng minta</li> <li>A válaszcsengetés-minta módosítása a megkülönböztető csengetés számára</li> <li>Megjegyzés: Ha megkülönböztető csengetési szolgáltatást használ, akkor egynél több telefonszámot is használhat ugyanazon a telefonvonalon. Ebben a beállításban engedélyezheti a nyomtatónak, hogy automatikusan megállapítsa, melyik csengetési mintát használja csak faxhívásokhoz.</li> <li>Tipp: A nyomtató kezelőpaneljének csengetési minta megkülönböztető csengetést. Ezzel a szolgáltatással a nyomtató felismeri és rögzíti a bejövő hívás csengetési mintáját, és a hívás alapján automatikusan megállapítya a telefontársaság által a faxhívásokhoz</li> </ul> | <ol> <li>Érintse meg a jobbra nyilat ▶, majd a Beállítás elemet.</li> <li>Érintse meg a Faxbeállítás lehetőséget, majd a Speciális faxbeállítások lehetőséget.</li> <li>Érintse meg a Válaszcseng. lehetőséget.</li> <li>Megjelenik egy üzenet arról, hogy a beállítás módosítása nem ajánlott, hacsak nem használ több számot ugyanazon a telefonvonalon. Érintse meg az Igen lehetőséget a folytatáshoz.</li> <li>Hajtsa végre a következő műveletek valamelyikét:         <ul> <li>Érintse meg a Csengetési minta érzékelése elemet, és kövesse a nyomtató kezelőpaneljén megjelenő utasításokat.</li> </ul> </li> <li>Megjegyzés: Ha olyan házi alközpontot használ, amely eltérő csengetési mintát használ a belső és külső hívásokhoz, akkor külső számról kell hívnia a faxszámot.</li> </ol> |
| <ul> <li>Fax sebessége</li> <li>Beállíthatja a nyomtató és más faxkészülékek között a faxküldési és faxfogadási sebességet.</li> <li>Megjegyzés: Ha problémák lépnek fel a faxok küldése vagy fogadása során, használjon kisebb faxolási sebességet.</li> </ul>                                                                                                    | <ol> <li>Érintse meg a jobbra nyilat, ▶, majd a Beállítás<br/>elemet.</li> <li>Érintse meg a Faxbeállítás lehetőséget, majd a<br/>Speciális faxbeállítások lehetőséget.</li> <li>Érintse meg a Faxolási seb. lehetőséget.</li> <li>Érintéssel válassza ki a Gyors, Közepes, vagy<br/>Lassú lehetőséget.</li> </ol>                                                                                                    |
| <ul> <li>Fax-hibajavítási mód</li> <li>Ha a nyomtató hibajelzést kap a faxátvitel során, és a hibajavítás be van kapcsolva, akkor a nyomtató kérheti a fax egy részének újraküldését.</li> <li>Megjegyzés: Ha problémák lépnek fel a faxok küldésében és fogadásában, kapcsolja ki a hibajavítást. A beállítás kikapcsolása hasznos lehet más országba/térségbe irányuló faxátvitel esetén, valamint műholdas telefonösszeköttetés használata esetén is.</li> </ul>                                                                                                    | <ol> <li>Érintse meg a jobbra nyilat, ▶, majd a Beállítás<br/>elemet.</li> <li>Érintse meg a Faxbeállítás lehetőséget, majd a<br/>Speciális faxbeállítások lehetőséget.</li> <li>Érintse meg a lefelé nyilat ▼, majd a<br/>Hibajavítási üzemmód elemet.</li> <li>Válassza a Be vagy a Ki lehetőséget.</li> </ol>                                                                                                    |
| <b>Hangerő</b><br>Megváltoztathatja a nyomtatóhangok, például a<br>faxhangok hangerejét.                                                                                                    | <ol> <li>Érintse meg a jobbra nyilat, ▶, majd a Beállítás<br/>elemet.</li> <li>Érintse meg a Faxbeállítás lehetőséget, majd<br/>válassza az Alapvető faxbeállítások lehetőséget.</li> <li>Érintse meg a Faxhang hangereje elemet.</li> <li>Érintéssel válassza ki a Halk, Hangos vagy Ki<br/>lehetőséget.</li> </ol>                                                                                                    |

# A fax funkció használata

Ez a rész a faxok küldésének és fogadásának módját ismerteti.

# Faxküldés

Faxot számos módon küldhet. A nyomtató kezelőpaneljének segítségével fekete-fehér vagy színes faxot küldhet. Manuálisan, a csatlakoztatott telefonról is küldhet faxot, így beszélhet is a címzettel, mielőtt elküldené a faxot.

A számítógépen lévő dokumentumokat is elfaxolhatja, és nem kell előtte kinyomtatnia őket.

#### 🚇 További tudnivalók

A használati útmutatóban az alábbi témákkal kapcsolatban talál bővebb tájékoztatást:

- Fax küldése tárcsázásfigyelés segítségével
- Fax küldése a számítógépről
- Fax küldése memóriából
- Fax időzítése későbbi küldésre
- Fax küldése több címzettnek
- Fax küldése Hibajavító módban

A felhasználói kézikönyv megtalálásával kapcsolatban lásd a "Hol található a használati utasítás?" című rész tartalmaz a 30. oldalon.

#### Normál fax küldése

1. Helyezze be az elfaxolni kívánt dokumentumot a nyomtatóba.

Az automatikus lapadagolóból (ADF) és az üveglapról is faxolhat.

- 2. Érintse meg a **Fax** elemet.
- 3. Adja meg a faxszámot a billentyűzet segítségével.
- **Tipp:** Ha szünetet szeretne beiktatni a beírandó faxszámba, érintse meg többször a \* gombot, amíg egy kötőjel (-) meg nem jelenik a kijelzőn.
- 4. Érintse meg az Indítás – Fekete vagy az Indítás – Színes elemet.
  - **Tipp:** Ha az elküldött fax rossz minőségben
  - érkezik a címzetthez, akkor próbáljon változtatni a felbontáson vagy a kontraszton.

#### Fax küldése mellékről

Helyezze be az elfaxolni kívánt dokumentumot a 1. nyomtatóba.

Az automatikus lapadagolóból (ADF) és az üveqlapról is faxolhat.

- Érintse meg a **Fax** elemet. 2.
- 3. Tárcsázza a számot a nyomtatóhoz csatlakoztatott telefonkészülék billentyűzete segítségével.
- 🗝 🖉 Megjegyzés: Fax kézi küldése esetén ne a nyomtató kezelőpaneljén található billentyűzetet használja. A kívánt számot a telefon billentyűzetén kell tárcsáznia.
- Ha a hívott fél felveszi a telefont, beszélhet vele, 4. mielőtt a faxot elküldi.

Megjegyzés: Ha a faxkészülék fogadja a hívást, akkor a fogadó készülék faxhangja lesz hallható. A faxküldéshez folytassa az eljárást a következő lépéssel.

5. Amikor készen áll a fax elküldésére, érintse meg az Indítás – Fekete vagy az Indítás – Színes elemet.

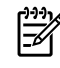

Megjegyzés: Amikor erre lehetősége van,

válassza a Faxküldés lehetőséget.

Ha a fax elküldése előtt beszél a címzettel, akkor kérje meg, hogy a faxhang megszólalása után nyomja meg a készüléken az Indítás gombot. A fax átvitele alatt a telefonvonal elnémul. Ekkor leteheti a kagylót. Ha folytatni kívánja a beszélgetést a fogadó féllel, maradjon vonalban, amíg a fax átvitele lezajlik.

## Fax fogadása

A faxokat automatikusan vagy kézzel fogadhatja.

Megjegyzés: Ha legal méretű vagy nagyobb faxot fogad, de a nyomtató nem legal méretű papírra van beállítva, a nyomtató lekicsinyíti a faxot, hogy az ráférjen a betöltött papírra. Ha kikapcsolta az Automatikus kicsinyítés funkciót, a nyomtató két lapra nyomtatja a faxot.

Ha dokumentum másolása közben érkezik fax, a nyomtató eltárolja a faxot a memóriájába a másolás befejezéséig. Ennek eredményeként előfordulhat, hogy csökken a memóriában tárolható faxoldalak száma.

#### 🕰 További tudnivalók

A használati útmutatóban az alábbi témákkal kapcsolatban talál bővebb tájékoztatást:

- Memóriában tárolt fogadott faxok újranyomtatása
- Lekérés faxfogadáshoz
- Faxok átirányítása másik számra
- A papírméret beállítása a fogadott faxok számára
- Automatikus kicsinyítés beállítása a fogadott faxokhoz
- Nem kívánt faxszámok blokkolása

A felhasználói kézikönyv megtalálásával kapcsolatban lásd a "Hol található a használati utasítás?" című rész tartalmaz a 30. oldalon.

#### Fax fogadása automatikusan

Ha bekapcsolja a nyomtató kezelőpaneljével az Automatikus válasz funkciót (alapértelmezés szerint be van kapcsolva), akkor a nyomtató a Csengetések a válaszig beállításban meghatározott számú csengetés után automatikusan fogadja a bejövő hívást és a faxot. Erről a beállításról bővebben a "3. lépés: A faxbeállítások konfigurálása" című rész tartalmaz a 38. oldal).

#### Fax és hangposta

Ha hangposta-szolgáltatásra fizetett elő azon a telefonvonalon, amelyet a faxoláshoz használ, a készülék nem tud automatikusan faxot fogadni. Ezért az Automatikus válasz beállítást ki kell kapcsolni, hogy Ön kézzel fogadhassa a faxokat. A kézi faxfogadást még azelőtt meg kell kezdeni, mielőtt a hangposta felveszi a hívást.

Ha automatikusan szeretné fogadni a faxokat, fizessen elő a megkülönböztető csengetési szolgáltatásra a telefontársaságnál, vagy a faxoláshoz használjon külön telefonvonalat.

#### Fax kézi fogadása

Amikor telefonál, a vonal másik végén lévő fél küldhet faxot, mialatt Ön még vonalban van (ezt hívják kézi faxolásnak).

Kézzel olyan telefonról fogadhat faxot, amely közvetlenül csatlakozik a nyomtatóhoz (a **2-EXT** csatlakozóaljzaton keresztül), vagy ugyanazon a telefonvonalon van, de nem csatlakozik közvetlenül a nyomtatóhoz.

- 1. Győződjön meg arról, hogy a nyomtató be van-e kapcsolva, és a főtálcában van-e papír.
- 2. Vegye ki az összes eredetit a lapadagoló tálcáról.
- Állítsa a Csengetések a válaszig beállítást nagy értékre, hogy a nyomtató válasza előtt fogadhassa a bejövő hívást. Vagy kapcsolja ki az Automatikus válasz beállítást, hogy a nyomtató ne fogadja automatikusan a bejövő hívásokat.

41

- 4. Ha éppen vonalban van a küldővel, kérje meg, hogy nyomja meg az **Indítás** gombot saját faxkészülékén.
- 5. A faxhangok megszólalása után tegye a következőket:
  - á. Érintse meg a Fax lehetőséget, majd válassza ki az Indítás – Fekete vagy Indítás – Színes lehetőséget.
  - b. Miután a nyomtató megkezdte a fax fogadását, leteheti a telefont, de vonalban is maradhat. A fax továbbítása alatt a telefonvonal süket.

#### Memóriában tárolt fogadott faxok újranyomtatása

Ha bekapcsolja a **Fogadott fax mentése** funkciót, a nyomtató a memóriában tárolja a fogadott faxokat, függetlenül attól, hogy hibaállapotban van-e.

- Megjegyzés: A készülék kikapcsolásával a memóriában tárolt összes fax törlődik. E funkció használatára vonatkozó további információért lásd a felhasználói kézikönyvet. A felhasználói kézikönyv megtalálásával kapcsolatban lásd a "Hol található a használati utasítás?" című rész tartalmaz a 30. oldalon.
- 1. Győződjön meg arról, hogy van papír a főtálcában.
- Jelentések és naplók kezelése

Számos különböző típusú faxjelentés nyomtatható:

- Faxjóváhagyási oldal
- Faxnapló
- Kép a jelentésen
- Egyéb jelentések

#### Jelentés nyomtatása:

- 1. Érintse meg a jobbra nyilat ▶, majd a **Beállítás** elemet.
- Érintse meg a Faxbeállítás lehetőséget, majd a lefelé nyilat ♥, végül pedig a Faxjelentések elemet.

#### A faxnapló tartalmának törlése

Megjegyzés: A faxnapló törlése az összes, memóriában tárolt faxot is törli.

- 1. Érintse meg a jobbra nyilat ▶, majd a **Beállítás** elemet.
- 2. Hajtsa végre a következő műveletek valamelyikét:
  - Érintse meg az Eszközök elemet.

42

- 2. Érintse meg a jobbra nyilat ▶, majd a **Beállítás** elemet.
- Érintse meg az Eszközök vagy Faxeszközök elemet, majd a Tárolt faxok újranyomtatása lehetőséget. A faxok kinyomtatása a fogadás időpontja szerint, időrendben visszafelé történik, a legutoljára fogadott faxszal kezdve.
- A memóriában tárolt faxok újranyomtatását a X (Mégse) gombbal állíthatja le.

Ezek a jelentések hasznos információkkal szolgálnak a nyomtatóról.

 Megjegyzés: A nyomtató kezelőpaneljén megtekintheti a híváslistát is. A híváslista megtekintéséhez érintse meg a Fax, majd a
 (Híváslista) elemet. A lista azonban nem nyomtatható ki.

 Érintse meg a kinyomtatni kívánt faxjelentést, majd az OK gombot.

-Vagy-

- Érintse meg a **Faxbeállítás** elemet, majd válassza a **Faxeszközök** lehetőséget.
- 3. Érintse meg a Faxnapló törlése elemet.

# Fax- és digitális telefonszolgáltatások

Számos telefontársaság nyújt ügyfeleinek digitális telefonszolgáltatásokat, például az alábbiakat:

- DSL: Digitális előfizetői vonal (DSL) a telefontársaságnál. (Az Ön országában/ térségében a DSL-t ADSL-nek is nevezhetik.)
- PBX: Házi alközpont
- ISDN: Integrált szolgáltatások digitális hálózata (ISDN).
- FoIP: Kis költségű telefonszolgáltatás, amellyel az interneten keresztül küldhet és fogadhat faxokat a nyomtatóval. A módszer neve fax IP-protokollon keresztül (Fax over Internet Protocol, FoIP). További információt a felhasználói útmutató tartalmaz.

A HP nyomtatókat kifejezetten hagyományos analóg telefonszolgáltatással való használatra tervezték. Ha Ön digitális telefonos környezetet használ (pl. DSL/ ADSL, PBX, ISDN), előfordulhat, hogy digitális-analóg szűrőket vagy átalakítókat kell beiktatnia a nyomtató fax funkciójának beállításakor. Megjegyzés: A HP nem garantálja, hogy a nyomtató minden digitális szolgáltatású vonallal, szolgáltatóval, digitális környezettel vagy digitális-analóg átalakítóval kompatibilis lesz. Javasoljuk, hogy mindig konzultáljon a telefontársasággal, hogy mik a helyes üzembe helyezési beállítások az általuk biztosított szolgáltatások esetében.

# Vezeték nélküli kommunikáció (802.11) beállítása

((<sub>1</sub>))

Ha a nyomtató támogatja a vezeték nélküli (802.11) kommunikációt, a következő

lépések megfelelő sorrendben történő végrehajtásával létrehozhatja a nyomtató vezeték nélküli csatlakozását.

### 1. lépés: A nyomtatószoftver telepítése

A vezeték nélküli kommunikáció beállításához futtassa a nyomtatóhoz mellékelt HP szoftver CD-n található telepítőprogramot. A telepítőprogram telepíti a szoftvert, és létrehoz egy vezeték nélküli kapcsolatot.

 Megjegyzés: A vezeték nélküli kommunikáció beállítása előtt győződjön meg róla, hogy a nyomtató hardvere be van állítva. További információkért tekintse meg a nyomtatóhoz mellékelt telepítési rajzot vagy a nyomtató kezelőpaneljének kijelzőjén megjelenő utasításokat.

Kövesse az operációs rendszernek megfelelő utasításokat.

 Helyezze a HP szoftver CD lemezt a számítógépbe, majd kövesse a képernyőn megjelenő utasításokat. Megjegyzés: Ha a számítógépen található tűztalszoftver a telepítés során üzenetet jelenít meg, válassza az üzenetekben a "Mindig engedélyezze/engedélyezés" lehetőséget. A beállítás kiválasztásával engedélyezi, hogy a számítógépre telepítse a szoftvert.

- Kövesse az operációs rendszernek megfelelő utasításokat.
  - Windows: Amikor a rendszer kéri, válassza ki a Hálózat (Ethernet/vezeték nélküli) beállítást, majd kövesse a képernyőn megjelenő utasításokat.
  - Mac OS X: Kattintson duplán a HP Installer (HP telepítő) ikonjára a szoftver CD lemezen, majd kövesse a képernyőn megjelenő utasításokat.
- Ha a rendszer kéri, adja meg a vezeték nélküli hálózat nevét és jelszavát.

#### ? Mi a vezeték nélküli hálózat neve és jelszava?

A szoftver telepítése során meg kell adnia a vezeték nélküli hálózat nevét (más néven SSID azonosítóját) és a hozzá tartozó jelszót:

- A vezeték nélküli hálózat neve az Ön által használt vezeték nélküli hálózat neve.
- Az alkalmazott biztonsági módtól függően a vezeték nélküli hálózathoz WPA- vagy WEPkulcsra lehet szükség.

Ha a vezeték nélküli hálózat felállítása óta nem módosította a vezeték nélküli hálózat nevét és jelszavát, akkor ezeket néha megtalálhatja a vezeték nélküli útválasztó hátulján vagy oldalán.

Ezenfelül ha Windows operációs rendszert futtató számítógépet használ, akkor a HP által biztosított HP otthoni hálózati diagnosztikai segédprogram egyes rendszerek esetén segítséget nyújthat az adatok beszerzésében. Az eszköz használatához látogasson el a HP vezeték nélküli nyomtatási központ oldalára (www.hp.com/go/wirelessprinting), és kattintson a **Gyors hivatkozások** rész **Hálózati diagnosztikai segédprogram** elemére. (Elképzelhető, hogy az eszköz jelenleg nem minden nyelven áll rendelkezésre.)

Ha nem találja a vezeték nélküli hálózat nevét és jelszavát, vagy nem emlékszik rájuk, tekintse át a számítógéphez vagy a vezeték nélküli útválasztóhoz kapott dokumentációt. Ha továbbra sem találja ezeket az információkat, forduljon a hálózat rendszergazdájához vagy a vezeték nélküli hálózatot telepítő személyhez.

A hálózati kapcsolatok típusaival, a vezeték nélküli hálózat nevével és a hozzá tartozó jelszóval (WPAazonosító, WEP-kulcs) kapcsolatban a felhasználói kézikönyv tartalmaz bővebb tájékoztatást.

# 2. lépés: A vezeték nélküli kapcsolat tesztelése

A vezeték nélküli kapcsolat teszteléséhez, illetve a kapcsolat megfelelő működésének ellenőrzéséhez hajtsa végre az alábbi lépéseket:

- 1. Győződjön meg róla, hogy be van kapcsolva a nyomtató, és van papír a tálcán.
- A nyomtató kezelőpaneljén érintse meg a jobbra nyíl ikont, ▶ majd a Beállítás, és a Hálózat elemet.
- 3. Érintse meg a elemet.

A nyomtató jelentést nyomtat a teszt eredményéről. Ha a teszt sikertelenül zárul, a probléma elhárításához nézze át a jelentést, majd végezze el újra a tesztet. További hibaelhárítási tudnivalók "A vezeték nélküli (802.11) hálózat beállításával kapcsolatos problémák" című rész tartalmaz a 49. oldalon.

# A kapcsolattípus módosítása

Ha telepítette a HP szoftvert, bármikor átválthat más típusú kommunikációra.

Megjegyzés: Ha áttért vezetékes (Ethernet-) csatlakozásról vezeték nélküli kapcsolatra, szüntesse meg az Ethernet-kábel csatlakozását. Az Ethernet-kábel csatlakoztatása kikapcsolja a nyomtató vezeték nélküli funkcióját. Kövesse az operációs rendszernek megfelelő utasításokat.

#### Windows

- Érintse meg a Hálózati alapbeállítások visszaállítása, majd a megerősítéshez az Igen elemet.
- Kattintson a számítógép asztalán a Start gombra, válassza a Programok vagy a Minden program pontot, kattintson a HP mappára, majd a nyomtató nevére, végül pedig a Nyomtató beállítás és szoftver lehetőségre.
- 4. A beállítás végrehajtásához kövesse a kijelzőn megjelenő utasításokat.

#### Mac OS X

- Érintse meg a Hálózati alapbeállítások visszaállítása, majd a megerősítéshez az Igen elemet.
- Nyissa meg a HP Utility programot. (A HP segédprogram a merevlemez Applications (Alkalmazások) mappájának Hewlett-Packard almappájában található.)
- 4. Kattintson az eszköztáron az Applications (Alkalmazások) ikonra.
- Kattintson duplán a HP Setup Assistant lehetőségre, majd kövesse a képernyőn megjelenő utasításokat.

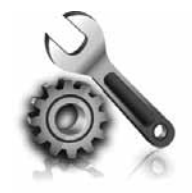

Ez a rész a nyomtató beállítása során esetlegesen fellépő problémák megoldásában segít.

Ha további segítségre van szüksége, tekintse meg a felhasználói kézikönyvet. A felhasználói kézikönyv megtalálásával kapcsolatban lásd a "Hol található a használati utasítás?" című rész tartalmaz a 30. oldalon.

# A nyomtató beállításával kapcsolatos problémák

- Győződjön meg arról, hogy minden ragasztószalagot és csomagolóanyagot eltávolított a nyomtató külsejéről és belsejéből.
- A nyomtató első beállításakor a készülékhez kapott beállítási patronokat használja.
- Gondoskodjon róla, hogy a nyomtatóban új, sima, fehér A4-es vagy Letter méretű (22x28 cm-es) papír legyen.
- Ellenőrizze, hogy a használt kábelek és vezetékek (pl. USB-kábel, Ethernet-kábel) megfelelő állapotban vannak-e.
- Győződjön meg róla, hogy a tápkábel és a hálózati adapter megfelelően csatlakozik, illetve arról, hogy van hálózati tápellátás.

- Győződjön meg róla, hogy a U (Állapot) jelzőfény világít, de nem villog. Amikor a nyomtatót bekapcsolják, a bemelegedés körülbelül 45 másodpercig tart.
- Győződjön meg róla, hogy a nyomtató a kezdőképernyőt jeleníti meg, és a nyomtató kezelőpaneljén semmilyen más jelzőfény nem világít és nem villog.
- Győződjön meg arról, hogy megfelelően van betöltve a papír a tálcába, és hogy nem akadt el.
- Ellenőrizze, hogy az összes rögzítőzár és fedél megfelelően záródik-e.

#### Y Hogyan kell telepíteni a felhasználói kézikönyvet?

A HP szoftver telepítésekor kiválasztott beállítástól függően lehet, hogy a felhasználói kézikönyv nincs telepítve a számítógépre.

A felhasználói kézikönyv a következő lépések elvégzésével telepíthető:

- Helyezze a nyomtatóhoz kapott szoftver CD-t a számítógépbe, és kövesse a képernyőn megjelenő utasításokat.
- Válassza ki a javasolt szoftvereket tartalmazó képernyőn az operációs rendszernek megfelelő beállítást:
  - Windows: Válassza azt a lehetőséget, amelyben szerepel a "Súgó" kifejezés.
  - Mac OS X: Válassza a HP Recommended Software (HP javasolt szoftver) lehetőséget

- **3.** Fejezze be a felhasználói kézikönyv telepítést a képernyőn megjelenő útmutatás alapján.
- Tipp: Ha nem találja a HP szoftver CD-t, vagy a számítógép nem tartalmaz CD- vagy DVDmeghajtót, letöltheti a HP szoftvert a HP támogatási webhelyéről (<u>www.hp.com/go/ customercare</u>). Keresse meg a webhelyen a nyomtatóját, majd válassza a **Szoftver** és illesztőprogram letöltések lehetőséget. Válassza ki az operációs rendszert, a letölteni kívánt illesztőprogramot, majd azt a lehetőséget, amelyben szerepel a "Full Feature Software and Drivers" (Teljes funkciójú szoftverek és illesztőprogramok) kifejezés.

# Szoftvertelepítési problémák

- A telepítés megkezdése előtt zárjon be minden más futó programot.
- Ha Windows rendszerű számítógépet használ, és a számítógép nem ismeri tel az útvonalat a CD-meghajtó betűjele alapján, ellenőrizze a használt betűjel helyességét.
- Ha a rendszer nem ismeri fel a HP szoftver CD-t a meghajtóban, nézze meg, nincs-e sérülés a CD

lemezen. A HP szoftver a HP webhelyéről is letölthető (<u>www.hp.com/qo/customercare</u>).

Ha Windows operációs rendszert futtató számítógépet használ, és USB-kábellel csatlakoztatja a nyomtatót, ellenőrizze, hogy az USB-illesztőprogramokat nem tiltották-e le a Windows Eszközkezelőben.

# Faxbeállítási problémák

Ez a rész a nyomtató fax funkciójának beállítása során esetlegesen felmerülő problémák megoldásról szól.

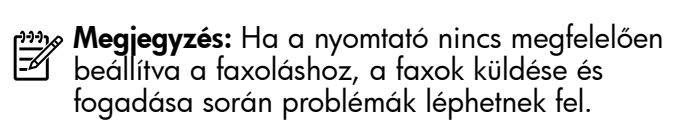

Faxolási problémák esetén a nyomtató állapotát faxtesztjelentés nyomtatásával ellenőrizheti. Ha a teszt nem sikerül, akkor a nyomtató nincs megfelelően beállítva a faxoláshoz. A nyomtató faxoláshoz való beállítása után készítse el a tesztet. További információ a "2. lépés: A faxbeállítás tesztelése" című rész tartalmaz a 38. oldal).

### lépés: Ellenőrizze a faxbeállításokat

Ellenőrizze a nyomtató állapotát, és ellenőrizze, hogy a készülék megfelelően van-e beállítva a faxoláshoz. További információ "A faxolás beállítása és használata" című rész tartalmaz a 35. oldal).

Tipp: Ha hibakódot tartalmazó faxkommunikációs hibaüzenet jelenik meg, a hibakód jelentését megkeresheti a HP támogatási webhelyén (www.hp.com/go/customercare). Ha a webhely erre kéri, válassza ki az országot/ régiót, majd írja be a "fax hibakódok" kifejezést a Keresés mezőbe.

Ha nem sikerült a problémákat megoldani a faxtesztben kapott javaslatok segítségével, folytassa a 2. lépéssel.

### 2. lépés: A lehetséges problémák listájának ellenőrzése

Ha végrehajtotta a faxtesztet, de továbbra is problémákba ütközik a fax funkció beállítása során, ellenőrizze a lehetséges problémák és megoldásaik listáját:

# A nyomtató nem tud faxot küldeni vagy fogadni

- Győződjön meg róla, hogy a nyomtatóhoz kapott telefonkábelt, illetve átalakítót használja. (Ha nem a mellékelt telefonkábelt vagy átalakítót használja, előfordulhat, hogy a kijelző mindig azt jelzi, hogy a telefon fel van véve.)
- Ellenőrizze, hogy a nyomtatóval közös vonalon lévő, de ahhoz nem csatlakozó telefonok vagy egyéb eszközök nincsenek-e használatban vagy felvéve. Nem faxolhat a nyomtatóval például akkor, ha a mellékállomáson beszélnek, illetve ha a számítógépes betárcsázós modemmel az interneten böngésznek vagy elektronikus levelet küldenek.
- Ha telefonvonal-elosztót használ, az faxolási problémákat okozhat. Próbálja ki, hogy a nyomtatót közvetlenül a fali telefonaljzathoz csatlakoztatja.
- Győződjön meg arról, hogy a telefonkábel egyik vége a telefonvonal fali csatlakozójához, a másik vége pedig a készülék hátoldalán található, "1-LINE" feliratú porthoz csatlakozik.
- Csatlakoztasson egy működő telefonkészüléket a fali telefonaljzathoz, és ellenőrizze, hogy van-e tárcsahang. Ha nem hall tárcsahangot, ellenőriztesse a vonalat a telefontársasággal.
- Győződjön meg róla, hogy a nyomtató analóg telefonvonalhoz csatlakozik, ellenkező esetben nem lehet faxot küldeni vagy fogadni. Annak

ellenőrzésére, hogy a telefonvonal digitális-e, csatlakoztasson egy normál analóg telefonkészüléket a vonalhoz, és hallgassa meg a tárcsahangot. Ha nem hall normál tárcsahangot, előfordulhat, hogy az adott fali aljzat digitális telefonokhoz van beállítva. Csatlakoztassa a nyomtatót egy analóg telefonvonalhoz, és próbáljon meg faxot küldeni vagy fogadni.

- Vizsgálja meg a telefonvonal minőségét: dugja be egy telefonkészülék zsinórjának végét a fali telefonaljzatba, és ellenőrizze, hallható-e búgás vagy egyéb zajok. A rossz minőségű (zajos) telefonvonal is okozhat faxolási problémákat. Ha zajt hall, kapcsolja ki a Hibajavítási üzemmódot (ECM), és próbálja újra a faxolást.
- DSL/ADSL szolgáltatás használata esetén ellenőrizze a DSL/ADSL-szűrő meglétét. A szűrő hiányában nem lehet faxolni.
- Ha PBX- vagy ISDN-konvertert/végpontadaptert használ, ügyeljen arra, hogy a nyomtatót a megfelelő aljzatba csatlakoztassa. Ezenkívül ellenőrizze azt is, hogy a végponti adapter az Ön országának/régiójának megfelelő állásban van-e.
- Ha Fax over IP szolgáltatást használ, próbálkozzon lassabb csatlakozási sebességgel. Ha nem működik, hívja a Fax over IP szolgáltatást támogató részleget.

# A nyomtató csak küldeni tud faxokat, fogadni nem

- Ha nem használ megkülönböztető csengetési szolgáltatást, ellenőrizze, hogy a Válaszcsengetés-minta beállítása a nyomtatón Minden csengetés legyen.
- Ha az Automatikus válasz beállítás Ki értékű, illetve ha hangposta-szolgáltatásra fizetett elő azon a vonalon, amelyet a faxoláshoz használ, akkor a faxokat csak kézzel fogadhatja.
- Ha a nyomtatóval azonos telefonvonalon számítógépes betárcsázós modem van, ellenőrizze, hogy a modem szoftvere nincs-e automatikus faxfogadásra állítva.
- Ha a nyomtatóval azonos vonalon üzenetrögzítő is van, tegye a következőt:
  - Ellenőrizze, hogy az üzenetrögzítő megfelelően működik-e.
  - Ellenőrizze, hogy a nyomtató automatikus faxfogadásra van-e állítva.

- Győződjön meg róla, hogy a Csengetés válaszig több csengetésre van beállítva, mint az üzenetrögzítő.
- Válassza le az üzenetrögzítőt, és így próbálja meg a faxfogadást.
- Körülbelül 10 másodperces üzenetet vegyen fel. Lassan és halkan beszéljen az üzenet rögzítésekor. Az üzenet végén rögzítsen legalább 5 másodpercnyi csendet.
- Előfordulhat, hogy a készülékkel közös telefonvonalat használó más készülékek okozzák a teszt sikertelenségét. Próbálja meg a tesztet úgy újrafuttatni, hogy előtte leválaszt a telefonvonalról minden más készüléket. Ha most sikerül a Tárcsahang észlelése teszt, akkor ezen készülékek közül egy vagy több okozza a problémát. Egyesével csatlakoztassa vissza a berendezéseket, amíg be nem azonosítja, hogy melyik okozza a problémát.

# A nyomtató küldeni nem tud faxokat, de fogadni igen

- A nyomtató esetleg túl gyorsan vagy túl korán tárcsáz. Ha például külső vonal eléréséhez a 9-es számot kell tárcsáznia, a szám után iktasson be szünetet: 9-XXX-XXXX (ahol az XXX-XXXX a tárcsázott faxszám). Szünet beiktatásához érintse meg a \* gombot, majd válassza a kötőjelet (-).
- Ha problémába ütközik faxok kézi küldése során olyan telefonon, mely közvetlenül csatlakozik a nyomtatóhoz - és ha az alábbi országban/régióban tartózkodik -, a fax küldéséhez a telefonkészülék billentyűzetét kell használnia:

| Argentína      | Ausztrália       |
|----------------|------------------|
| Brazília       | Kanada           |
| Chile          | Kína             |
| Kolumbia       | Görögország      |
| India          | Indonézia        |
| Írország       | Japán            |
| Korea          | Latin-Amerika    |
| Malajzia       | Mexikó           |
| Fülöp-szigetek | Lengyelország    |
| Portugália     | Oroszország      |
| Szaúd-Arábia   | Szingapúr        |
| Spanyolország  | Tajvan           |
| Thaiföld       | Egyesült Államok |
| Venezuela      | Vietnam          |

# A vezeték nélküli (802.11) hálózat beállításával kapcsolatos problémák

Ez a rész olyan problémák megoldásában nyújt segítséget, amelyek a nyomtatónak a vezeték nélküli hálózathoz való csatlakoztatása során fordulhatnak elő.

Kövesse az utasításokat a megadott sorrendben.

Megjegyzés: Ha a probléma nem oldódik meg, tekintse meg a problémamegoldásra vonatkozó információkat a Felhasználói kézikönyvben. (A felhasználói kézikönyv megtalálásával kapcsolatban lásd a "Hol található a használati utasítás?" című rész tartalmaz a 30. oldalon.) Másik lehetőségként látogasson el a HP vezeték nélküli nyomtatási központ oldalára (www.hp.com/go/wirelessprinting).

#### 🖞 A problémák megoldása után...

Miután minden problémát megoldott, és sikeresen csatlakoztatta a nyomtatót a vezeték nélküli hálózathoz, hajtsa végre az operációs rendszernek megfelelő lépéseket:

#### Windows

- Kattintson a számítógép asztalán a Start gombra, válassza a Programok vagy a Minden program pontot, kattintson a HP mappára, majd a nyomtató nevére, végül pedig a Nyomtató beállítás és szoftver lehetőségre.
- Kattintson az Új nyomtató csatlakoztatása parancsra, majd válassza ki a használni kívánt kapcsolatot.

#### Mac OS X

- Nyissa meg a HP Utility programot. (A HP segédprogram a merevlemez Applications (Alkalmazások) mappájának Hewlett-Packard almappájában található.)
- Kattintson a HP segédprogram eszköztárának Alkalmazások ikonjára, majd kattintson duplán a HP Telepítősegéd elemre, és kövesse a képernyőn megjelenő utasításokat.

### 1. lépés: Győződjön meg arról, hogy a vezeték nélküli (802.11) jelzőfény világít

Ha a nyomtató vezeték nélküli gombja melletti kék jelzőfény nem világít, előfordulhat, hogy a vezeték nélküli funkciók nincsenek bekapcsolva.

A vezeték nélküli funkciók bekapcsolásához érintse meg a jobbra nyilat, ▶ majd a **Beállítás**, és a **Hálózat** elemet. Ha a **Vezeték nélküli: Ki** opciót látja a listában, érintse meg az opciót, majd érintse meg a **Be** lehetőséget.

Megjegyzés: Ha áttért vezetékes (Ethernet-)

csatlakozásról vezeték nélküli kapcsolatra, szüntesse meg az Ethernet-kábel csatlakozását. Az Ethernet-kábel csatlakoztatása kikapcsolja a nyomtató vezeték nélküli funkcióját.

# 2. lépés: Győződjön meg arról, hogy a számítógép csatlakoztatva van a hálózathoz

Ha nem módosította a vezeték nélküli útválasztón alapértelmezés szerint megadott vezeték nélküli hálózatnevet, lehet, hogy véletlenül nem a saját hálózatához, hanem egy közeli vezeték nélküli hálózathoz csatlakozott. További tájékoztatást az útválasztóhoz vagy vezeték nélküli hozzáférési ponthoz kapott dokumentáció tartalmaz.

# 3. lépés: A vezeték nélküli hálózat összetevőinek újraindítása

Kapcsolja ki az útválasztót és a nyomtatót, majd kapcsolja be újra őket a következő sorrendben: először az útválasztót, azután a nyomtatót. Ha továbbra sem tud kapcsolódni, kapcsolja ki az útválasztót, a nyomtatót és a számítógépet, majd kapcsolja vissza őket a következő sorrendben: először az útválasztót, utána a nyomtatót és végül a számítógépet. Előfordul, hogy a ki- majd bekapcsolás megold egy-egy hálózati kommunikációs problémát.

# 4. lépés: A vezeték nélküli hálózati teszt futtatása

Vezeték nélküli hálózati problémák esetén futtassa a vezeték nélküli hálózati tesztet.

További információ a "2. lépés: A vezeték nélküli kapcsolat tesztelése" című rész tartalmaz a 45. oldalon.

-Ò- Tipp: Ha a vezeték nélküli hálózati teszt azt

mutatja, hogy a jel gyenge, próbálja ki, hogy közelebb teszi a nyomtatót a vezeték nélküli útválasztóhoz.

#### Az interferencia csökkentése

A következő tippek alkalmazásával csökkentheti a rádiózavarok előfordulását a vezeték nélküli hálózatban.

- Tartsa távol a vezeték nélküli eszközöket a nagyméretű fémtárgyaktól (például iratszekrényektől) és az egyéb elektromágneses eszközöktől, például mikrohullámú sütőktől és vezeték nélküli telefonoktól, mivel az ilyen tárgyak akadályozhatják a rádiójelek terjedését.
- Ne tegye a vezeték nélküli eszközöket nagy méretű épített szerkezetek és más épületszerkezetekhez, mivel az ilyen tárgyak képesek a rádióhullámok elnyelésére, és csökkentik a jelek erősségét.
- A hozzáférési pontot vagy a vezeték nélküli útválasztót olyan központi helyre tegye, ahonnan a hálózathoz csatlakozó eszközök rálátnak.
- A hálózat összes vezeték nélküli eszközét tartsa egymáshoz képest hatótávolságon belül.

### 5. lépés: Ellenőrizze, hogy a számítógép nem virtuális magánhálózaton (VPN) keresztül kapcsolódik-e.

A virtuális magánhálózat (VPN) egy olyan számítógépes hálózat, amely az internet segítségével nyújt biztonságos kapcsolatot egy adott szervezet hálózata számára. A legtöbb VPN szolgáltatás azonban nem engedélyezzi a helyi eszközök (például nyomtató) elérését a helyi hálózaton, ameddig a számítógép a VPN hálózathoz csatlakozik.

A nyomtatóhoz való csatlakozáshoz szüntesse meg a kapcsolatot a VPN hálózattal.

- **Tipp:** Ha VPN hálózathoz csatlakozik,
  - és szeretné a nyomtatót használni, akkor csatlakoztassa a számítógéphez egy USBkábel segítségével. A nyomtató ekkor egyszerre használja az USB- és a hálózati kapcsolatot.

További információkat a hálózat rendszergazdájától vagy a vezeték nélküli hálózatot telepítő személytől kaphat.

# Problémák a webszolgáltatások használata során

Ha problémái vannak a HP ePrint vagy Printer Apps, illetve más webszolgáltatások használatával, akkor ellenőrizze az alábbiakat:

- Ellenőrizze a nyomtató (Ethernet vagy vezeték nélküli kapcsolaton keresztül történő) internetcsatlakozását.
  - Megjegyzés: Ezeket a webszolgáltatásokat nem használhatja, ha a nyomtató USBkábellel csatlakozik.
- Ellenőrizze, hogy a nyomtatóra telepítve vannak-e a legújabb termékfrissítések. További információ: "A nyomtató frissítése" című rész tartalmaz a 34. oldal.

Megjegyzés: Ha kötelező elvégezni egy frissítést a nyomtatóhoz, webszolgáltatások kikapcsolnak és nem lesznek elérhetők, amíg nem telepíti a frissítést. A frissítés telepítése után újból be kell állítani a webszolgáltatásokat. További információ "A webszolgáltatások beállítása" című rész tartalmaz a 33. oldal).

- Ellenőrizze, hogy a webszolgáltatások engedélyezve vannak-e a nyomtatón. További információ a "A webszolgáltatások beállítása" című rész tartalmaz a 33. oldal).
- A HP ePrint szolgaltatás használata esetén ellenőrizze a következőket:
  - Fontos, hogy az e-mail üzenet "Címzett" sorában kizárólag a nyomtató e-mail címe szerepeljen. Ha a "Címzett" sorban más e-mail címek is találhatók, akkor elképzelhető, hogy a csatolt anyagok nem kerülnek nyomtatásra.

- Fontos, hogy a HP ePrint követleményeknek megfelelő dokumentumot küldjön. A további információkat lásd a "Előírások a HP ePrint használatával kapcsolatban" című rész tartalmaz a 34. oldal).
- Amennyiben a hálózati csatlakozáshoz proxybeállításokra van szükség, akkor győződjön meg a megadott adatok érvényességéről:
  - Ellenőrizze webböngészőjének (például Internet Explorer, Firefox, Safari) beállításait.
  - Ha meg kell adni felhasználónevet és jelszót a proxyszerverhez, győződjön meg róla, hogy a megadott adatok helyesek.
  - Az ellenőrzést a rendszergazdával vagy a tűzfal beállításáért felelős személlyel végezze el.

Ha a tűzfal által használt proxybeállítások megváltoztak, akkor az adatokat frissítenie kell a nyomtató vezérlőpultján vagy a beágyazott webszerveren (EWS). A beállítások módosításának elmulasztása esetén a webszolgáltatások nem használhatók.

További információ a "A webszolgáltatások beállítása" című rész tartalmaz a 33. oldal).

- Ţ- Tipp: A Webszolgáltatások beállításával és használatával kapcsolatos további tudnivalókat illetően látogasson el a <u>www.eprintcenter.com</u> weblapra.

# A beágyazott webkiszolgáló (EWS) használata

Ha a nyomtató csatlakoztatva van hálózathoz, a nyomtató kezdőlapja (a beépített webszerver, azaz EWS) segítségével megtekintheti az állapotinformációkat, módosíthatja a beállításokat, illetve kezelheti a nyomtatót a számítógépről. A számítógépen nincs szükség semmilyen speciális szoftver telepítésére vagy konfigurálására.

Megjegyzés: A beépített webkiszolgálót abban az esetben is megnyithatja és használhatja, ha nem rendelkezik internetkapcsolattal, egyes szolgáltatások azonban így nem érhetők el. A beépített webszerverrel kapcsolatos további információkért lásd a felhasználói kézikönyvet. A felhasználói kézikönyv megtalálásával kapcsolatban lásd a "Hol található a használati utasítás?" című rész tartalmaz a 30. oldalon.

#### A beépített webszerver megnyitása

- 1. Nézze meg a nyomtató IP-címét. Az IP-cím a hálózati konfigurációs oldalon is szerepel.
  - a. Tegyen papírt a tálcába.
  - b. Érintse meg a jobbra nyilat ▶, a Beállítás, a Jelentések, majd a Hálózatbeállítási oldal elemet.
- Írja be a számítógépen futó webböngészőbe a nyomtatóhoz beállított IP-címet vagy állomásnevet.

Ha például az IP-cím 123.123.123.123, akkor a következő címet írja a webböngészőbe: http://123.123.123

- Tipp: Az EWS megnyitása után felveheti az oldalt a Kedvencek közé, így később bármikor egyszerűen megnyithatja azt.
- Tipp: Mac OS X rendszeren a Safari
   Tipp: Mac OS X rendszeren a Safari
   böngésző Bonjour könyvjelző funkciójával, az IP-cím beírása nélkül is elérheti a beágyazott webszervert. A Bonjour könyvjelző használatához nyissa meg a Safari böngészőt, és kattintson a Safari menüben a Preferences (Beállítások) pontra. A Bookmarks (Könyvjelzők) lapon, a Bookmarks bar (Könyvjelzők sáv) részben jelölje be az Include Bonjour (Bonjour felvétele) jelölőnégyzetet, és zárja be az ablakot. Kattintson a Bonjour könyvjelzőre, és válassza ki a hálózati nyomtatót a beágyazott webszerver eléréséhez.

# Hewlett-Packard korlátozott jótállási nyilatkozat

| HP termék                                                                              | Korlátozott jótállás időtartama                                                                                                    |
|----------------------------------------------------------------------------------------|----------------------------------------------------------------------------------------------------|
| Szoftver média                                                                         | 90 nap                                                                                                    |
| Nyomtató                                                                               | 1 év                                                                                                    |
| Nyomtató- vagy tintapatronok                                                           | A HP tinta kifogyása illetve a patronra nyomtatott "jótállás vége"<br>dátum bekövetkezése közül a korábbi időpontig terjed. Ez a<br>jótállás nem vonatkozik az újratöltött, újrakészített, felfrissített,<br>hibásan használt és hamisított HP-tintatermékekre. |
| Nyomtatófejek (csak a felhasználó által cserélhető nyomtatófejű termékekre vonatkozik) | 1 év                                                                                                    |
| Tartozékok                                                                             | 1 év, ha nincs másképp szabályozva                                                                                                    |

A. A korlátozott jótállási kötelezettség terjedelme

- 1. A Hewlett-Packard cég (HP) garantálja a végfelhasználónak, hogy az előzőekben meghatározott HP-termékek anyaga és kivitelezése hibátlan marad a fent megadott időtartamon belül, amely időtartam a beszerzés dátumával veszi kezdetét.
- Szoftverek esetében a HP által vállalt jótállás korlátozott, az csak a programutasítások végrehajtásának hibáira terjed ki. A HP nem garantálja a termékek megszakítás nélküli vagy hibamentes működését.
   A HP korlátozott jótállása csak a termék rendeltetésszerű, előírások szerinti használata során jelentkező
- meghibásodásokra érvényes, nem vonatkozik semmilyen egyéb problémára, melyek többek között az alábbiak következményeként lépnek fel:
- a. Helytelen karbantartás vagy módosítás;
  b. A HP által nem javasolt, illetve nem támogatott szoftver, média, alkatrész vagy tartozék használata;
- c. A termékjellemzőkben megadott paraméterektől eltérően történő üzemeltetés;
- d. Engedély nélküli módosítás vagy helytelen használat.
  4. A HP nyomtatói esetében a nem a HP-tól származó patronok vagy újratöltött patronok használata nem befolyásolja sem a felhasználóval szemben vállalt jótállást, sem az ügyféllel megkötött HP támogatási szerződést. Ha azonban a nyomtató meghibásodása a nem a HP-tól származó, illetve az újratöltött patron vagy lejárt szavatosságú tintapatron használatának tulajdonítható, a HP az adott hiba vagy sérülés javításáért a mindenkori munkadíjat és anyagköltséget felszámítja.
- 5. Ha a HP a vonatkozó jótállási időn belül értesül a jótállása alá tartozó bármely termék meghibásodásáról, a terméket saját belátása szerint megjavítja vagy kicseréli. Ha a javítást vagy a cserét a HP a meghibásodásról szóló értesítés megérkezését követően ésszerű időn belül nem tudja elvégezni, a HP-jótállás hatálya alá tartozó hibás termék vételárát visszafizeti a vásárlónak.
- 6. A HP nincs javításra, cserére vagy visszafizetésre kötelezve mindaddig, amíg az ügyfél a hibás terméket vissza nem küldi a HP-nek.
- Bármely cseretermék lehet új vagy újszerű is, amennyiben működőképessége legalább azonos a kicserélt termék működőképességével.
- 8. A HP-termékek tartalmazhatnak olyan felújított alkatrészeket, összetevőket vagy anyagokat, amelyek az újjal azonos teljesítményt nyújtanak.
- 9. A HP korláťozott jótállásról szóló nyilatkozata minden olyan országban érvényes, ahol a hatálya alá tartozó HP-terméket maga a HP forgalmazza. Kiegészítő garanciális szolgáltatásokra (például helyszíni szervizelésre) vonatkozó szerződéseket bármely hivatalos HP szerviz köthet azokban az országokban, ahol a felsorolt HP-termékek forgalmazását a HP vagy egy hivatalos importőr végzi.
- B. A jótállás korlátozásai

A HELYI JOGSZABÁLYOK KERETEIN BELÜL SEM A HP, SEM KÜLSŐ SZÁLLÍTÓI NEM VÁLLALNAK EGYÉB KIFEJEZETT VAGY BELEÉRTETT JÓTÁLLÁST ÉS FELTÉTELT, ÉS VISSZAUTASÍTJÁK AZ ELADHATÓSÁGRA, A KIELÉGÍTŐ MINŐSÉGRE, VALAMINT A SPECIÁLIS CÉLOKRA VALÓ ALKALMASSÁGRA VONATKOZÓ BELEÉRTETT JÓTÁLLÁSOKAT ÉS FELTÉTELEKET.

- C. A felelősség korlátozásai
  - 1. A helyi jogszabályok keretein belül a jelen jótállási nyilatkozatban biztosított jogorvoslati lehetőségek a vásárló kizárólagos jogorvoslati lehetőségei. 2. A HELYI JOGSZABÁLYOK KERETEIN BELÜL – A JELEN NYILATKOZATBAN MEGJELÖLT KÖTELEZETTSÉGEK
  - KIVÉTELÉVEL A HP ÉS KÜLSŐ SZÁLLÍTÓI SEMMILYEN KÖRÜLMÉNYEK KÖZÖTT NEM FELELNEK A KÖZVEŢLĘN, KÖZVETETŢ, KÜLÖNLEGES VAGY VÉLETLENSZĘRŰ KÁROKÉRT SĘM JÓTÁLLÁŞ, SEM SZERZŐDÉS ESETÉN, MÉG AKKOR SEM, HA A VÁSÁRLÓT ELŐZETESEN NEM TÁJÉKOZTATTÁK EZEN KÁROK BEKÖVETKEZÉSÉNEK LEHETŐSÉGÉRŐL.
- D. Helyi jogszabályok
  - E nyilatkozat alapján az ügyfél az őt megillető jogokkal élhet. Az ügyfél ettől eltérő jogokkal is rendelkezhet, amelyek az Amerikai Egyesült Államokban államonként, Kanadában tartományonként, a világban pedig országonként változhatnak.
  - Amennyiben ezen jótállási nyilatkozat egyes részei ellentmondanak a helyi jogszabályoknak, a jótállási nyilatkozat egyes részei ellentmondanak a helyi jogszabályoknak, a jótállási nyilatkozatot úgy kell értelmezni, hogy az ellentmondás megszűnjön. Ez esetben a nyilatkozat bizonyos kizárásai és korlátozásai nem alkalmazhatók az ügyfélre. Például az Amerikai Egyesült Államok néhány állama, valamint az Amerikai Egyesült Államok területén kívül egyes kormányok (beleértve a kanadai tartományokat is)
  - Allamok területen kivül egyes kormanyok (beleertve a kanadal tartomanyokat is)
    a. eleve megakadályozhatják, hogy a jelen jótállási nyilatkozat kizárásai és korlátozásai korlátozzák a vásárló törvényes jogait (például az Egyesült Királyságban);
    b. más módon korlátozhatják a gyártó kizárásokra és korlátozásokra vonatkozó lehetőségeit; vagy
    c. az ügyfélnek további jótállási jogokat biztosíthatnak, meghatározhatják a beleértett jótállás időtartamát, amelyet a gyártó nem utasíthat el, vagy elzárkózhatnak a beleértett jótállás időtartam-korlátozásanak engedélyezésétől.
    3. A JELEN NYILATKOZATBAN BENNFOGLALT JÓTÁLLÁSI FELTÉTELEK, A TÖRVÉNY ÁLTAL ENGEDÉLYEZETT MÉRTÉK KIVÉTELÉVEL, NEM ZÁRJÁK KI, NEM KORLÁTOZZÁK, ÉS NEM MÓDOSÍTJÁK A HP TERMÉK ELADÁSÁRA VONATKOZÓ KÖTELEZŐ, TÖRVÉNY ÁLTAL SZABÁLYOZOTT JOGOKAT, HANEM AZOK KIEGÉSZÍTÉSEKÉNT ÉPTELMEZENDŐK KIEGÉSZÍTÉSEKÉNT ÉRTELMEZENDŐK.

#### HP korlátozott iótállási táiékoztatóia

#### Kedves Vásárló!

A csatolva megtalálja azon HP vállalatok nevét és címét, amelyek az egyes országokban biztosítják a HP mint gyártó által vállalt korlátozott jótállást.

A HP korlátozott jótállásán túlmenően, Önt a HP terméket Önnek értékesítő kereskedővel szemben megilletik a helyi jogszabályok által biztosított szavatossági jogok. Az Ön jogszabályban biztosított jogait a HP korlátozott jótállási nyilatkozata nem korlátozza.

Hungary: Hewlett-Packard Magyarország Kft., 1117 Budapest, Neumann J. u. 1.

# Obsah

| Používanie tlačiarne                                             |    |
|------------------------------------------------------------------|----|
| Nástroje HP Digital Solutions                                    | 57 |
| Webové služby                                                    | 58 |
| Aktualizácia tlačiarne                                           | 60 |
| Nastavenie a používanie faxu                                     | 61 |
| Nastavenie faxu                                                  | 61 |
| Používanie faxu                                                  | 66 |
| Faxové a digitálne telefónne služby                              | 69 |
| Nastavenie bezdrôtovej komunikácie (802.11)                      |    |
| Riešenie problémov s nastavením                                  |    |
| Problémy s nastavením tlačiarne                                  | 72 |
| Problémy s inštaláciou softvéru                                  | 73 |
| Problémy s nastavením faxu                                       | 73 |
| Riešenie problémov s nastavením bezdrôtovej komunikácie (802.11) | 75 |
| Problémy pri používaní webových služieb                          | 77 |
| Používanie zabudovaného webového servera (EWS)                   |    |
| Vvhlásenie o obmedzenei záruke spoločnosti HP                    |    |

#### Bezpečnostné informácie

Kvôli zníženiu rizika úrazu zapríčineného požiarom alebo úrazu elektrickým prúdom dodržiavajte vždy pri používaní tejto tlačiarne základné bezpečnostné preventívne opatrenia.

- Prečítajte si všetky pokyny uvedené v dokumentácii dodanej s tlačiarňou.
- 2. Dodržiavajte všetky upozornenia a pokyny vyznačené na tlačiarni.
- Pred čistením odpojte tlačiareň z elektrických zásuviek.
- Neinštalujte túto tlačiareň ani ju nepoužívajte v blízkosti vody, alebo keď ste mokrí.
- 5. Tlačiareň inštalujte bezpečne na stabilný povrch.
- Tlačiareň inštalujte na chránenom mieste, kde nikto nemôže stúpiť na niektorý z linkových káblov alebo oň zakopnúť. Zabránite tak poškodeniu linkového kábla.

- Ak tlačiareň nefunguje bežným spôsobom, pozrite si používateľskú príručku, ktorá sa po inštalácii softvéru nachádza v počítači.
- Výrobok neobsahuje žiadne časti, ktoré by mohol opraviť používateľ. Servis prenechajte kvalifikovanému servisnému personálu.
- 9. Používajte výlučne externý napájací adaptér alebo batériu dodanú spolu s tlačiarňou.
- Poznámka. Atrament z tlačových kaziet sa používa pri množstve úloh v tlačovom procese, napríklad pri procese inicializácie, keď sa tlačiareň a kazety pripravujú na tlač, alebo pri servisných procesoch tlačovej hlavy, ktoré udržujú atramentové trysky čisté a zabezpečujú hladký tok atramentu. Okrem toho, časť usadeného atramentu zostáva v kazete aj po použití. Ďalšie informácie nájdete na stránke www.hp.com/go/inkusage.

Ďakujeme, že ste si kúpili túto tlačiareň. Pomocou tejto tlačiarne môžete tlačiť dokumenty a fotografie, skenovať dokumenty do pripojeného počítača, vytvárať kópie a odosielať a prijímať faxy. Skenovať a kopírovať dokumenty a odosielať faxy môžete pomocou ovládacieho panela tlačiarne. Ovládací panel môžete použiť aj pri zmene nastavenia, tlači správ alebo tu môžete získať pomoc k tlačiarni.

Tip: Nastavenia tlačiarne môžete tiež zmeniť pomocou softvéru tlačiarne alebo zabudovaného webového servera (servera EWS). Ďalšie informácie o týchto nástrojoch nájdete v používateľskej príručke. Ďalšie informácie o umiestnení používateľskej príručky nájdete v časti "Kde sa nachádza používateľská príručka?" na tejto strane.

#### D Kde sa nachádza používateľská príručka?

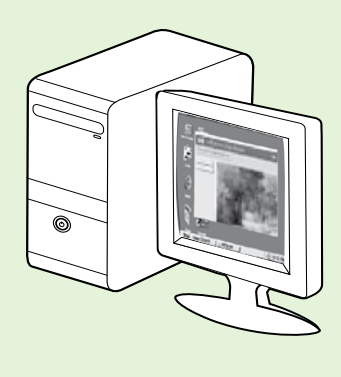

Používateľská príručka tlačiarne (alebo Pomocník) sa počas inštalácie softvéru HP umiestni v počítači.

Táto príručka poskytuje informácie o nasledujúcich témach:

- Informácie o riešení problémov
- Informácie o podporovanom tlačovom spotrebnom materiáli a príslušenstve (ak sú k dispozícii)
- Podrobný návod na používanie tlačiarne
- Dôležité upozornenia, regulačné informácie a informácie týkajúce sa životného prostredia

Túto príručku môžete otvoriť z tlačového softvéru spoločnosti HP (Microsoft® Windows®) alebo z ponuky Pomocníka (Mac OS X):

- Windows: Kliknite na tlačidlo Štart, vyberte položku Programy alebo Všetky programy, položku HP, priečinok pre tlačiareň HP a potom vyberte položku Pomocník.
- Mac OS X: V aplikácii Finder (Vyhľadávanie) kliknite na položky Help (Pomocník) > Mac Help (Pomocník pre systém Mac). v okne Help Viewer (Zobrazenie Pomocníka) vyberte svoju tlačiareň z kontextovej ponuky Mac Help (Pomocník pre systém Mac).

Príručku vo formáte programu Adobe Acrobat nájdete na webovej stránke podpory spoločnosti HP (<u>www.hp.com/go/customercare</u>).

- **Tip:** Ak v počítači nemôžete nájsť používateľskú príručku, pri inštalácii softvéru HP sa príručka do počítača nemusela skopírovať. Ďalšie informácie nájdete v časti "Ako nainštalujem používateľskú príručku?" na strane 72.
- C € ① Regulačné informácie a informácie o spôsobilosti pre Európsku úniu sú k dispozícii v časti Technické informácie v používateľskej príručke (tiež nazývanej Pomocník). Vyhlásenie o zhode je k dispozícii aj na webovej stránke: <u>www.hp.eu/certificates</u>.

# Nástroje HP Digital Solutions

Tlačiareň obsahuje súbor digitálnych riešení, ktoré vám môžu pomôcť zjednodušiť a zefektívniť prácu.

#### 🔎 Ďalšie informácie

Ďalšie informácie o inštalácii a používaní týchto digitálnych riešení nájdete v používateľskej príručke. Ďalšie informácie o umiestnení používateľskej príručky nájdete v časti "Kde sa nachádza používateľská príručka?" na strane 56.

### Jednoduchá digitálna kartotéka HP

Nástroj Priamy prenos digitálnych údajov HP ponúka výkonné funkcie skenovania pre bežné kancelárske úlohy a tiež základné, univerzálne funkcie správy dokumentov pre viacerých používateľov prostredníctvom siete. Vďaka nástroju Priamy prenos digitálnych údajov HP môžete jednoducho prejsť k tlačiarni, dotknúť sa tlačidla na ovládacom paneli tlačiarne a skenovať dokumenty priamo do priečinkov počítačov v sieti alebo ich rýchlo zdieľať s obchodnými partnermi v podobe príloh e-mailov – to

# Digitálny fax HP

Už nikdy nestratíte dôležité faxy v kope papiera.

Vďaka nástroju Digitálny fax HP môžete prichádzajúce čiernobiele faxy ukladať do priečinkov počítačov v sieti a potom ich jednoducho zdieľať a uchovávať alebo ich môžete posielať ďalej všetko bez použitia d'alšieho skenovacieho softvéru.

Tieto naskenované dokumenty možno odoslať do zdieľaného sieťového priečinka, a tak ich sprístupniť jednotlivcom či skupinám, alebo na jednu či viac e-mailových adries kvôli rýchlemu zdieľaniu. Navyše, pre každé cieľové umiestnenie skenovania môžete konfigurovať špecifické nastavenia a zabezpečiť tak, že pre každú konkrétnu úlohu sa použijú tie najlepšie nastavenia.

prostredníctvom e-mailu – dôležité faxy dostanete zovšadiaľ aj pri práci mimo kancelárie.

Navyše, tlač faxov môžete úplne vypnúť a ušetriť tak peniaze na papier a atrament, ako aj znížiť spotrebu papiera a produkciu odpadu.

# Požiadavky

Pred nastavovaním nástrojov HP Digital Solutions skontrolujte nasledujúce:

#### Pre všetky nástroje HP Digital Solutions

 Sieťové pripojenie. Tlačiareň možno pripojiť použitím bezdrôtového pripojenia alebo kábla Ethernet.

Poznámka. Ak je tlačiareň pripojená pomocou kábla USB, softvér od spoločnosti HP vám umožní skenovať dokumenty do počítača alebo pripájať naskenované dokumenty ako prílohy e-mailových správ. Pomocou funkcie Fax do PC alebo Fax do Mac môžete v počítači prijímať faxy. Ďalšie informácie nájdete v používateľskej príručke.

 Softvér od spoločnosti HP. Spoločnosť HP odporúča nastaviť nástroje HP Digital Solutions pomocou softvéru od spoločnosti HP dodaného s tlačiarňou. Tip. Ak chcete nástroje HP Digital Solutions nastaviť bez inštalácie softvéru od spoločnosti HP, môžete použiť vstavaný webový server tlačiarne.

#### Skenovanie a faxovanie do sieťového priečinka

- Aktívne sieťové pripojenie. Musíte byť pripojení do siete.
- Existujúci zdieľaný priečinok (SMB) v systéme Windows. Informácie, kde zistíte názov počítača, nájdete v dokumentácii k svojmu operačnému systému.
- Sieťová adresa pre priečinok. V počítačoch so systémom Windows sú sieťové adresy zvyčajne zapísané v tomto formáte: \\môj\_počítač\zdieľaný\_priečinok\

- Názov počítača, v ktorom je priečinok umiestnený. Informácie, kde zistíte názov počítača, nájdete v dokumentácii k svojmu operačnému systému.
- Príslušné oprávnenia v sieti. Musíte mať oprávnenie na zápis do priečinka.
- Meno používateľa a heslo na prístup k sieťovému priečinku (ak sa vyžadujú). Napríklad meno používateľa a heslo v systéme Windows alebo Mac OS X, ktoré sa používa na prihlásenie do počítača alebo siete.

Poznámka. Nástroj Jednoduchá digitálna kartotéka HP nepodporuje funkciu aktívneho adresára.

#### Skenovanie a faxovanie do e-mailu

**Poznámka.** Tieto funkcie majú podporu iba v tlačiarňach HP Officejet Pro 8600 Plus a HP Officejet Pro 8600 Premium.

- Platná e-mailová adresa
- Informácie o serveri SMTP na odchádzajúce e-maily
- Aktívne pripojenie na internet

#### 🚇 Vyhľadanie nastavení e-mailu

Ak v počítači so systémom Windows nastavujete funkcie skenovania alebo faxovania do e-mailu, sprievodca nastavením dokáže automaticky zistiť nastavenia e-mailu pre nasledujúce e-mailové aplikácie:

- Microsoft Outlook 2003 2007 (Windows) XP, Windows Vista a Windows 7)
- Outlook Express (Windows XP)
- Windows Mail (Windows Vista)
- Mozilla Thunderbird (Windows XP, Windows Vista a Windows 7)
- Qualcomm Eudora (verzia 7.0 a novšia) (Windows XP a Windows Vista)
- Netscape (verzia 7.0) (Windows XP)

Funkcie skenovania a faxovania do e-mailu môžete nastaviť a používať aj vtedy, ak vaša e-mailová aplikácia nie je uvedená vyššie, no splňa požiadavky opísané v tejto časti.

# Webové služby

Tlačiareň ponúka inovatívne webové riešenia, ktoré môžu pomôcť pri získavaní rýchleho prístupu k internetu, dokumentom a ich rýchlejšej a bezproblémovejšej tlači – a to všetko bez použitia počítača.

Slovensky

Tlačiareň podporuje tieto webové služby:

#### Služba HP ePrint

HP ePrint je bezplatná služba od spoločnosti HP, ktorá umožňuje tlač na tlačiarni pripojenej na web, a to kedykoľvek a odkiaľkoľvek. Je to jednoduché ako odoslanie e-mailu na e-mailovú adresu priradenú tlačiarni, keď v nej povolíte webové služby. Nie sú potrebné žiadne špeciálne ovládače ani softvér. Ak môžete odoslať e-mail, potom môžete pomocou služby HP ePrint tlačiť odkiaľkoľvek.

Po zaregistrovaní konta na stránke ePrintCenter (www.eprintcenter.com) a pridaní tlačiarne do konta sa môžete prihlásiť a zobraziť stav úloh v službe HP ePrint, spravovať front tlačiarne v službe HP ePrint, riadiť, ktorí používatelia môžu pri tlači používať e-mailovú adresu tlačiarne v službe HP ePrint, ako aj získať pomoc v službe HP ePrint.

#### 🐼 Aplikácie tlačiarne

Aplikácie tlačiarne umožňujú jednoduchú prípravu a tlač webového obsahu s vopred určeným formátom priamo z tlačiarne. Môžete tiež skenovať a ukladať svoje dokumenty na webe v digitálnej forme.

Aplikácie tlačiarne poskytujú širokú škálu obsahu – od kupónov na zľavy až po rodinné aktivity, správy, informácie o cestovaní, športe, varení, fotografovaní a mnoho iných zaujímavostí. Môžete si pomocou nich dokonca zobraziť a vytlačiť fotografie online z obľúbených stránok o fotografovaní.

Niektoré aplikácie tlačiarne tiež umožňujú naplánovať doručenie obsahu konkrétnej aplikácie priamo do tlačiarne.

Obsah s vopred určeným formátom vyvinutý špeciálne pre vašu tlačiareň zabezpečí, že už viac nevytlačíte strany s odrezaným textom či obrázkami ani zbytočné strany s iba jedným riadkom textu. v niektorých tlačiarňach je tiež možné na obrazovke ukážky pred tlačou nastaviť kvalitu papiera a tlače.

A pritom ani nemusíte zapnúť počítač!

Poznámka. Ak chcete používať webové služby, tlačiareň musí byť pripojená k internetu prostredníctvom káblového pripojenia (Ethernet) alebo bezdrôtového pripojenia. Webové služby nemožno používať, ak je tlačiareň pripojená pomocou kábla USB.

### Nastavenie webových služieb

Webové služby možno nastaviť pri inštalácii softvéru tlačiarne HP.

Poznámka. Ak ste už softvér tlačiarne HP

- nainštalovali, prečítajte si pokyny na inštaláciu v používateľskej príručke.
- Vložte disk CD so softvérom HP do počítača a potom postupujte podľa pokynov na obrazovke.

Poznámka. Ak softvér typu firewall v počítači zobrazí počas inštalácie nejaké hlásenia, vyberte v nich možnosť "vždy povoliť/ povoliť". Vybratie tejto možnosti umožní úspešnú inštaláciu softvéru do počítača.

- Postupujte podľa pokynov pre váš operačný systém:
  - Windows: Pri zobrazení výzvy kliknite na položku Sieť (Ethernet/Bezdrôtové) a postupujte podľa pokynov na obrazovke.
  - Mac OS X: Dvakrát kliknite na ikonu inštalátora HP na disku CD so softvérom a potom postupujte podľa pokynov na obrazovke.
- **3.** Ak sa pripájate k bezdrôtovej sieti, zadajte názov bezdrôtovej siete a heslo (po zobrazení výzvy).

- 4. Pri zobrazení výzvy vykonajte tieto kroky:
  - Prijmite podmienky používania webových služieb.
  - Povol'te, aby tlačiareň automaticky vyhľadávala a inštalovala aktualizácie produktu.
  - Ak sieť používa pri pripájaní na internet nastavenia servera proxy, zadajte tieto nastavenia.
- 5. Po vytlačení informačnej stránky dokončite nastavenie podľa uvedených pokynov.
  - Poznámka. Informačná stránka obsahuje aj e-mailovú adresu, ktorú môžete použiť pri tlači dokumentov pomocou služby HP ePrint. Ďalšie informácie nájdete v časti "Používanie webových služieb" na tejto strane.

#### 🚇 Ďalšie informácie

Ďalšie informácie o spravovaní a konfigurovaní nastavení služby HP ePrint, ako aj o najnovších funkciách nájdete na lokalite ePrintCenter na stránke (<u>www.eprintcenter.com</u>).

# Používanie webových služieb

#### Tlač pomocou služby HP ePrint

Ak chcete tlačiť dokumenty pomocou služby HP ePrint, postupujte podľa týchto krokov:

1. V počítači alebo mobilnom zariadení otvorte e-mailovú aplikáciu.

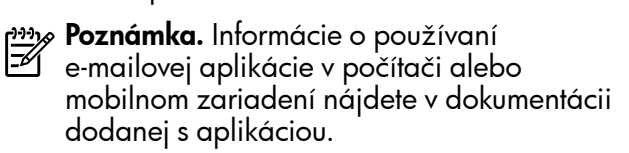

- 2. Vytvorte novú e-mailovú správu a potom pripojte súbor, ktorý chcete vytlačiť. Zoznam súborov, ktoré možno vytlačiť pomocou služby HP ePrint, ako aj pokyny na používanie služby HP ePrint nájdete v časti "Pokyny na používanie služby HP ePrint" na strane 60.
- **3.** Do riadka Komu e-mailovej správy zadajte e-mailovú adresu tlačiarne a potom vyberte možnosť odoslania e-mailovej správy.
  - Poznámka. Dbajte na to, aby v riadku Komu e-mailovej správy bola uvedená iba e-mailová adresa tlačiarne. Ak sa v riadku Komu nachádzajú d'alšie e-mailové adresy, odosielané prílohy sa nemusia vytlačiť.

#### Aká je e-mailová adresa tlačiarne?

E-mailovú adresu tlačiarne v službe HP ePrint získate dotknutím sa tlačidla (HP ePrint) na úvodnej obrazovke.

#### 💵 Pokyny na používanie služby HP ePrint

- Maximálna veľkosť e-mailu a príloh: 5 MB
- Maximálny počet príloh: 10
- Podporované typy súborov:
  - PDF
  - HTML
  - Štandardné formáty textových súborov

#### Microsoft Word, PowerPoint

- Súbory s obrázkom, napríklad PNG, JPEG, TIFF, GIF, BMP

budete môcť používní stratoval na krate budete môcť používať aj iné typy súborov. Spoločnosť HP však nezaručuje správne vytlačenie iných typov súborov, pretože ich podrobne netestovala.

#### Používanie aplikácií tlačiarne

Na displeji ovládacieho panela tlačiarne sa dotknite tlačidla Aplikácie a potom konkrétnej aplikácie, ktorú chcete použiť.

#### 🔎 Ďalšie informácie

Aplikácie tlačiarne môžete spravovať pomocou centra ePrintCenter. Jednotlivé aplikácie tlačiarne môžete pridávať, konfigurovať, odstraňovať alebo nastaviť poradie, v akom sa zobrazia na displeji tlačiarne.

**Poznámka.** Ak chcete spravovať aplikácie tlačiarne z centra ePrintCenter, vytvorte si konto na lokalite ePrintCenter a pridajte doň svoju tlačiareň.

Dalšie informácie nájdete na stránke www.eprintcenter.com.

### Odstránenie webových služieb

Ak chcete odstrániť webové služby, postupujte podľa týchto krokov:

- 1. Na displeji ovládacieho panela tlačiarne sa dotknite tlačidla 🕥 (HP ePrint).
- 2. Dotknite sa položky **Nastavenia** a potom položky Odstrániť webové služby.

Poznámka. Ak webové služby odstránite, všetky funkcie (HP ePrint, Aplikácie tlačiarne a Aktualizácia tlačiarne) prestanú fungovať. Ak chcete webové služby opäť používať, musíte ich znova nastaviť. Ďalšie informácie nájdete v časti "Nastavenie webových služieb" na strane 59.

# Aktualizácia tlačiarne

Spoločnosť HP neustále pracuje na zlepšení výkonu svojich tlačiarní a ponuke najnovších funkcií. Ak je tlačiareň pripojená k sieti a webové služby sú povolené, môžete vyhľadať a nainštalovať aktualizácie tlačiarne.

Ak chcete aktualizovať tlačiareň, postupujte podľa týchto krokov:

- 1. Na ovládacom paneli tlačiarne sa dotknite tlačidla ា (HP ePrint).
- 2. Dotknite sa položky **Nastavenia** a potom položky Aktualizácie tlačiarne
- Dotknite sa položky Vyhľadať aktualizáciu 3. a postupujte podľa pokynov na displeji.
- **Tip:** Ak chcete povoliť automatické vyhľadávanie aktualizácií, postupne sa dotknite položiek Nastavenia, Aktualizácie tlačiarne, Automatická aktualizácia a Zapnúť.

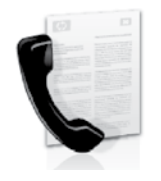

Tlačiareň umožňuje odosielať a prijímať čiernobiele a farebné faxy.

#### 🔎 Ďalšie informácie

Ďalšie informácie o funkciách faxovania dostupných v tlačiarni nájdete v používateľskej príručke. Ďalšie informácie o umiestnení používateľskej príručky nájdete v časti "Kde sa nachádza používateľská príručka?" na strane 56.

# Nastavenie faxu

Skontrolujte okno Hľadanie ďalších informácií o nastavení faxu pre svoju krajinu/región. Ak sa vaša krajina/región nachádza v zozname, navštívte webovú stránku, kde nájdete informácie o nastavení. Ak vaša krajina alebo región v zozname nie sú, postupujte podľa pokynov nachádzajúcich sa v tejto príručke.

#### H'adanie d'alších informácií o nastavení faxu

Rakúsko

Belgicko

Dánsko Fínsko

Nemecko Írsko

Taliansko

Nórsko

Švédsko

Veľká Británia

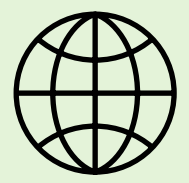

Ak sa nachádzate v niektorej z nasledujúcich krajín/regiónov, informácie o nastavení faxu nájdete na príslušnej webovej stránke.

> www.hp.com/at/faxconfig www.hp.be/nl/faxconfig

Holandsky Francúzsky Francúzsko Holandsko Portugalsko Spanielsko Švajčiarsko Francúzsky Nemecky

www.hp.be/fr/faxconfig www.hp.dk/faxconfig www.hp.fi/faxconfig www.hp.com/fr/faxconfig www.hp.com/de/faxconfig www.hp.com/ie/faxconfig www.hp.com/it/faxconfig www.hp.no/faxconfig www.hp.nl/faxconfig www.hp.pt/faxconfig www.hp.es/faxconfig www.hp.se/faxconfig

www.hp.com/ch/fr/faxconfig www.hp.com/ch/de/faxconfig www.hp.com/uk/faxconfig

# Krok 1: Pripojenie tlačiarne k telefónnej linke

#### -9- Skôr, ako začnete...

Najprv skontrolujte, či bolo urobené toto:

- kazety s atramentom sú nainštalované;
- v zásobníku je vložený papier s veľkosťou A4 alebo Letter;
- máte pripravený telefónny kábel a adaptér (ak sa dodáva s tlačiarňou).

Ďalšie informácie nájdete v inštalačnom letáku priloženom v balení s tlačiarňou.

- 1. Jeden koniec telefónneho kábla dodaného v balení spolu s tlačiarňou pripojte do telefónnej zásuvky v stene a druhý koniec pripojte do portu s označením **1-LINE** na zadnej strane tlačiarne.
- Poznámka. Na pripojenie tlačiarne k telefónnej zásuvke v stene sa môže vyžadovať použitie adaptéra poskytovaného pre vašu krajinu/región.

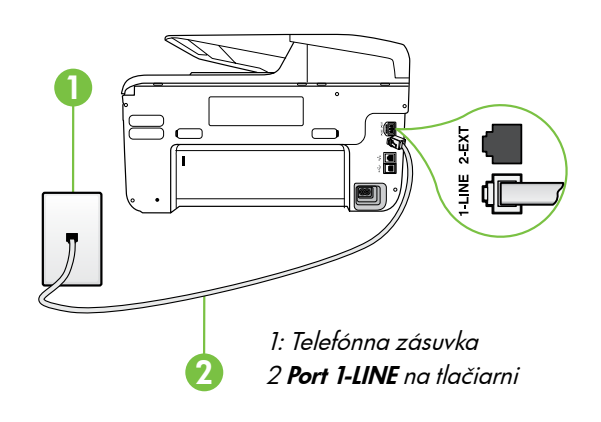

אַ<del>ניינ</del>ז **Poznámka.** Ak telefónny kábel dodaný s tlačiarňou nie je dostatočne dlhý, môžete ho predlžiť pomocou káblovej spojky dostupnej v predajniach s telefónnym príslušenstvom. Budete potrebovať aj d'alší telefónny kábel. Môže to byť štandardný kábel, ktorý možno máte domá alebo v kańcelárii. Ďalšie informácie nájdete v používateľskej príručke.

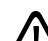

**VYSTRAHA.** Ak použijete iný telefónny kábel než kábel dodaný s tlačiarňou, faxovanie nemusí byť úspešné. Keď že telefónne káble používané v domácnosti alebo kancelárii sa môžu odlišovať od kábla dodaného s tlačiarňou, spoločnosť HP odporúča používať telefónny kábel dodaný s tlačiarňou.

- 2. Pripojte všetky ostatné telefónne zariadenia. Dalšie informácie o pripájaní a nastavení d'alších zariadení alebo služieb spojených s tlačiarňou nájdete v oknách v tejto časti alebo pozrite používateľskú príručku.

Poznámka. Ak potrebujete tlačiareň pripojiť k inému telefónnemu zariadeniu a v súvislosti s iným zariadením alebo službami sa vyskytnú problémy s nastavením tlačiarne, obráťte sa na telekomunikačného operátora alebo na poskytovateľ a služieb.

Tip. Ak máte službu hlasovej pošty na tej istej telefónnej linke, ktorú používate na faxovanie, faxy nie je možné prijímať automaticky. Pretože musíte byť k dispozícii a osobne odpovedať na prichádzajúce faxové volania, uistite sa, či je vypnutá funkcia Automatická odpoveď.

Ak napriek tomu chcete prijímať faxy automaticky, obráťte sa na telefónnu spoločnosť a predplaťte si službu rozlíšeného zvonenia alebo si na taxovanie zabezpečte samostatnú telefónnu linku.

#### ? Čo je služba rozlíšeného zvonenia?

Mnoho telekomunikačných spoločností ponúka službu rozlišujúcich vzorov zvonení, ktorá umožňuje mať na jednej linke niekoľko telefónnych čísel. Keď si predplatíte túto službu, každému číslu bude priradený iný vzor zvonenia. Tlačiareň môžete nastaviť tak, aby odpovedala na prichádzajúce volania s konkrétnym vzorom zvonenia.

Ak pripojíte tlačiareň na linku s rozlišujúcimi vzormi zvonení, požiadajte telekomunikačného operátora o pridelenie jedného vzoru zvonenia pre hlasové volania a druhého pre faxové volania. Spoločnosť HP odporúča požiadať pre faxové číslo o dvojité alebo trojité zvonenie. Keď tlačiareň zistí špeciálny vzor zvonenia, odpovie na volanie a prijme fax.

Informácie o konfigurácii tohto nastavenia rozlíšenia zvonenia nájdete v časti "Krok 3: Konfigurácia nastavenia faxu" na strane 64.

#### Pripojenie k linke DSL/ADSL

Ak máte predplatenú službu DSL/ADSL, pripojte fax pomocou nasledujúceho postupu.

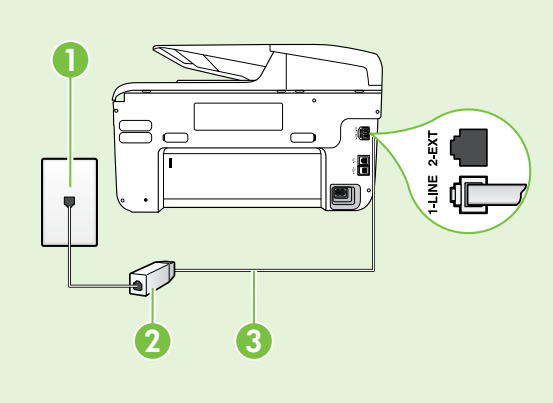

1. Pripojte filter DSL/ADSL a telefónny kábel dodávaný poskytovateľom služby DSL/ADSL k telefónnej zásuvke a filtru DSL/ADSL.

2. Pomocou telefónneho kábla dodaného spolu s tlačiarňou prepojte filter DSL/ADSL a **port 1-Line** na tlačiarni.

1: Telefónna zásuvka

2: Filter DSL/ADSL a telefónny kábel (dodaný poskytovateľ om služby DSL/ ADSL)

3: Telefónny kábel dodaný v balení s tlačiarňou, pripojený k portu 1-LINE na tlačiarni

#### Pripojenie d'alších zariadení

Odstráňte bielu zástrčku z portu označeného nápisom 2-EXT nachádzajúceho sa na zadnej strane tlačiarne a potom pripojte k tomuto portu telefón.

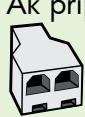

Ak pripájate d'alšie zariadenie, napríklad telefónny modem počítača alebo telefón, je potrebné zakúpiť si paralelný rozdeľovač. Paralelný rozdeľovač má jeden port RJ-11 na prednej časti a dva porty RJ-11 na zadnej časti. Nepoužívajte 2-linkový telefónny rozdeľovač, sériový rozdeľovač ani paralelný rozdeľovač, ktorý má dva porty ŘÍ-11 na prédnej strane a zástrčku na zadnej.

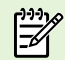

Poznámka. Ak máte predplatenú službu DSL/ADSL, pripojte filter DSL/ADSL k paralelnému rozdeľovaču a potom použite telefónny kábel dodaný spoločnosťou HP na pripojenie druhého konca filtra k portu 1-Line na tlačiarni. Odstráňte bielu zástrčku z portu označeného nápisom 2-EXT nachádzajúceho sa na zadnej strane tlačiarne a potom pripojte telefónny prístroj alebo telefónny záznamník k portu **2-EXT**. Potom prepojte druhý port paralelného rozdeľovača s modemom DSL/ ADSL, ktorý je pripojený k počítaču.

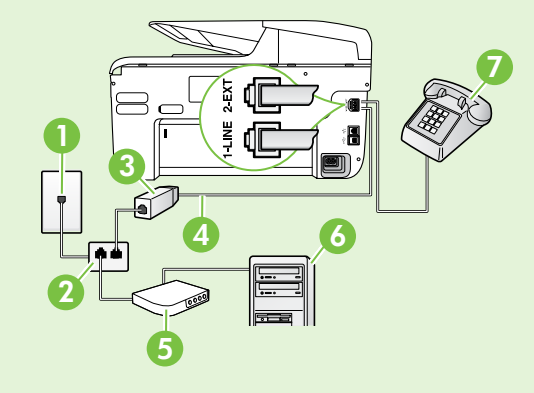

- 1: Telefónna zásuvka
- 2: Paralelný rozdeľovač
- 3: Filter DSL/ADSL (k dispozícii od poskytovateľa služby DSL/ADSL)
- 4: Telefónny kábel dodaný spolu s tlačiarňou
- 5: Modem DSL/ADSL
- 6: Počítač
- 7: Telefón

### Krok 2: Test nastavenia faxu

Test nastavenia faxu slúži na kontrolu stavu tlačiarne a na kontrolu, či je správne nastavená na faxovanie.

V rámci testu faxu sa vykonajú nasledujúce kontroly:

- Kontrola hardvéru faxu
- Overenie pripojenia správneho typu telefónneho kábla k tlačiarni
- Kontroluje, či je telefónny kábel pripojený do správneho portu
- Kontrola oznamovacieho tónu
- Kontrola aktívnosti telefónnej linky
- Otestuje stav pripojenia vašej telefónnej linky

- Na ovládacom paneli tlačiarne sa dotknite tlačidla so šípkou doprava ▶ a potom položky Nastavenie.
- 2. Dotknite sa položky Nástroje a potom položky Spustiť test faxu. Tlačiareň zobrazí stav testu na displeji a vytlačí správu. Po dokončení testu tlačiareň vytlačí správu s výsledkami testu. Ak test zlyhá, pozrite si informácie v správe o možnosti riešenia problému a spustite test znovu. Ďalšie informácie týkajúce sa riešenia problémov nájdete v časti "Problémy s nastavením tlačiarne" na strane 72.

# Krok 3: Konfigurácia nastavenia faxu

Po pripojení tlačiarne k telefónnej linke zmeňte nastavenia faxu podľa svojich potrieb.

**Tip:** Ak chcete používať rovnaké rozlíšenie faxu , **Ç**, a nastavenia svetlejšej alebo tmavšej úrovne

y a nastavenia svetlejsej alebo travsej urovne farieb pre všetky faxy odosielané z tlačiarne, nakonfigurujte nastavenia podľa svojich požiadaviek a dotknite sa položky Nast. ako nové predv. nast.

#### ? Kde môžem zmeniť nastavenie faxu?

Nastavenie faxu možno nakonfigurovať pomocou nasledujúcich nástrojov:

#### Ovládací panel tlačiarne

Na ovládacom paneli tlačiarne sa dotknite položky **Fax**, položky **Nastavenia** a potom vyberte nastavenia, ktoré chcete konfigurovať.

#### Softvér tlačiarne HP

Ak je v počítači nainštalovaný softvér od spoločnosti HP, môžete nastavenie faxu nakonfigurovať pomocou tohto softvéru.

Ďalšie informácie o používaní týchto nástrojov alebo nastavení nájdete v používateľskej príručke.

| Ak chcete nakonfigurovať toto nastavenie                                                                                                    | urobte toto:                                                                                                    |
|----------------------------------------------------------------------------------------------------|----------------------------------------------------------------------------------------------------|
| Automatická odpoved'<br>Režim odpovede nastavte na možnosť Zapnuté,<br>ak chcete, aby tlačiareň automaticky prijímala<br>prichádzajúce faxy. Tlačiareň odpovie na hovory po<br>uplynutí počtu zvonení zadanom v nastavení Počet<br>zvonení na odpoved'. | <ol> <li>Dotknite sa tlačidla so šípkou doprava<br/>a potom položky Nastavenie.</li> <li>Dotknite sa položky Nastavenie faxu a potom<br/>položky Základné nastavenie faxu.</li> <li>Dotknite sa položky Automatická odpoveď<br/>a potom položky Zapnúť.</li> </ol>                                                                                                    |
| <ul> <li>Zvon. do odpov. (voliteľné)</li> <li>Nastavenie počtu zazvonení do odpovede</li> <li>Poznámka. Ak je k tlačiarni pripojený záznamník, počet zvonení na odpoved' musí byť nastavený na väčšiu hodnotu ako pre záznamník.</li> </ul>             | <ol> <li>Dotknite sa tlačidla so šípkou doprava ▶,<br/>a potom položky Nastavenie.</li> <li>Dotknite sa položky Nastavenie faxu a potom<br/>položky Základné nastavenie faxu.</li> <li>Dotknite sa položky Počet zvonení na odpoveď'.</li> <li>Ak chcete zmeniť počet zvonení, dotknite sa<br/>tlačidla so šípkou nahor ▲ alebo šípkou nadol ▼.</li> <li>Dotknutím sa položky Hotovo potvrď te<br/>nastavenie.</li> </ol> |

| Ak chcete nakonfigurovať toto nastavenie                                                                                                    | urobte toto:                                                                                                    |
|----------------------------------------------------------------------------------------------------|----------------------------------------------------------------------------------------------------|
| <ul> <li>Služba rozlíšeného zvonenia</li> <li>Zmena vzoru zvonenia odpovede pre rozlíšené zvonenie</li> <li>Poznámka. Ak používate službu rozlíšeného zvonenia, môžete na tej istej telefónnej linke používať viac než jedno telefónne číslo. Môžete zmeniť toto nastavenie, aby ste tlačiarni umožnili určovať automaticky, ktorý typ zvonenia má byť používaný iba pre faxové volania.</li> <li>Tip. Pomocou funkcie rozpoznania vzoru zvonenia na ovládacom paneli tlačiarne môžete tiež nastaviť rozlíšené zvonenie. Pomocou tejto funkcie tlačiareň rozpoznáva a nahráva vzor zvonenia prichádzajúceho hovoru a podľa hovoru automaticky určuje rozlíšený vzor zvonenia, ktorý faxovým hovorom priradil telekomunikačný operátor.</li> </ul> | <ol> <li>Dotknite sa tlačidla so šípkou doprava<br/>a potom položky Nastavenie.</li> <li>Dotknite sa položky Nastavenie faxu a potom<br/>položky Rozšírené nastavenie faxu.</li> <li>Dotknite sa položky Vzor zvonenia.</li> <li>Zobrazí sa hlásenie, že toto nastavenie by sa<br/>nemalo meniť, pokiaľ na rovnakej telefónnej<br/>linke nepoužívate viacero telefónnych čísel.<br/>Pokračujte dotknutím sa položky Áno.</li> <li>Vyberte jednu z nasledujúcich možností:         <ul> <li>Dotknite sa vzoru zvonenia, ktorý<br/>telekomunikačný operátor priradil faxovým<br/>hovorom.</li> <li>-alebo-                 <ul> <li>Dotknite sa položky Rozpoznanie vzoru<br/>zvonenia a postupujte podľa pokynov na<br/>ovládacom paneli tlačiarne.</li> <li>Poznámka. Ak používate telefónny systém PBX<br/>s rozdielnymi vzormi zvonenia pre interné<br/>a externé hovory, faxové číslo musíte volať<br/>z externého čísla.</li></ul></li></ul></li></ol> |
| <ul> <li>Rýchlosť faxovania</li> <li>Nastavte rýchlosť používanú pri komunikácii tlačiarne a iného faxového prístroja pri odosielaní a prijímaní faxov.</li> <li>Poznámka. Ak vznikajú problémy pri odosielaní a prijímaní faxov, skúste použiť nižšiu rýchlosť faxovania.</li> </ul>                                                                                                    | <ol> <li>Dotknite sa tlačidla so šípkou doprava ▶,<br/>a potom položky Nastavenie.</li> <li>Dotknite sa položky Nastavenie faxu a potom<br/>položky Rozšírené nastavenie faxu.</li> <li>Dotknite sa položky Rýchlosť faxovania.</li> <li>Dotykom vyberte z možností Rýchla, Stredná<br/>alebo Pomalá.</li> </ol>                                                                                                    |
| <ul> <li>Režim opravy chyby faxu</li> <li>Ak počas prenosu zistí tlačiareň chybový signál a je zapnuté nastavenie opravy chýb, tlačiareň môže požiadať, aby bola časť taxu opakovane odoslaná.</li> <li>Poznámka. Ak máte problémy s odosielaním a prijímaním faxov, vypnite opravu chýb. Vypnutie tohto nastavenia môže byť užitočné aj v prípade, že sa snažíte odoslať fax do inej krajiny/regiónu alebo prijať fax z inej krajiny/regiónu alebo prostredníctvom satelitného telefónneho spojenia.</li> </ul>                                                                                                    | <ol> <li>Dotknite sa tlačidla so šípkou doprava ▶,<br/>a potom položky Nastavenie.</li> <li>Dotknite sa položky Nastavenie faxu a potom<br/>položky Rozšírené nastavenie faxu.</li> <li>Dotknite sa tlačidla so šípkou nadol ▼ a potom<br/>položky Režim opravy chyby.</li> <li>Vyberte možnosť Zapnúť alebo Vypnúť.</li> </ol>                                                                                                    |
| <b>Hlasitosť</b><br>Zmeňte hlasitosť zvukov tlačiarne vrátane faxových<br>tónov.                                                                                                    | <ol> <li>Dotknite sa tlačidla so šípkou doprava ▶,<br/>a potom položky Nastavenie.</li> <li>Dotknite sa položky Nastavenie faxu a potom<br/>položky Základné nastavenie faxu.</li> <li>Dotknite sa položky Hlasitosť zvuku faxu.</li> <li>Dotykom vyberte z možností Slabá, Silná alebo<br/>Vypnúť.</li> </ol>                                                                                                    |

# Používanie faxu

V tejto časti sa nachádzajú informácie o tom, ako sa odosielajú a prijímajú faxy.

# **Odosielanie faxov**

Faxy môžete odosielať viacerými spôsobmi. Pomocou ovládacieho panela tlačiarne môžete odosielať čiernobiele alebo farebné faxy. Faxy môžete odosielať aj ručne z pripojeného telefónu, ktorý umožňuje pred odoslaním faxu s príjemcom hovoriť.

Ako faxy môžete aj odosielať dokumenty z počítača, bez ich predchádzajúceho vytlačenia.

#### 🔎 Ďalšie informácie

V používateľskej príručke nájdete ďalšie informácie o nasledujúcich témach.

- Odosielanie faxu pomocou funkcie kontrolného vytáčania
- Odoslanie faxu z počítača
- Odosielanie faxu z pamäte
- Naplánovanie odoslania faxu neskôr
- Odosielanie faxu viacerým príjemcom
- Odosielanie faxu v režime opravy chyby

Dalšie informácie o umiestnení používateľskej príručky nájdete v časti "Kde sa nachádza používateľská príručka?" na strane 56.

#### Odoslanie štandardného faxu

1. Vložte do tlačiarne dokument, ktorý chcete faxovať.

Faxovať možno z automatického podávača dokumentov alebo zo sklenenej podložky skenera.

- 2. Dotknite sa položky **Fax**.
- 3. Pomocou klávesnice zadajte číslo faxu.

#### Odosielanie faxov z doplnkového telefónu

1. Vložte do tlačiarne dokument, ktorý chcete faxovať.

Faxovať možno z automatického podávača dokumentov alebo zo sklenenej podložky skenera.

- 2. Dotknite sa položky **Fax**.
- Zadajte číslo pomocou tlačidiel telefónu, ktorý je 3. pripojený k tlačiarni.

🖗 **Poznámka.** Pri manuálnom odosielaní faxu nepoužívajte klávesnicu na ovládacom paneli tlačiarne. Pri voľbe čísla príjemcu je potrebné použiť klávesnicu na telefóne.

4. Ak príjemca prijme volanie, môžete s ním pred odoslaním faxu hovoriť.

Poznámka. Ak hovor preberá faxové zariadenie, 1=1/1 budete počuť faxové tóny z prijímacieho

Tip. Ak chcete pridať pauzu do zadávaného faxového čísla, opakovane sa dotýkajte

- tlačidla \*, kým sa na displeji nezobrazí pomlčka (-).
- 4. Dotknite sa tlačidla **Spustiť čiernobielo** alebo Spustiť farebne.

Tip. Ak príjemca hlási problémy s kvalitou faxu, ktorý ste mu poslali, skúste zmeniť rozlíšenie alebo kontrast faxu.

faxového zariadenia. Fax odošlite podľa pokynov v nasledujúcom kroku.

5. Po príprave na odoslanie faxu sa dotknite tlačidla Spustiť čiernobielo alebo Spustiť farebne.

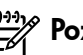

Poznámka. Ak sa zobrazí výzva, vyberte

#### položku Odoslať fax.

Ak pred odoslaním faxu budete hovoriť s príjemcom, informujte ho, že po zaznení faxového signálu musí stlačiť tlačidlo Start na faxovom zariadení. Počas prenosu faxu sa telefónna linka stíši. Vtedy môžete položiť telefón. Ak chcete pokračovať v rozhovore s príjemcom, zostaňte na linke, kým sa prenos faxu neskončí.

### Prijímanie faxov

Faxy môžete prijímať automaticky alebo manuálne.

Poznámka. Ak prijmete fax veľkosti Legal alebo väčšej a tlačiareň nie je nastavená na použitie papiera veľkosti Legal, zmenší fax tak, aby sa zmestil na vložený papier. Ak je zakázaná funkcia Automatická redukcia, tlačiareň vytlačí fax na dve strany.

Ak sa prijíma fax a kopírujete dokument, fax je uložený v pamäti tlačiarne, kým sa kopírovanie nedokončí. To môže zmenšiť počet faxových stránok, ktoré sa dajú uložiť do pamäte.

#### Dalšie informácie

V používateľskej príručke nájdete ďalšie informácie o nasledujúcich témach.

- Opakované vytlačenie prijatých faxov z pamäte
- Výzva na príjem faxu
- Preposlanie faxov na iné číslo
- Nastavenie veľkosti papiera pre prijímané faxy
- Nastavenie automatickej redukcie prichádzajúcich faxov
- Blokovanie nevyžiadaných faxových čísiel

Ďalšie informácie o umiestnení používateľskej príručky nájdete v časti "Kde sa nachádza používateľská príručka?" na strane 56.

#### Automatické prijatie faxu

Ak je z ovládacieho panela tlačiarne zapnutá funkcia **Autom. odpoved'** (predvolené nastavenie), tlačiareň automaticky prijíma prichádzajúce hovory a prijíma faxy po dosiahnutí počtu zazvonení, ktorý je určený nastavením **Zvon. do odpov.**. Informácie o konfigurácii tohto nastavenia nájdete v časti "Krok 3: Konfigurácia nastavenia faxu" na strane 64.

#### • Faxy a služba hlasovej pošty

Ak máte službu hlasovej pošty na tej istej telefónnej linke, ktorú používate na taxovanie, faxy nie je možné prijímať automaticky. Namiesto toho je potrebné sa uistiť, že je vypnuté nastavenie Automatická odpoveď, aby ste mohli prijímať faxy ručne. Dbajte na to, aby ste spúšťali ručné faxovanie pred tým, než hlasová pošta zodvihne linku.

Ak napriek tomu chcete prijímať faxy automaticky, obráťte sa na telefónnu spoločnosť a predplaťte si službu rozlíšeného zvonenia alebo si na faxovanie zabezpečte samostatnú telefónnu linku.

#### Manuálne prijatie faxu

Keď telefonujete, môže vám osoba, s ktorou hovoríte, poslať fax a ostanete stále v spojení (známe aj ako ručné prijímanie faxu).

Faxy možno odosielať ručne z telefónu pripojeného k tlačiarni (prostredníctvom portu **2-EXT**) alebo telefónu, ktorý je na rovnakej telefónnej linke (ale nie je priamo pripojený k tlačiarni).

- 1. Skontrolujte, či je tlačiareň zapnutá a či je v hlavnom zásobníku vložený papier.
- 2. Vyberte všetky originály zo zásobníka podávača dokumentov.
- Ak chcete odpovedať na prichádzajúce volania skôr ako tlačiareň, nastavte pre položku Počet zvonení na odpoved' väčší počet zvonení.

Prípadne vypnite nastavenie **Automatická** odpoved', aby tlačiareň automaticky neodpovedala na prichádzajúce volania.

- 4. Ak práve hovoríte s odosielateľom, povedzte mu, aby stlačil tlačidlo **Štart** na faxovom zariadení.
- Keď budete počuť faxový signál z faxového zariadenia odosielateľa, vykonajte nasledovné kroky:
  - a. Dotknite sa položky **Fax** a potom vyberte položku **Spustiť čiernobielo** alebo **Spustiť farebne**.
  - Keď tlačiareň začne prijímať fax, môžete zavesiť slúchadlo alebo zostať na linke. Počas faxového prenosu je na telefónnej linke ticho.

#### Opakované vytlačenie prijatých faxov z pamäte

Ak zapnete režim **Prijatie náhradného faxu**, prijaté faxy sa budú ukladať do pamäte bez ohľadu na to, či je tlačiareň v chybovom stave alebo nie.

Poznámka. Po odpojení zariadenia od

- napájania sa odstránia všetky faxy uložené v pamäti. Ďalšie informácie o používaní tejto funkcie nájdete v používateľskej príručke. Ďalšie informácie o umiestnení používateľskej príručky nájdete v časti "Kde sa nachádza používateľská príručka?" na strane 56.
- 1. Skontrolujte, či je v hlavnom zásobníku vložený papier.

- 2. Dotknite sa tlačidla so šípkou doprava ▶ a potom položky Nastavenie.
- Dotknite sa položky Nástroje alebo Faxové nástroje a potom položky Znovu vytlačiť faxy v pamäti. Faxy sa vytlačia v opačnom poradí, v akom boli prijaté, t.j. najskôr sa vytlačí posledný prijatý fax atd'.
- **4.** Ak chcete zastaviť opätovnú tlač faxov uložených v pamäti, dotknite sa tlačidla **X** (Zrušiť).

### Práca so správami a protokolmi

Môžete vytlačiť viaceré typy správ faxu:

- Potvrdenie faxu
- Protokol faxov
- Správa o odoslaní obrázku na faxe
- Ďalšie správy

Tieto správy poskytujú užitočné informácie o tlačiarni.

#### Tlač správy

- Dotknite sa tlačidla so šípkou doprava ▶ a potom položky Nastavenie.
- Dotknite sa položky Nastavenie faxu, tlačidla so šípkou nadol ▼ a potom položky Faxové správy.

#### Vymazanie protokolu faxu

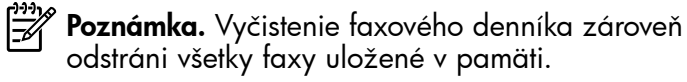

- Dotknite sa tlačidla so šípkou doprava ▶ a potom položky Nastavenie.
- 2. Vyberte jednu z nasledujúcich možností:
  - Dotknite sa položky Nástroje.

Poznámka. Históriu volaní môžete tiež zobraziť na displeji ovládacieho panela tlačiarne. Ak chcete zobraziť históriu volaní, dotknite sa položky Fax a potom tlačidla S (História volaní). Tento zoznam však nemožno vytlačiť.

- 3. Vyberte faxovú správu, ktorú chcete vytlačiť, a potom sa dotknite tlačidla OK.
  - Alebo –
  - Dotknite sa položky **Nastavenie faxu** a potom vyberte položku **Faxové nástroje**.
- 3. Dotknite sa položky Vyčistiť faxový denník.

Slovensky

# Faxové a digitálne telefónne služby

Mnohé telefónne spoločnosti poskytujú zákazníkom digitálne telefónne služby, medzi ktoré patria:

- DSL: Služba DSL (Digital subscriber line) poskytovaná telefónnou spoločnosťou. (Služba DSL sa vo vašej krajine alebo oblasti môže nazývať ADSL.)
- PBX: telefónny systém PBX (systém pobočkovej ústredne).
- ISDN: systém integrovaných služieb digitálnej siete (ISDN).
- FoIP: lacná telefónna služba, ktorá pomocou tlačiarne umožňuje odosielať a prijímať faxy cez Internet. Tento spôsob sa nazýva faxovanie prostredníctvom protokolu IP (FoIP). Ďalšie informácie nájdete v používateľskej príručke.

Tlačiarne HP sú špeciálne navrhnuté na používanie so štandardnými analógovými telefónnymi službami. Ak využívate digitálne telefónne služby (napríklad službu DSL/ADSL, PBX alebo ISDN), možno budete musieť pri nastavovaní tlačiarne na faxovanie použiť filtre alebo konvertory digitálneho signálu na analógový. Poznámka. Spoločnosť HP nezaručuje, že tlačiareň bude kompatibilná so všetkými digitálnymi telefónnymi linkami alebo operátormi, so všetkými digitálnymi signálmi či všetkými konvertormi digitálneho signálu na analógový. Vždy sa odporúča poradiť sa o správnych možnostiach nastavenia priamo s telekomunikačným operátorom v súvislosti s telefónnymi službami, ktoré poskytuje.

Ak tlačiareň podporuje bezdrôtovú komunikáciu (802.11), bezdrôtové pripojenie tlačiarne nastavíte podľa nasledujúcich krokov v tomto poradí.

# Krok 1: Inštalácia softvéru pre tlačiareň

Ak chcete nastaviť bezdrôtovú komunikáciu, spustite inštalačný program, ktorý sa nachádza na disku CD so softvérom od spoločnosti HP dodávanom spolu s tlačiarňou. Inštalačný program nainštaluje softvér a vytvorí bezdrôtové pripojenie.

Poznámka. Skôr ako nastavíte bezdrôtovú komunikáciu, skontrolujte, či je nainštalovaný hardvér tlačiarne. Ďalšie informácie nájdete v inštalačnom letáku, ktorý sa dodáva s tlačiarňou, alebo v pokynoch na displeji ovládacieho panela tlačiarne.

Postupujte podľa pokynov pre váš operačný systém.

- Vložte disk CD so softvérom HP do počítača a potom postupujte podľa pokynov na obrazovke.
  - Poznámka. Ak softvér typu firewall v počítači zobrazí počas inštalácie nejaké hlásenia, vyberte v nich možnosť "vždy povoliť/ povoliť". Vybratie tejto možnosti umožní úspešnú inštaláciu softvéru do počítača.

- Postupujte podľa pokynov pre váš operačný systém.
  - Windows: Pri zobrazení výzvy kliknite na položku Sieť (Ethernet/Bezdrôtové) a postupujte podľa pokynov na obrazovke.
  - Mac OS X: Dvakrát kliknite na ikonu inštalátora HP na disku CD so softvérom a potom postupujte podľa pokynov na obrazovke.
- **3.** Ak sa objaví výzva, zadajte názov bezdrôtovej siete a heslo.

#### ? Aký je názov mojej bezdrôtovej siete a heslo?

Počas inštalácie softvéru sa objaví výzva na zadanie názvu bezdrôtovej siete (nazýva sa aj SSID) a hesla bezdrôtovej siete:

- Názov bezdrôtovej siete je názov vašej bezdrôtovej siete.
- V závislosti od požadovanej úrovne zabezpečenia môže bezdrôtová sieť používať buď kľúč WPA alebo prístupovú frázu WEP.

Ak ste od nastavenia svojej bezdrôtovej siete nemenili jej názov ani heslo, môžete ich niekedy nájsť aj na zadnej alebo bočnej strane bezdrôtového smerovača.

Ak navyše používate počítač so systémom Windows, spoločnosť HP poskytuje nástroj s názvom HP Home Network Diagnostic Utility, ktorý v niektorých systémoch dokáže tieto informácie zistiť. Ak chcete použiť tento nástroj, navštívte Centrum bezdrôtovej tlače HP (HP Wireless Printing Center) (<u>www.hp.com/go/wirelessprinting</u>) a potom kliknite na položku **Network Diagnostic Utility** (Pomôcka na diagnostiku siete) v časti **Quick Links** (Rýchle prepojenia). (V súčasnosti je tento nástroj dostupný len v niektorých jazykoch.)

Ak nemôžete nájsť názov bezdrôtovej siete a heslo, prípadne si tieto informácie nepamätáte, pozrite si dokumentáciu k počítaču alebo bezdrôtovému smerovaču. Ak stále nemôžete tieto informácie nájsť, obráťte sa na správcu siete alebo na osobu, ktorá nastavila bezdrôtovú sieť.

Ďalšie informácie o typoch sieťových pripojení, názve bezdrôtovej siete a hesle bezdrôtovej siete (univerzálnom kľúči WPA a kľúči WEP) nájdete v používateľskej príručke.

### Krok 2: Test bezdrôtového pripojenia

Otestujte bezdrôtové pripojenie a uistite sa, či správne funguje – použite nasledovný postup.

- 1. Skontrolujte, či je tlačiareň zapnutá a či je v zásobníku vložený papier.
- Na ovládacom paneli tlačiarne sa dotknite tlačidla so šípkou doprava ▶, položky Nastavenie a napokon položky Sieť.
- 3. Dotknite sa položky Test tlače pomocou bezdrôtového pripojenia.

Tlačiareň vytlačí správu s výsledkami testu. Ak test zlyhá, pozrite si informácie v správe o možnosti riešenia problému a spustite test znovu. Ďalšie informácie týkajúce sa riešenia problémov nájdete v časti "Riešenie problémov s nastavením bezdrôtovej komunikácie (802.11)" na strane 75.

### Zmena typu pripojenia

Ak máte nainštalovaný softvér HP, kedykoľvek môžete prepnúť na iné pripojenie.

 Poznámka. Ak meníte káblové pripojenie
 (Ethernet) na bezdrôtové pripojenie, odpojte kábel Ethernet. Pripojením kábla Ethernet sa vypne bezdrôtové rozhranie tlačiarne.

Postupujte podľa pokynov pre váš operačný systém.

#### Systém Windows

- Na ovládacom paneli tlačiarne sa dotknite tlačidla so šípkou doprava ▶, položky Nastavenie a napokon položky Sieť.
- Dotknite sa položky Obnoviť predvolené nastavenia siete a dotknutím sa položky Áno potvrď te výber.
- Na pracovnej ploche počítača kliknite na ponuku Štart, vyberte položku Programy alebo Všetky programy, kliknite na položku HP, vyberte názov tlačiarne a potom kliknete na položku Nastavenie tlačiarne a softvér.
- Nastavenie dokončite podľa pokynov na displeji.

#### Mac OS X

- Na ovládacom paneli tlačiarne sa dotknite tlačidla so šípkou doprava ▶, položky Nastavenie a napokon položky Sieť.
- 2. Dotknite sa položky Obnoviť predvolené nastavenia siete a dotknutím sa položky Áno potvrď te výber.
- Otvorte pomôcku HP Utility. (Pomôcka HP Utility je umiestnená v priečinku Hewlett-Packard v priečinku Applications (Aplikácie) na najvyššej úrovni pevného disku.)
- **4.** Na paneli s nástrojmi kliknite na položku **Applications** (Aplikácie).
- Dvakrát kliknite na položku HP Setup Assistant a postupujte podľa pokynov na obrazovke.

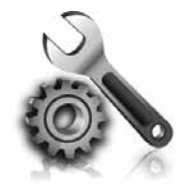

Nasledujúce časti poskytujú pomoc s riešením problémov, ktoré sa môžu počas nastavovania tlačiarne vyskytnúť. Ďalšiu pomoc nájdete v používateľskej príručke. Ďalšie informácie o umiestnení používateľskej príručky nájdete v časti "Kde sa nachádza používateľská príručka?" na strane 56.

# Problémy s nastavením tlačiarne

- Skontrolujte, či ste z vnútornej aj vonkajšej časti tlačiarne odstránili všetky baliace pásky a obalový materiál.
- Pri prvom nastavení tlačiarne sa uistite, že používate INŠTALAČNÉ kazety dodané s tlačiarňou.
- Skontrolujte, či je v tlačiarni vložený nepoužitý biely papier veľkosti A4 alebo Letter (8,5 x 11 palcov).
- Skontrolujte, či sú všetky používané káble funkčné (napríklad kábel rozhrania USB alebo siete Ethernet).
- Skontrolujte, či sú napájací kábel a napájací adaptér spoľahlivo pripojené a či zdroj

napájania správne funguje.

- Skontrolujte, či svieti a nebliká indikátor U (Napájanie). Pri prvom zapnutí trvá tlačiarni približne 45 sekúnd, kým sa zahreje.
- Skontrolujte, či sa na displeji tlačiarne zobrazuje domovská obrazovka a či na ovládacom paneli tlačiarne nesvietia ani neblikajú žiadne iné indikátory.
- Skontrolujte, či je v zásobníku správne vložený papier a či sa papier v tlačiarni nezasekol.
- Skontrolujte, či sú všetky západky a kryty správne zatvorené.

#### Ako nainštalujem používateľskú príručku?

Podľa možnosti, ktorú vyberiete pri inštalácii softvéru HP, sa používateľská príručka v počítači nemusí nainštalovať.

Ak chcete nainštalovať používateľskú príručku, postupujte podľa nasledujúcich krokov:

- Vložte do počítača disk CD so softvérom, ktorý ste dostali s tlačiarňou, a postupujte podľa pokynov na obrazovke.
- Keď sa na obrazovke zobrazí odporúčaný softvér, vyberte vhodnú možnosť pre svoj operačný systém:
  - Windows: Vyberte možnosť, ktorá má v názve výraz "Pomocník".
  - Mac OS X: Vyberte možnosť Softvér odporúčaný spoločnosť ou HP.

- **3.** Inštaláciu používateľskej príručky dokončite podľa pokynov na obrazovke.
- Tip: Ak nemôžete nájsť disk CD so softvérom HP alebo sa vo vašom počítači nenachádza mechanika na disky CD a DVD, softvér HP môžete prevziať z webovej stránky podpory spoločnosti HP (www.hp.com/go/customercare). Na tejto webovej stránke vyhľadajte svoju tlačiareň a potom vyberte položku Software & Driver Downloads (Súbory na prevzatie softvér a ovládače). Vyberte svoj operačný systém, vyberte možnosť prevzatia ovládačov a potom položku, ktorá v názve obsahuje "Full Feature Software and Drivers" (úplný softvér a ovládače).
# Problémy s inštaláciou softvéru

- Pred inštaláciou softvéru skontrolujte, či sú zatvorené všetky ostatné programy.
- Ak máte v počítači nainštalovaný systém Windows, skontrolujte, či zadávate správne písmeno jednotky v prípade, že počítač nerozoznáva cestu k jednotke CD, ktorú zadávate.
- Ak počítač nerozpozná disk CD so softvérom od spoločnosti HP v jednotke CD, skontrolujte, či disk

CD so softvérom od spoločnosti HP nie je poškodený. Softvér od spoločnosti HP môžete tiež prevziať z webovej stránky spoločnosti HP (www.hp.com/qo/customercare).

Ak používate počítač so systémom Windows a pripájate sa pomocou kábla USB, skontrolujte, či v aplikácii Správca zariadení v systéme Windows neboli zakázané ovládače rozhrania USB.

## Problémy s nastavením faxu

V tejto časti sa nachádzajú informácie o riešení problémov, ktoré môžete mať s nastavením funkcie łaxu na tlačiarni.

Poznámka. Ak tlačiareň nie je správne nastavená na faxovanie môžu sa vedett (\* na faxovanie, môžu sa vyskytnúť problémy pri odosielaní faxov, prijímaní faxov alebo v oboch prípadoch.

Ak sa vyskytujú problémy pri faxovaní, vytlačte správu o teste faxu, ktorá vám pomôže skontrolovať stav tlačiarne. Ak tlačiareň nie je správne nastavená na faxovanie, test zlyhá. Tento test vykonajte až po dokončení nastavenia tlačiarne na faxovanie. Ďalšie informácie nájdete v časti "Krok 2: Test nastavenia faxu" na strane 64.

### Krok 1: Kontrola nastavenia faxu

Skontrolujte stav tlačiarne a uistite sa, že je správne nastavená na faxovanie. Dalšie informácie nájdete v časti "Nastavenie a používanie faxu" na strane 61.

Tip: Ak sa zobrazí chyba faxovej komunikácie, vy. ktorá obsahuje kód chyby, vysvetlenie kódu chyby môžete nájsť na webovej stránke podpory spoločnosti HP (<u>www.hp.com/go/customercare</u>). Po zobrazení výzvy vyberte svoju krajinu/región a potom zadajte do políčka vyhľadávania výraz "kódy chýb faxu".

Ak nedokážete vyriešiť problémy pomocou odporúčaní uvedených v teste faxu, prejdite na Krok 2:

### Krok 2: Kontrola zoznamu možných problémov

Ak test prebehol a stále máte problémy s nastavením faxu, skontrolujte nasledujúci zoznam možných problémov a riešení:

### Tlačiareň má problémy s odosielaním a prijímaním faxov

- Uistite sa, či používate telefónny kábel alebo adaptér dodávané spolu s tlačiarňou. (Ak nepoužívate tento telefónny kábel alebo adaptér, na displeji sa môže stále zobrazovať nápis Vyvesené slúchadlo.)
- Skontrolujte, že sa podvojné telefóny (telefóny na rovnakej telefónnej linke, ktoré však nie sú pripojené k tlačiarni), alebo iné zariadenie práve nepoužívajú alebo ich slúchadlá nie sú vyvesené. Tlačiareň napríklad nemôžete používať na faxovanie, ak je vyvesený podvojný telefón alebo ak používate modem počítača na odosielanie e-mailov alebo na prístup na internet.
- Problémy s faxovaním môže spôsobovať používanie telefónneho rozdeľovača. Skúste pripojiť tlačiareň priamo do telefónnej zásuvky v stene.
- Skontrolujte, či je jeden koniec telefónneho kábla pripojený do telefónnej zásuvky v stene a druhý koniec do portu s označením "1-LINE" na zadnej časti tlačiarne.
- Do telefónnej zásuvky v stene skúste priamo pripojiť fungujúci telefón a skontrolujte, či počujete oznamovací tón. Ak nepočujete oznamovací tón, požiadajte telekomunikačného operátora o kontrolu linky.
- Uistite sa, či je tlačiareň pripojená k analógovej telefónnej linke, inak nebudete môcť odosielať

ani prijímať faxy. Ak chcete zistiť, či telefónna linka nie je digitálna, pripojte k nej obyčajný analógový telefón a skontrolujte, či počujete oznamovací tón. Ak nepočujete normálny oznamovací tón, telefónna linka môže byť nastavená pre digitálne telefóny. Tlačiareň pripojte k analógovej telefónnej linke a skúste odoslať alebo prijať fax.

- Skontrolujte kvalitu zvuku telefónnej linky. Do zásuvky v stene pripojte telefónny prístroj a skontrolujte, či sa na linke vyskytuje statický alebo iný šum. Telefónne linky s nízkou kvalitou zvuku (so šumom) môžu spôsobovať problémy s faxovaním. Ak počujete šum, vypnite Režim opravy chýb (ECM) a skúste zopakovať faxovanie.
- Ak používate službu DSL/ADSL (digital subscriber line), skontrolujte, či máte pripojený filter DSL/ADSL. Bez filtra nebudete môcť úspešne faxovať.
- Ak používate systém PBX alebo konvertor a koncový adaptér ISDN, skontrolujte, či je tlačiareň pripojená k správnemu portu a či je koncový adaptér nastavený na správny typ prepínača pre vašu krajinu/región.
- Ak používate službu Fax cez IP, skúste použiť nižšiu rýchlosť pripojenia. Ak to nefunguje, obráťte sa na oddelenie podpory služby Fax cez IP.

### Tlačiareň nemôže odosielať faxy, ale môže ich prijímať

- Ak nepoužívate službu rozlíšeného zvonenia, skontrolujte, či je funkcia Rozlíšené zvonenie v tlačiarni nastavená na možnosť Všetky zvonenia.
- Ak je položka Automatická odpoveď nastavená na možnosť Vypnuté alebo ak máte službu hlasovej pošty na tej istej telefónnej linke, ktorú používate na faxové volania, faxy môžete prijímať len ručne.
- Ak je počítačový modem pripojený k rovnakej telefónnej linke ako tlačiareň, skontrolujte, či nie je softvér modemu nastavený na automatické prijímanie faxov.
- Ak máte záznamník na tej istej telefónnej linke ako tlačiareň:
  - Skontrolujte, či záznamník funguje.
  - Skontrolujte, či je tlačiareň nastavená na automatické prijímanie faxov.

- Skontrolujte, či je možnosť Počet zvonení pred odpovedaním nastavená na väčší počet zvonení ako záznamník.
- Odpojte záznamník a pokúste sa prijať fax.
- Nahrajte správu s dĺžkou približne 10 sekúnd.
   Pri nahrávaní správy hovorte pomaly a nie príliš nahlas. Na konci hlasovej správy ponechajte aspoň 5-sekundové ticho.
- Zlyhanie testu faxu môžu spôsobiť iné zariadenia, ktoré využívajú spoločnú telefónnu linku so zariadením. Môžete odpojiť ostatné zariadenia a spustiť test znovu. Ak test Zistenie oznamovacieho tónu prebehol bez problémov, problémy spôsobuje jedna alebo viac položiek príslušenstva. Skúste ich postupne po jednom zapájať a vždy znovu spustiť test, aby ste zistili, ktoré zariadenie spôsobuje problémy.

### Tlačiareň nemôže odosielať faxy, ale môže ich prijímať

- Tlačiareň možno vytáča príliš rýchlo alebo príliš skoro. Napríklad, ak potrebujete prepojiť vonkajšiu linku vytočením čísla "9", skúste vložiť medzery nasledovne: 9-XXX-XXXX (kde XXX-XXXX je faxové číslo, na ktoré odosielate fax). Medzeru vložíte dotknutím sa tlačidla \* a výberom pomlčky (–).
- Ak máte problémy s manuálnym odosielaním ٠ faxu z telefónu, ktorý je pripojený priamo k tlačiarni, a nachádzate sa v nasledujúcich krajinách/regiónoch, fax musíte odoslať pomocou klávesnice telefónu:

| Argentína      | Austrália        |
|----------------|------------------|
| Brazília       | Kanada           |
| Čile           | Čína             |
| Kolumbia       | Grécko           |
| India          | Indonézia        |
| Írsko          | Japonsko         |
| Kórea          | Latinská Amerika |
| Malajzia       | Mexiko           |
| Filipíny       | Poľsko           |
| Portugalsko    | Rusko            |
| Saudská Arábia | Singapur         |
| Španielsko     | Taiwan           |
| Thajsko        | USA              |
| Venezuela      | Vietnam          |

## Riešenie problémov s nastavením bezdrôtovej komunikácie (802.11)

V tejto časti sa nachádzajú informácie o riešení problémov, ktoré sa môžu vyskytnúť pri pripojení tlačiarne k bezdrôtovej sieti.

Vykonajte nasledujúce kroky v uvedenom poradí:

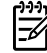

Poznámka. Ak problémy pretrvávajú, pozrite si informácie o riešení problémov v používateľskej príručke. (Dalšie informácie o umiestnení používateľskej príručky nájdete v časti "Kde sa nachádza používateľská príručka?" na strane 56.) Alebo navštívte Čentrum bezdrôtovej tlače HP (HP Wireless Printing Center) (<u>www.hp.com/go/wirelessprinting</u>).

### Y Po vyriešení problémov...

Po vyriešení všetkých problémov a úspešnom pripojení tlačiarne k bezdrôtovej sieti postupujte podľa týchto krokov pre svoj operačný systém:

#### Systém Windows 1. Na pracovnej ploche počítača kliknite na ponuku Start, vyberte položku Programy alebo Všetky programy, kliknite na položku HP, vyberte názov tlačiarne a potom kliknete na položku Nastavenie tlačiarne a softvér.

Kliknite na položku Pripojiť novú tlačiareň 2. a potom vyberte požadovaný typ pripojenia.

#### Mac OS X

- Otvorte pomôcku HP Utility. (Pomôcka HP 1. Utility je umiestnená v priečinku Hewlett-Packard v priečinku Applications (Aplikácie) na najvyššej úrovni pevného disku.)
- 2. Na paneli s nástrojmi aplikácie HP Utility kliknite na ikonu **Applications** (Aplikácie), dvakrát kliknite na položku HP Setup Assistant a potom postupujte podľa pokynov na obrazovke.

### Krok 1: Skontrolujte, či svieti indikátor bezdrôtovej komunikácie (802.11)

Ak modrý indikátor v blízkosti tlačidla bezdrôtového pripojenia tlačiarne nesvieti, pravdepodobne nie je zapnuté bezdrôtové rozhranie.

Ak chcete zapnúť bezdrôtové rozhranie, dotknite sa tlačidla so šípkou doprava , položky **Nastavenie** a napokon položky **Sieť**. Ak sa v zozname zobrazuje možnosť **Bezdrôtová sieť: vypnutá**, dotknite sa tejto možnosti a potom položky **Zapnúť**.  Poznámka. Ak meníte káblové pripojenie
 (Ethernet) na bezdrôtové pripojenie, odpojte kábel Ethernet. Pripojením kábla Ethernet sa vypne bezdrôtové rozhranie tlačiarne.

### Krok 2: Skontrolujte, či je počítač pripojený k sieti

Ak ste nezmenili predvolený názov bezdrôtovej siete poskytnutý spolu s bezdrôtovým smerovačom, možno ste sa omylom pripojili k susednej bezdrôtovej sieti a nie k svojej sieti. Ďalšie informácie nájdete v dokumentácii dodanej spolu so smerovačom alebo bezdrôtovým prístupovým bodom.

### Krok 3: Reštartujte komponenty bezdrôtovej siete

Vypnite smerovač a tlačiareň a potom ich znova zapnite v tomto poradí: najprv smerovač a potom tlačiareň. Ak stále nie je pripojenie možné, vypnite smerovač, tlačiareň a počítač a potom ich znova zapnite v tomto poradí: najprv smerovač, potom tlačiareň a potom počítač. Niekedy sa problém so sieťovou komunikáciou vyrieši vypnutím napájania a jeho opätovným zapnutím.

### Krok 4: Spustite test bezdrôtovej siete

V prípade problémov s bezdrôtovou sieťou spustite test bezdrôtovej siete.

Ďalšie informácie nájdete v časti "Krok 2: Test bezdrôtového pripojenia" na strane 71.

- j- Tip: Ak Test bezdrôtovej siete naznačuje, že signál je slabý, skúste premiestniť tlačiareň bližšie k bezdrôtovému smerovaču.

#### 🔊 Redukcia rušenia

Nasledujúce tipy môžu pomôcť znížiť možnosti rušenia v bezdrôtovej sieti:

- Bezdrôtové zariadenia uchovávajte mimo veľkých kovových predmetov, ako sú napríklad skrine na spisy, a iných elektromagnetických zariadení, napr. mikrovlnných rúr a bezdrôtových telefónov, pretože môžu rušiť rádiový signál.
- Bezdrôtové zariadenia uchovávajte mimo veľkých murovaných konštrukcií a iných stavebných konštrukcií, pretože tieto objekty pohlcujú rádiové vlny a znižujú silu signálu.
- Umiestnite prístupový bod alebo bezdrôtový smerovač do centrálnej polohy s bezdrôtovými zariadeniami v sieti na dohľad.
- Všetky bezdrôtové zariadenia v sieti uchovávajte vo vzájomnom dosahu.

### Krok 5: Skontrolujte, či počítač nie je pripojený k sieti cez virtuálnu súkromnú sieť (VPN)

Virtuálna súkromná sieť (VPN) je počítačová sieť, ktorá prostredníctvom Internetu poskytuje vzdialené, bezpečné pripojenie k sieti organizácie. Väčšina služieb siete VPN však nepovoľuje prístup k lokálnym zariadeniam (napríklad k tlačiarni) v lokálnej sieti počas pripojenia počítača k sieti VPN.

Ak sa chcete pripojiť k tlačiarni, odpojte sa od siete VPN.

- <sup>(-</sup> **Tip:** Ak chcete používať tlačiareň počas

<sup>y</sup> pripojenia k sieti VPN, tlačiareň môžete pripojiť k počítaču pomocou kábla USB. Tlačiareň používa naraz pripojenie USB aj sieťové pripojenie.

Ďalšie informácie získate od správcu siete alebo osoby, ktorá nastavila bezdrôtovú sieť.

# Problémy pri používaní webových služieb

Ak sa vyskytli problémy pri používaní webových služieb, ako napríklad HP ePrint a aplikácií tlačiarne, skontrolujte tieto položky:

• Skontrolujte, či je tlačiareň pripojená na Internet pomocou pripojenia siete Ethernet alebo bezdrôtového pripojenia.

Poznámka. Webové funkcie nemôžete používať, ak je tlačiareň pripojená pomocou kábla USB.

 Skontrolujte, či sú v tlačiarni nainštalované najnovšie aktualizácie produktu. Ďalšie informácie nájdete v časti "Aktualizácia tlačiarne" na strane 60.

Poznámka. Ak sa pre tlačiareň vyžaduje povinná aktualizácia, webové služby sa vypnú a nebudú k dispozícii až do inštalácie aktualizácie. Po nainštalovaní aktualizácie webové služby znova nastavte. Ďalšie informácie nájdete v časti "Nastavenie webových služieb" na strane 59.

- Skontrolujte, či sú webové služby povolené v tlačiarni. Ďalšie informácie nájdete v časti "Nastavenie webových služieb" na strane 59.
- Ak používate službu HP ePrint, skontrolujte tieto položky:
  - Dbajte na to, aby v riadku Komu e-mailovej správy bola uvedená iba e-mailová adresa tlačiarne. Ak sa v riadku Komu nachádzajú d'alšie e-mailové adresy, odosielané prílohy sa nemusia vytlačiť.

- Skontrolujte, či odosielate dokumenty splňajúce požiadavky služby HP ePrint. Ďalšie informácie nájdete v časti "Pokyny na používanie služby HP ePrint" na strane 60.
- Ak sieť používa pri pripájaní na Internet nastavenia servera proxy, skontrolujte, či sú zadávané nastavenia servera proxy správne:
  - Skontrolujte nastavenia používané vo webovom prehľadávači, ktorý používate (napríklad Internet Explorer, Firefox alebo Safari).
  - Ak server proxy vyžaduje používateľské meno a heslo, skontrolujte, či sú údaje zadané správne.
  - Porad'te sa so správcom informačných technológií alebo osobou, ktorá nastavila bránu firewall.

Ak sa nastavenia servera proxy používané v bráne firewall zmenili, musíte tieto nastavenia aktualizovať na ovládacom paneli tlačiarne alebo v zabudovanom webovom serveri (EWS). Ak tieto nastavenia neaktualizujete, nebudete môcť používať webové služby.

Ďalšie informácie nájdete v časti "Nastavenie webových služieb" na strane 59.

 - Ó- Tip: Ďalšiu pomoc pri nastavovaní a používaní webových služieb nájdete na stránke <u>www.eprintcenter.com</u>.

# Používanie zabudovaného webového servera (EWS)

Keď je tlačiareň pripojená k sieti, pomocou domovskej stránky tlačiarne (zabudovaného webového servera alebo servera EWS) môžete zobraziť informácie o stave, zmeniť nastavenia a spravovať tlačiareň z počítača. Nie je potrebné do počítača inštalovať ani konfigurovať žiadny zvláštny softvér.

Poznámka. Vstavaný webový server možno
 otvoriť a používať bez toho, aby bol pripojený k Internetu, niektoré funkcie však nebudú dostupné.

Ďalšie informácie o zabudovanom webovom serveri nájdete v používateľskej príručke. Ďalšie informácie o umiestnení používateľskej príručky nájdete v časti "Kde sa nachádza používateľská príručka?" na strane 56.

#### Otvorenie vstavaného webového servera

- 1. Zistite adresu IP tlačiarne. Adresa IP je zobrazená na konfiguračnej stránke siete.
  - a. Vložte papier do zásobníka.
  - b. Dotknite sa tlačidla so šípkou doprava >, položky Nastavenie, Správy a potom položky Konfiguračná stránka siete.
- Do podporovaného webového prehľadávača v počítači zadajte adresu IP alebo názov hostiteľa priradený tlačiarni.

Ak je adresa IP napríklad 123.123.123.123, zadajte ju do webového prehľadávača takto: http://123.123.123.123 <sup>1</sup> **Tip:** Po otvorení môžete server EWS uložiť do záložiek, aby ste sa k nemu mohli rýchlo vrátiť.

Tip: Ak v systéme Mac OS X používate webový prehľadávač Safari, server EWS môžete otvoriť aj pomocou záložky Bonjour bez zadania adresy IP. Ak chcete používať záložku Bonjour, otvorte prehľadávač Safari a potom v ponuke Safari kliknite na položku Preferences (Predvoľby). Na karte Bookmarks (Záložky) v časti Bookmarks bar (Panel so záložkami) vyberte možnosť Include Bonjour (Zahrnúť záložku Bonjour) a potom toto okno zatvorte. Kliknite na záložku Bonjour a výberom vašej sieťovej tlačiarne otvorte server EWS.

### Prehlásenie o obmedzenej záruke spoločnosti Hewlett-Packard

| Výrobok značky HP                                                                              | Trvanie obmedzenej záruky                                                                                                    |
|------------------------------------------------------------------------------------------------|----------------------------------------------------------------------------------------------------|
| Médiá so softvérom                                                                             | 90 dní                                                                                                    |
| Tlačiareň                                                                                      | 1 rok                                                                                                    |
| Tlačové alebo atramentové kazety                                                               | Do spotrebovania atramentu HP alebo dátumu "skončenia<br>záručnej lehoty" vytlačeného na kazete, pričom plať skoršia z<br>týchto udalosť. Táto záruka sa nevzťahuje na atramentové<br>produkty značky HP, ktoré boli opätovne naplnené, prerobené,<br>renovované, nesprávne používané alebo neodborne otvorené. |
| Tlačové hlavy (týka sa iba výrobkov s tlačovými hlavami,<br>ktoré smú vymieňať sami zákazníci) | 1 rok                                                                                                    |
| DopInky                                                                                        | 1 rok (ak nie je uvedené inak)                                                                                                    |

A. Rozsah obmedzenej záruky

- 1. Spoločnosť Hewlett-Packard (HP) zaručuje konečnému používateľovi, že vyššie uvedené produkty značky HP nebudú mať žiadne materiálové ani výrobné vady počas obdobia uvedeného vyššie, ktoré začína plynúť dátumom zakúpenia produktu zákazníkom. 2. Pre softvérové produkty platí obmedzená záruka spoločnosti HP len na zlyhanie pri vykonaní programových príkazov.
- Spoločnosť HP nezaručuje, že ľubovoľný produkt bude pracovať nepretržite alebo bezchybne.
   Obmedzená záruka HP sa vzťahuje len na tie chyby, ktoré sa vyskytli pri normálnom používaní produktu, a nevzťahuje sa na žiadne iné problémy, vrátane tých, ktoré vznikli v dôsledku:
  - a. nesprávnej údržby alebo úpravy;
  - b. používania softvéru, médií, súčiastok alebo spotrebného tovaru, ktoré nedodala spoločnosť HP a pre ktoré neposkytuje podporu; c. prevádzky nevyhovujúcej špecifikáciám produktu;

  - neoprávnených úprav alebo zneužitia.
- 4. Pri tlačiarenských produktoch značky HP nemá použitie kazety, ktorú nevyrobila spoločnosť HP, alebo opätovne naplnenej kazéty žiadny vplyv ani na záruku pre zákazníka, ani na zmluvú o podpore spoločnosti HP uzavretú so zákazníkom. Ak však zlyhanie alebo poškodenie tlačiarne súvisí s použitím náplne iného výrobcu ako spoločnosti HP, opätovne naplnenej atramentovej kazety alebo atramentovej kazety s uplynutou zárukou, spoločnosť HP si účtuje štandardné poplatky za strávený čas a materiál dodaný v súvislosti s odstraňovaním konkrétnej chyby alebo poškodenia tlačiarne.
- 5. Ak spoločnosť HP dostane počas príslušnej záručnej lehoty oznámenie o chybe ľubovoľného produktu, na ktorý sa
- vzťahuje záruka, spoločnosť HP buď opraví, alebo vymení produkt, a to podľa uváženia spoločnosti HP. 6. Ak spoločnosť HP nie je schopná opraviť alebo vymeniť chybný produkt, na ktorý sa vzťahuje záruka, spoločnosť HP v primeranej lehote po oznámení chyby vráti kúpnu cenu daného produktu.
- 7. Spoločnosť HP nie je povinná opraviť či vymeniť produkt alebo vrátiť zaň peniaze, kým zákazník nevráti chybný produkt spoločnosti HP.
- 8. Ľubovoľný náhradný produkt môže byť buď nový alebo ako nový za predpokladu, že jeho funkčnosť je prinajmenšom totožná s funkčnosťou nahrádzaného produktu.
- Produkty značky HP môžu obsahovať upravované časti, súčasti alebo materiály z hľadiska výkonu rovnocenné s novými.
- Toto vyhlásenie o obmedzenej záruke spoločnosti HP je platné v každej krajine, v ktorej je predmetný produkt HP distribuovaný spoločnosťou HP. Zmluvy na ďalšie záručné služby, ako napríklad servis u zákazníka, možno získať v každom autorizovanom stredisku služiéb spoločnosti HP v krajinách, kde je produkt distribuovaný spoločnosťou HP alebo autorizovaným dovozcom.

B. Obmedzenia záruky

V ROZSAHU POVOLENOM MIESTNOU LEGISLATÍVOU, ANI SPOLOČNOSŤ HP ANI JEJ DODÁVATELIA NEPOSKYTUJÚ ŽIADNE INÉ ZÁRUKY ALEBO PODMIENKY AKÉHOKOĽVEK DRUHU, ČI UŽ VÝSLOVNÉ ALEBO IMPLIKOVANÉ, ALEBO PODMIENKY OBCHODOVATEĽNOSTI, USPOKOJIVEJ KVALITY A VHODNOSTI NA KONKRÉTNY ÚČEL.

- C. Obmedzenia zodpovednosti
  - 1. V rozsahu povolenom miestnou legislatívou sú práva na nápravu udelené v tomto záručnom vyhlásení jedinými a výlučnými právami na nápravu zákazníka. 2. V ROZSAHU POVOLENOM MIESTNOU LEGISLATÍVOU, S VÝNIMKOU ZÁVÄZKOV ŠPECIFICKY UVEDENÝCH V
  - TOMTO ZÁRUČNOM VYHLÁSENÍ, SPOLOČNOSŤ HP ALEBO JEJ DODÁVATELIA NEBUDÚ V ŽIADNOM PRÍPADE ZODPOVEDAŤ ZA PRIAME, NEPRIAME, ZVLÁŠTNE, NÁHODNÉ ALEBO NÁSLEDNÉ ŠKODY, ČI UŽ NA ZÁKLADE ZMLUVY, PROTIPRÁVNEHO KONANIA ALEBO INEJ PRÁVNEJ TEÓRIE, A TO BEZ OHĽADU NA UPOZORNENIE NA MOŽNOSŤ VZNIKU TAKÝCHTO ŠKÔD.
- D. Miestna legislaťva
  - 1. Toto záručné vyhlásenie udeľuje zákazníkovi konkrétne zákonné práva. Zákazník môže mať aj iné práva, ktoré sa menia podľa jednotlivých štátov USA, podľa jednotlivých provincií v Kanade a podľa jednotlivých krajín kdekoľvek inde na svete.
  - 2. V takom rozsahu, v akom by bolo toto záručné vyhlásenie v rozpore s miestnou legislatívou, bude sa mať za to, že toto záručné vyhlásenie bude upravené tak, aby bolo v súlade s danou miestnou legislatívou. Podľa takejto miestnej legislatívy niektoré odmietnutia a obmedzenia tohto záručného vyhlásenia nemusia pre zákazníka platiť. Napr. niektoré štáty v USA ako aj niektoré vlády mimo USA (vrátane provincií v Kanade), môžu:
    - a. vylúčiť odmietnutia a obmedzenia v tomto záručnom vyhlásení z obmedzenia zákonných práv zákazníka (napr. Veľká Británia);
    - b. inak obmedziť schopnosť výrobcu uplatniť takéto odmietnutia alebo obmedzenia;
    - c. udeliť zákazníkovi ďalšie záručné práva, špecifikovať trvanie ďalších implikovaných záruk, ktoré výrobca nemôže
  - odmietnuť, alebo povoliť obmedzenia trvania implikovaných záruk. ZÁRUČNÉ PODMIENKY ZAHRNUTÉ DO TOHTO ZÁRUČNÉHO VYHLÁSENIA S VÝNIMKOU ZÁKONOM POVOLENÉHO ROZSAHU NEVYLUČUJÚ, NEOBMEDZUJÚ ANI NEMENIA, ALE DOPĽŇAJÚ ZÁVÄZNÉ ZÁKONNÉ PRÁVA VZŤAHUJÚCE SA NA PREDAJ PRODUKTOV HP ZÁKAZNÍKOM.

#### Informácia o obmedzenei záruke HP

Vážený zákazník,

v prílohe sú uvedené mená a adresy spoločností skupiny HP, ktoré zabezpečujú plnenia z obmedzenej záruky HP (záruka výrobcu) vo vašej krajine.

Pokiaľ máte na základe vašej kúpnej zmluvy voči predávajúcemu práva zo zákona presahujúce záruku výrobcu, také práva nie sú uvedenou zárukou výrobcu dotknuté.

Slovenská republika: Hewlett-Packard Slovakia, s.r.o., Galvaniho 7, 820 02 Bratislava

79

# İçindekiler

| •                                                                                                    |     |
|----------------------------------------------------------------------------------------------------|-----|
| HP Dijital Çözümler                                                                                                    | 83  |
| Web Hizmetleri                                                                                                    | 84  |
| Yazıcıyı güncelleme                                                                                                    | 86  |
| Faksı kurma ve kullanma                                                                                                    | 87  |
| Faksın kurulumu                                                                                                    |     |
| Faksı kullanma                                                                                                    | 92  |
| Faks ve dijital telefon hizmetleri                                                                                                    | 95  |
| Kablosuz (802.11) bağlantı kurma                                                                                                    | 96  |
| Kurulum sorunlarını çözme                                                                                                    |     |
| Yazıcının kurulumuyla ilgili sorunlar                                                                                                    | 98  |
| Yazılımı yüklemeyle ilgili sorunlar                                                                                                    | 99  |
|                                                                                                    | 99  |
| Faks kurulumuyla ilgili sorunlar                                                                                                    | 101 |
| Faks kurulumuyla ilgili sorunlar<br>Kablosuz (802.11) kurulum sorunları                                                                                                    | 101 |
| Faks kurulumuyla ilgili sorunlar<br>Kablosuz (802.11) kurulum sorunları<br>Web Hizmetlerinin kullanımıyla ilgili sorunlar                                                    |     |
| Faks kurulumuyla ilgili sorunlar.<br>Kablosuz (802.11) kurulum sorunları<br>Web Hizmetlerinin kullanımıyla ilgili sorunlar.<br><b>Gömülü web sunucusunu (EWS) kullanma</b> . |     |

### Güvenlik Bilgileri

Yangından veya elektrik çarpmasından yaralanma riskini azaltmak için bu yazıcıyı kullanırken her zaman temel güvenlik önlemlerini izleyin.

- 1. Yazıcıyla birlikte gelen belgelerdeki tüm talimatları okuyup anlayın.
- 2. Yazıcının üzerindeki tüm uyarıları ve talimatları dikkate alın.
- 3. Temizlemeden önce yazıcının fişini elektrik prizinden çıkarın.
- 4. Bu yazıcıyı suya yakın yerlerde veya ıslak olduğunuzda kurmayın veya kullanmayın.
- 5. Yazıcıyı sabit bir yüzeye güvenli duracak şekilde kurun.
- Yazıcıyı kimsenin elektrik hat kablosunun üzerine basamayacağı veya kabloya takılamayacağı ve kablonun zarar görmeyeceği korumalı bir yere kurun.

- 7. Yazıcı normal şekilde çalışmıyorsa, yazılımı yükledikten sonra bilgisayarınızda bulunan elektronik kullanım kılavuzuna bakın.
- Ürünün içinde kullanıcının bakım veya onarım yapabileceği parça bulunmamaktadır. Servis bakım ve onarımını yetkili servis personeline bırakın.
- 9. Yalnızca yazıcıyla birlikte verilen harici güç adaptörünü kullanın.
- Not: Kartuşlardan gelen mürekkep, yazıcıyı ve kartuşları baskıya hazırlayan başlatma işlemi ve baskı püskürtme uçlarını temiz tutan ve mürekkebin sorunsuzca akmasını sağlayan baskı kafası bakımı dahil olmak üzere baskı işleminde farklı biçimlerde kullanılır. Ayrıca, kullanıldıktan sonra kartuşta bir miktar mürekkep kalabilir. Daha fazla bilgi için bkz. www.hp.com/go/inkusage.

Bu yazıcıyı satın aldığınız için teşekkür ederiz! Bu yazıcıyla, belge ve fotoğraf basabilir, belgeleri bağlı bir bilgisayara tarayabilir, kopyalama yapabilir ve faks gönderip alabilirsiniz. Taramak, kopyalamak ve faks göndermek için, yazıcının kontrol panelini kullanabilirsiniz. Ayrıca ayarları değiştirmek, raporları yazdırmak veya yazıcı için yardım almak için de kontrol panelini kullanabilirsiniz.

İpucu: Yazıcı ayarlarını yazıcı yazılımını veya gömülü web sunucusunu (EWS) kullanarak da değiştirebilirsiniz. Araçlar hakkında daha fazla bilgi için kullanıcı kılavuzuna bakın. Kullanıcı kılavuzunu bulma hakkında bilgi için, bu sayfadaki "Kullanıcı kılavuzu nerede?" konusuna bakın.

#### 💭 Kullanıcı kılavuzu nerede?

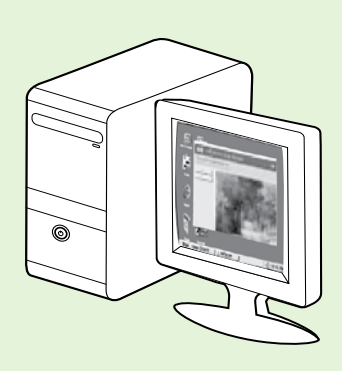

Bu yazıcının kullanıcı kılavuzu ("Yardım" olarak da adlandırılır) HP yazılımı yüklemesi sırasında bilgisayarınıza yerleştirilir.

Bu kılavuzda aşağıdaki konularda bilgi verilir:

- Sorun giderme bilgileri
- Desteklenen yazdırma sarf malzemeleri ve aksesuarları (yazıcı için varsa) hakkında bilgiler
- Yazıcı kullanımı ile ilgili ayrıntılı yönergeler
- Önemli uyarılar, çevre koruma ve düzenleme bilgileri

Bu kılavuzu HP yazdırma yazılımından (Microsoft® Windows®) veya Yardım menüsünden (Mac OS X) açabilirsiniz:

- Windows: Başlat düğmesini tıklatın, Programlar veya Tüm Programlar öğesini seçin, HP öğesini seçin, HP yazıcınıza ait klasörü seçin ve ardından Yardım öğesini seçin.
- **Mac OS X:** Finder'dan, **Help** (Yardım) > **Mac Help** (Mac Yardımı) seçeneğini tıklatın. Help Viewer (Yardım Görüntüleyici) penceresinde, Mac Help (Mac Yardımı) açılan menüsünden yazıcınızı seçin.

Ayrıca, bu kılavuzun Adobe Acrobat sürümünü HP'nin destek web sitesinde de bulabilirsiniz (<u>www.hp.com/go/customercare</u>).

- **İpucu:** Kullanıcı kılavuzunu bilgisayarınızda bulamıyorsanız, Hp yazılımını yüklerken bilgisayarınıza kopyalanmamış olabilir. Daha fazla bilgi için bkz. "Kullanıcı kılavuzunu nasıl yükleyebilirim?" konusu, sayfa 98.
- C € ① Avrupa Birliği için yasal düzenleme ve uyumluluk bilgileri, kullanıcı kılavuzunun "Teknik bilgiler" bölümünde ("Yardım" olarak da adlandırılır) yer alır. Ayrıca, Uygunluk Bildirimi'ni şu web sitesinde bulabilirsiniz: <u>www.hp.eu/certificates</u>.

# HP Dijital Çözümler

Yazıcınızda çalışmanızı basitleştirmenize ve düzenlemenize yardımcı olan çeşitli dijital çözümler vardır.

#### 🔎 Diğer bilgiler!

Bu dijital çözümleri kurma ve kullanma hakkında daha fazla bilgi için kullanım kılavuzuna bakın. Kullanıcı kılavuzunu bulma hakkında bilgi için bkz. "Kullanıcı kılavuzu nerede?" konusu, sayfa 82.

### HP Doğrudan Dijital Dosyalama

HP Doğrudan Dijital Dosyalama, bir ağdaki birden fazla kullanıcı için güçlü, genel ofis tarama işleri, ayrıca temel, çok yönlü, belge yönetimi özellikleri sağlar. HP Doğrudan Dijital Dosyalama ile, başka bir tarama yazılımına gerek duymadan, yazıcınıza gidip kontrol panelindeki bir düğmeye dokunarak belgeleri doğrudan ağınızdaki bilgisayar klasörlerine tarayabilir veya iş ortaklarınızla e-posta ekleri olarak kolayca paylaşabilirsiniz.

Taranan bu belgeler, kişisel veya grup erişimi için paylaşılan bir ağ klasörüne ya da hızlı şekilde paylaşılmak üzere bir veya daha fazla e-posta adresine gönderilebilir. Ayrıca her tarama hedefi için özel tarama ayarları yapılandırabilir, böylece her özel görev için en iyi ayarların kullanılmasını sağlayabilirsiniz.

### **HP Digital Fax**

Önemli fakslarınız artık büyük kağıt yığınları arasında kaybolmasın!

HP Digital Fax ile; gelen siyah beyaz fakslarınızı kolay paylaşım ve depolama amacıyla ağınızdaki bir bilgisayar klasörüne kaydedebilir veya faksları e-posta yoluyla iletebilirsiniz. Böylece önemli fakslarınızı ofis dışında çalışırken istediğiniz yerden alabilirsiniz.

Ayrıca faks yazdırma işlevini tamamen kapatarak kağıt ve mürekkep masrafından tasarruf edebilir, kağıt tüketimini ve israfını azaltabilirsiniz.

### Gerekenler

HP Dijital Çözümler'i yüklemeden önce, aşağıdakilere sahip olduğunuzdan emin olun:

#### Tüm HP Dijital Çözümleri için

• Ağ bağlantısı. Yazıcı bir Ethernet kablosu veya kablosuz bağlantı kullanılarak bağlanabilir.

Not: Yazıcı bir USB kablosu ile bağlıysa, HP yazılımını kullanarak bir bilgisayara belge tarayabilir veya e-posta mesajlarına taranan dosyaları iliştirebilirsiniz. Bilgisayara Faks veya Mac'e Faks özelliğini kullanarak bilgisayara faks alabilirsiniz. Daha fazla bilgi için kullanıcı kılavuzuna bakın.

 HP yazılımı. HP, HP Dijital Çözümler'i yazıcıyla birlikte verilen HP yazılımını kullanarak ayarlamanızı önerir. İpucu: HP yazılımını yüklemeden HP Dijital Çözümler'i kurmak isterseniz, yazıcının gömülü web sunucusunu kullanabilirsiniz.

#### Ağ Klasörüne Tara, Ağ Klasörüne Faks için

- Etkin bir ağ bağlantısı. Ağa bağlı olmalısınız.
- Mevcut bir Windows (SMB) paylaşılan klasörü. Bilgisayar adını bulma hakkında bilgi için işletim sisteminizle ilgili belgelere bakın.
- Klasörün ağ adresi. Windows çalıştıran bilgisayarlarda, ağ adresleri genellikle şu biçimde yazılır: \\bilgisayarım\paylaşılan\_klasör\
- Yazıcının bulunduğu bilgisayarın adı. Bilgisayar adını bulma hakkında bilgi için işletim sisteminizle ilgili belgelere bakın.

# Yazıcıyı kullanma

- Ağda uygun ayrıcalıklar. Klasöre yazma erişiminiz olmalıdır.
- Ağ klasörüne erişmek için kullanıcı adı ve parola (gerekirse). Orneğin, bilgisayarda veya ağda oturum açmak için kullanılan Windows ya da Mac OS X kullanıcı adı ve parolası.

Not: HP Direct Digital Filing (Dijital Arșiv) özelliği Active Directory'yi desteklemez.

#### E-postaya Tara, E-postaya Faksla için

- אָ<u>נייי</u> **Not:** Bu özellikler yalnızca HP Officejet Pro 8600 Plus ve HP Officejet Pro 8600 Premium tarafından desteklenir.
  - Geçerli bir e-posta adresi
  - Giden SMTP sunucusu bilgileri
  - Etkin Internet bağlantısı

### 💭 E-posta ayarlarını bulma

E-postaya Tara veya E-postaya Faksla özelliğini Windows çalıştıran bir bilgisayara yüklüyorsanız, kurulum sihirbazı aşağıdaki e-posta uygulamaları için e-posta ayarlarını otomatik olarak algılar:

- Microsoft Outlook 2003–2007 (Windows XP, Windows Vista ve Windows 7)
- Outlook Express (Windows XP)
- Windows Mail (Windows Vista)
- Mozilla Thunderbird (Windows XP, Windows Vista ve Windows 7)
- Qualcomm Eudora (sürüm 7.0 ve ilerisi) (Windows XP ve Windows Vista)
- Netscape (sürüm 7.0) (Windows XP)

Ancak e-posta uygulamanız yukarıdaki listede yoksa, e-posta uygulamanız bu bölümdeki gereksinimleri karşıladığı takdirde E-postaya Tara ve E-postaya Faksla özelliğini yükleyip kullanabilirsiniz.

## Web Hizmetleri

Yazıcı, Internet'e hızlı şekilde erişmenize, belgeleri almanıza, daha az sorunla daha hızlı yazdırmanıza ve bunların tümünü bilgisayar kullanmadan yapmanıza yardımcı olan yenilikçi, web özellikli çözümler sunar.

Yazıcı aşağıdaki Web Hizmetlerini içerir:

### HP ePrint

HP ePrint, HP'nin her zaman her yerden ağa bağlı yazıcınızdan yazdırmanızı sağlayan ücretsiz bir hizmetidir. Yazıcınızda Web Hizmetlerini etkinleştirdiğinizde yazıcınıza atanan e-posta adresine e-posta göndermek kadar kolaydır. Özel bir sürücü veya yazılım gerekmemektedir. HP ePrint'i kullanarak herhangi bir yerden yazdırma işlemi yapabilirsiniz.

ePrintCenter'da (<u>www.eprintcenter.com</u>) hesap açıp yazıcıyı hesabınıza ekledikten sonra, HP ePrint iş durumunuzu görüntülemek, HP ePrint yazıcı kuyruğunu yönetmek, yazdırma işlemi için yazıcınızın HP ePrint e-posta adresini kimin kullanabileceğini kontrol etmek ve HP ePrint ile ilgili yardım almak için oturum acabilirsiniz.

### 🐼 Yazıcı Uygulamaları

Yazıcı Uygulamaları, önceden biçimlendirilmiş web içeriğini kolay bir şekilde doğrudan yazıcınızdan konumlandırmanızı ve yazdırmanızı sağlar. Ayrıca

belgelerinizi dijital olarak Web üzerinde tarayabilir ve saklayabilirsiniz.

Yazıcı Uygulamaları, mağaza kuponlarından aile etkinlikleri, haberler, seyahat, spor, yemek, fotoğraflar ve daha birçok konuya kadar geniş bir içerik yelpazesi sunar. Ayrıca çevrimiçi görüntülerinizi en yaygın fotoğraf sitelerinden görüntüleyebilir ve yazdırabilirsiniz.

Bazı Yazıcı Uygulamaları, uygulama içeriğinin yazıcınıza gönderilmesini planlamanıza olanak sağlar.

Yazıcınız için özel olarak tasarlanan önceden biçimlendirilmiş içerik, metnin ve resimlerin kesilemeyeceği ve tek satırlık metin içeren sayfalar eklenemeyeceği anlamına gelir. Bazı yazıcılarda kağıt ve baskı kalitesi ayarlarını baskı önizleme ekranında secebilirsiniz.

Üstelik bunu bilgisayarınızı açmak zorunda kalmadan yapabilirsiniz!

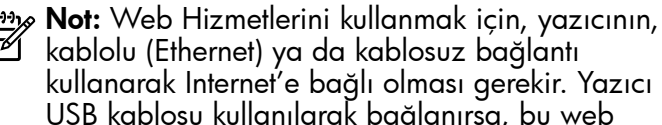

=4 kablolu (Ethernet) ya da kablosuz bağlantı kullanarak Internet'e bağlı olması gerekir. Yazıcı USB kablosu kullanılarak bağlanırsa, bu web özelliklerini kullanamazsınız.

### Web Hizmetlerini Kurma

HP yazıcı yazılımını yükledikten sonra, Web Hizmetlerini kurabilirsiniz.

- Not: HP yazıcı yazılımını zaten yüklediyseniz, kurulum yönergeleri için kullanıcı kılavuzuna bakın.
- HP Yazılım CD'sini bilgisayara yerleştirin ve 1. ekrandaki yönergeleri uygulayın.

**Not:** Yükleme sırasında bilgisayarınızdaki güvenlik duvarı yazılımından mesajlar görüntülenirse, mesajlardaki "her zaman izin

- ver" seçeneğini tercih edin. Bu seçeneğin tercih edilmesi, yazılımın bilgisayarınıza başarıyla yüklenmesine olanak sağlar.
- 2. İşletim sisteminizle ilgili yönergeleri izleyin:
  - Windows: Istendiğinde Ağ (Ethernet/Kablosuz) öğesini tıklatın ve sonra ekrandaki yönergeleri uygulayın.
  - Mac OS X: Yazılım CD'sindeki HP Yükleyici simgesini çift tıklatın ve ekrandaki yönergeleri uyqulayın.
- Kablosuz ağa bağlandıysanız, kablosuz ağ adını 3. ve parolasını girin (istenirse).

- 4. İstendiğinde şunları yapın:
  - Web Hizmetleri Kullanım Şartları'nı kabul edin.
  - Yazıcının ürün güncellemelerini otomatik olarak kontrol etme ve yükleme özelliğini etkinleştirin.
  - Ağınız Internet bağlanırken proxy ayarlarını kullanıyorsa, bu ayarları girin.
- 5. Yazıcı bir bilgi sayfası yazdırdıktan sonra, kurulumu bitirmek için yönergeleri takip edin.
  - Mot: Bilgi sayfası ayrıca belgeleri HP ePrint ile yazdırırken kullanacağınız e-posta ile yazdırırken kullanacağınız e-posta adresini de içerir. Daha fazla bilgi için, bu sayfadaki "Web Hizmetlerini Kullanma" konusuna bakın.

### 🚇 Diğer bilgiler!

HP ePrint ayarlarını yönetme ve yapılandırma ile en son özellikler hakkında bilgi sahibi olmak için ePrintCenter'ı ziyaret edin (www.eprintcenter.com).

### Web Hizmetlerini Kullanma

### HP ePrint kullanarak yazdırmak için

HP ePrint kullanarak belgeleri yazdırmak için aşağıdaki Adımları tamamlayın:

1. Bilgisayar veya mobil aygıtınızda e-posta uygulamasını açın.

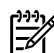

**Not:** Bilgisayarınızda veya mobil aygıtınızda e-posta uyoulamasırı bul e-posta uygulamasını kullanmak hakkında daha fazla bilgi için uygulamayla birlikte sağlanan belgelere bakın.

- Yeni bir e-posta mesajı oluşturun ve ardından 2. yazdırmak istediğiniz dosyayı bu postaya iliştirin. HP ePrint kullanılarak yazdırılabilecek dosyaların bir listesi ve HP ePrint kullanırken izlenmesi gereken yönergeler için bkz. "HP ePrint yönergeleri" konusu, sayfa 86.
- 3. Yazıcının e-posta adresini, e-posta mesajının "Kime" alanına girin ve daha sonra e-posta iletisini gönderme seçeneğiniz belirleyin.

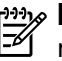

Not: Yazıcının e-posta adresinin e-posta mesajındaki "Kime" satırında listelenen tek adres olduğundan emin olun. "Kime" satırında başka e-posta adresleri de listelendiyse gönderdiğiniz eklentiler yazdırılamayabilir.

### Yazıcının e-posta adresi nedir?

Yazıcınızın HP ePrint e-posta adresini almak için, Giriş ekranından 🕥 (HP ePrint) öğesine dokunun.

### 💵 HP ePrint yönergeleri

- E-posta ve eklentilerin maksimum boyutu: 5 MB
- Maksimum eklenti sayısı: 10
- Desteklenen dosya türleri:
  - PDF
  - HTML
  - Standart metin dosya formatları

- Microsoft Word, PowerPoint
- PNG, JPEG, TIFF, GIF, BMP gibi görüntü dosyaları

Not: HP ePrint ile başka türde dosyaları da kullanabilirsiniz. Ancak, diğer dosya türleri tam olarak sınanmadığından, HP, yazıcının bunları yazdıracağını garanti edemez.

#### Yazıcı Uygulamalarını kullanmak için

Yazıcının kontrol paneli ekranında Uygulamalar'a dokunun ve ardından kullanmak istediğiniz Yazıcı Uygulamasına dokunun.

#### 🔎 Diğer bilgiler!

Yazıcı Uygulamalarınızı ePrintCenter ile yönetebilirsiniz. Yazıcı Uygulamaları'nı ekleyebilir, yapılandırabilir veya kaldırabilir ve yazıcınızın ekranındaki görünüş sıralarını ayarlayabilirsiniz.

**Not:** Yazıcı Uygulamaları'nı ePrintCenter'dan yönetmek için, ePrintCenter'da bir hesap oluşturun ve yazıcınızı ekleyin.

Daha fazla bilgi için, <u>www.eprintcenter.com</u> adresini ziyaret edin.

### Web Hizmetlerini Kaldırma

Web Hizmetlerini kaldırmak için aşağıdaki Adımları tamamlayın:

- 1. Yazıcının kontrol paneli ekranında, 똌 (HP ePrint) öğesine dokunun.
- 2. Sırasıyla şunlara dokunun: **Ayarlar** > **Web** Hizmetlerini Kaldır

tümü (HP ePrint Varus U tümü (HP ePrint, Yazıcı Uygulamaları ve Yazıcı Güncelleştirme) çalışmaz hale gelir. Web Hizmetlerini yeniden kullanabilmek için bunun kurulumunu yapmanız gerekir. Daha fazla bilgi için, bkz. "Web Hizmetlerini Kurma" sayfa 85.

## Yazıcıyı güncelleme

HP her zaman yazıcılarının performansını artırmak ve size en son özellikleri getirmek için çalışıyor. Yazıcı bir ağa bağlı ve Web Hizmetleri etkinse, yazıcı güncellemelerini kontrol edebilir ve yükleyebilirsiniz.

Yazıcıyı güncellemek için, aşağıdaki Adımları uygulayın:

- Yazıcının kontrol panelinde, 🕥 (HP ePrint) 1. öğesine dokunun.
- 2. Ayarlar öğesine ve ardından Yazıcı Güncelleştirmeleri öğesine dokunun.
- 3. Güncelleştirmeyi Şimdi Kontrol Et öğesine dokunun ve ardından ekrandaki yönergeleri izleyin.

olarak kontrol etmesini sağlamak için, sırayla Ayarlar, Yazıcı Güncelleştirmeleri, Otomatik Güncelleştirme ve Açık öğesine dokunun.

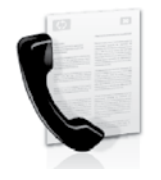

Bu yazıcı size siyah beyaz ve renkli faks gönderme ve alma olanağı sağlamaktadır.

#### 🔎 Diğer bilgiler!

Yazıcıyla birlikte sunulan faks özellikleri hakkında daha fazla bilgi için, kullanıcı kılavuzuna bakın. Kullanıcı kılavuzunu bulma hakkında bilgi için bkz. "Kullanıcı kılavuzu nerede?" konusu, sayfa 82.

## Faksın kurulumu

Ülkenizle/bölgenizle ilgili "Faks kurulum bilgilerini bulma" kutusunu işaretleyin. Ülkeniz/bölgeniz listede yer alıyorsa, kurulum bilgileri için web sitesini ziyaret edin. Bulunduğunuz ülke/bölge listede yer almıyorsa, bu kılavuzda yer alan talimatları izleyin.

Avusturya

#### 🕰 Faks kurulum bilgilerini bulma

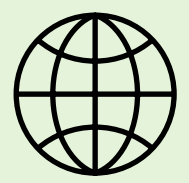

Aşağıdaki ülkelerden/bölgelerden birinde değilseniz, faks kurulumuyla ilgili bilgiler için ilgili web sitesini ziyaret edin.

www.hp.com/at/faxconfig

| Belçıka    |
|------------|
| Felemenkçe |
| Fransızca  |
| Danimarka  |
| Finlandiya |
| Fransa     |
| Almanya    |
| Irlanda    |
| Italya     |
| Norveç     |
| Hollanda   |
| Portekiz   |
| Ispanya    |
| sveç       |
| lsviçre    |
| Fransızca  |
| Almanca    |
| Ingiltere  |
|            |

www.hp.be/nl/faxconfig www.hp.be/fr/faxconfig www.hp.dk/faxconfig www.hp.com/fr/faxconfig www.hp.com/fr/faxconfig www.hp.com/ie/faxconfig www.hp.com/ie/faxconfig www.hp.no/faxconfig www.hp.nl/faxconfig www.hp.nl/faxconfig www.hp.se/faxconfig www.hp.se/faxconfig

www.hp.com/ch/fr/faxconfig www.hp.com/ch/de/faxconfig www.hp.com/uk/faxconfig

## 1. Adım: Yazıcıyı telefon hattına bağlama

### - P-Başlamadan önce...

Başlamadan önce, şunları yaptığınızdan emin olun:

- Mürekkep kartuşlarını takma •
- Tepsiye A4 veya Letter boyutunda kağıt • yüklendi
- Telefon kablosu ve adaptör (yazıcıyla birlikte verildiyse) hazır.

Daha fazla bilgi için, yazıcıyla birlikte kutuda gelen kurulum posterine bakin.

1. Yazıcıyla birlikte kutuda gelen telefon kablosunu kullanarak, bir ucu telefon prizine, diğer ucu da yazıcının arkasındaki 1-LINE etiketli bağlantı noktasına takın.

Not: Yazıcınızı telefon prizine takmak için ülkeniz/bölgeniz için verilen bağdaştırıcıyı kullanmanız gerekebilir.

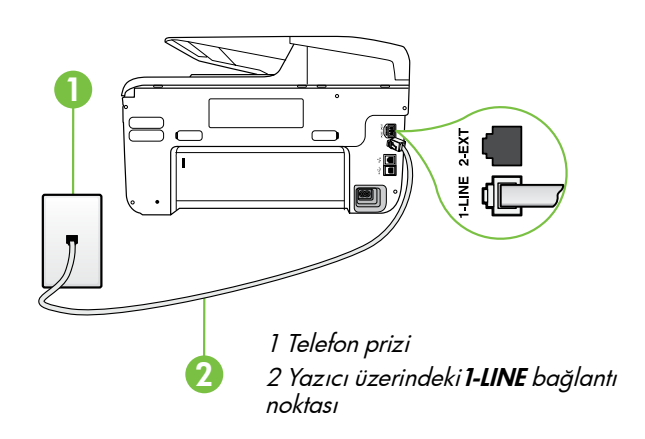

- **Not:** Yazıcıyla birlikte gelen telefon kablosu yeterince uzun değilse, kablonun boyunu uzatmak için, telefon aksesuarları satan bir elektronik mağazasından bir birleştirici satın alın. Ayrıca, bir başka telefon kablosuna daha gereksiniminiz olacaktır. Bu kablo evinizde veya ofisinizde bulunabilecek standart bir telefon kablosu olabilir. Daha fazla bilgi için kullanıcı kılavuzuna bakın.

**DIKKAT:** Yazıcıyla birlikte verilen telefon kablosundan farklı bir telefon kablosu kullanırsanız, başarılı bir şekilde faks gönderemeyebilirsiniz. Evinizde veya ofisinizde kullanmakta olduğunuz telefon kabloları, yazıcıyla birlikte verilen kablodan farklı olabileceğinden, HP, yazıcıyla birlikte verilen telefon kablosunu kullanmanızı önerir.

- 2. Varsa diğer telefon donanımlarını da bağlayın. Ek aygıtlar veya yazıcıyla ilgili servislerin bağlanması ve kurulması hakkında daha ayrıntılı bilgi için, bu bölümde yer alan kutulara veya kullanım kılavuzuna bakın.

🡐 Not: Yazıcıyı diğer telefon ekipmanına bağlamanız gerekiyorsa ve yazıcının diğer ekipman veya hizmetlerle ayarlarını yaparken sorunla karşılaşıyorsanız, telefon şirketine ya da yerel hizmet sağlayıcınıza başvurun.

**İpucu:** Faks işlemlerinde kullanacağınız telefon hattı üzerinde telesekreter hizmetine abone olursanız faksları otomatik olarak alamazsınız. Gelen faks çağrılarını bizzat yanıtlamak zorunda olduğunuz için, Otomatik Yanıtla özelliğinin kapalı olduğundan emin olun.

Faksları otomatik olarak almak isterseniz, ayırt edici zil sesi hizmetine abone olmak veya faks için ayrı bir telefon hattı almak için telefon şirketinize başvurun.

### ? Özel zil sesi hizmeti nedir?

Birçok telefon şirketi, size tek bir telefon hattında birden çok telefon numarasına izin veren ayırt edici zil sesi özelliği sağlar. Bu hizmete abone olduğunuzda, her numaraya farklı bir zil sesi tonu atanır. Yazıcıyı, belirli zil tonları olan gelen aramaları yanıtlayacak şekilde ayarlayabilirsiniz.

Yazıcı ayırt edici zil sesi olan bir hatta bağlandıysa, telefon şirketinizden bir zil sesi tonunu sesli aramalara diğerini faks aramalarına atamasını isteyin. HP, faks numaranız için çift veya üç zil sesini tercih etmenizi önerir. Yazıcı belirtilen zil tonunu algılarsa, aramayı yanıtlar ve faksı alır.

Ozel zil sesinin yapılandırılması hakkında daha fazla bilgi için, bkz. "3. Adım: Faks ayarlarını yapılandırma" sayfa 90.

#### • DSL/ADSL hattına bağlanma

Bir DSL/ADSL hizmetine aboneyseniz, faksı bağlamak için aşağıdaki Adımları izleyin:

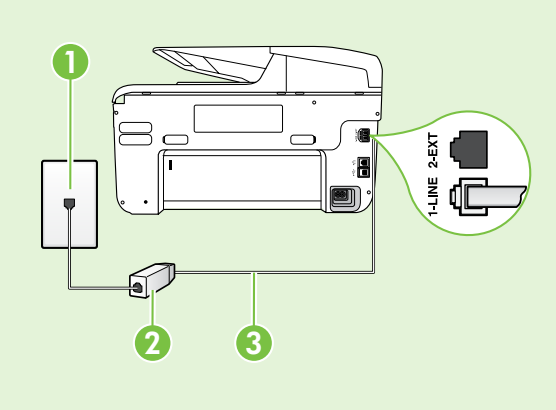

1. DSL/ADSL hizmet sağlayıcınız tarafından sağlanmış olan DSL/ADSL filtresi ve telefon kablosunu, telefon priziyle DSL/ ADSL filtresi arasına bağlayın.

2. Yazıcıyla birlikte verilen telefon kablosunu, DSL/ADSL filtresiyle yazıcı üzerindeki 1-Line bağlantı noktası arasına bağlayın.

1 Telefon prizi

2 DSL/ADSL filtresi ve telefon kablosu (DSL/ADSL hizmet sağlayıcınız tarafından verilir)

3 Yazıcıyla birlikte kutudan çıkan telefon kablosu, yazıcının "1-LINE" bağlantı noktasına bağlanır

#### 🤉 Ek donanımı bağlama

Beyaz fişi yazıcının arkasındaki 2-EXT etiketli bağlantı noktasından cıkarın ve bu bağlantı noktasına bir telefon bağlayın.

Çevirmeli bilgisayar modemi veya telefon gibi ek bir donanım bağlıyorsanız, bir paralel ayırıcı satın

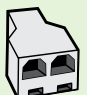

almanız gerekir. Paralel dağıtıcının ön tarafında bir adet RJ-11 bağlantı noktası, arka tarafında ise iki adet RJ-11 bağlantı noktası bulunur. On tarafında iki RJ-11 bağlantı noktası arka tarafında da bir giriş bulunan<sup>2</sup> hatlı telefon dağıtıcı, seri dağıtıcı ya da paralel dağıtıcı kullanmayın.

Not: Bir DSL/ADSL hizmetine aboneyseniz, DSL/ADSL filtresini paralel dağıtıcıya bağlayın ve HP tarafından sağlanmış olan telefon kablosunu kullanarak filtrenin diğer ucunu yazıcı üzerindeki 1-Line bağlantı noktasına takın. Beyaz fişi yazıcının arkasındaki 2-EXT etiketli bağlantı noktasından çıkarın ve 2-EXT bağlantı noktasına bir telefon seti veya telefon telesekreteri bağlayın. Sonra, paralel ayırıcının ikinci bağlantı noktasını bilgisayara bağlanan DSL/ADSL modeme bağlayın.

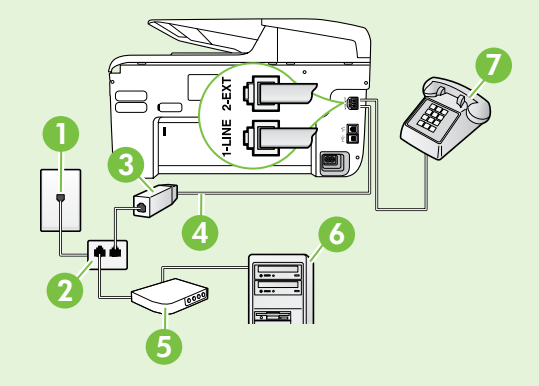

1 Telefon prizi 2 Paralel Ayırıcı 3 DSL/ADSL filtresi (DSL/ADSL hizmet sağlayıcınız tarafından verilir) 4 Yazıcıyla birlikte verilen telefon kablosu 5 DSL/ADSL Modem 6 Bilgisayar 7 Telefon

### 2. Adım: Faks kurulumunu sınama

Yazıcının durumunu kontrol etmek ve faks kullanımı için doğru bir şekilde ayarlandığından emin olmak için faks kurulumunuzu sınayın.

Faks sınaması şunları yapar:

- Faks donanımını sınar
- Yazıcıya doğru türde telefon kablosunun bağlandığını doğrular.
- Telefon kablosunun doğru bağlantı noktasına takılıp takılmadığını kontrol eder
- Kabloda çevir sesi olup olmadığını kontrol eder
- Telefon hattının aktif olup olmadığını kontrol eder
- Telefon hattı bağlantınızın durumunu sınar

- 1. Yazıcının kontrol panelinde sağ oka dokunun 🕨 sonra Kurulum öğesine dokunun.
- 2. Araçlar öğesine dokunun ve ardından Faks Sınama Çalıştır öğesine dokunun. Yazıcı sınama durumunu ekranda görüntüler ve bir rapor yazdırır. Sınama bittikten sonra yazıcı sınamanın sonuçlarını gösteren bir rapor yazdırır. Sınama başarısızlıkla sonuçlanırsa, sorunun nasıl çözülebileceğine ilişkin bilgi için raporu inceleyin ve sınamayı yeniden çalıştırın. Sorun giderme konusunda ek bilgi için bkz. "Yazıcının kurulumuyla ilgili sorunlar" sayfa 98.

### 3. Adım: Faks ayarlarını yapılandırma

Yazıcıyı telefon hattına bağladıktan sonra, yazıcının faks ayarlarını ihtiyaçlarınızı karşılayacak şekilde değiştirin.

 İpucu: Yazıcıdan gönderilen tüm fakslar için
 aynı faks çözünürlüğünü ve açık/koyu ayarlarını kullanmak için, ayarları istediğiniz gibi yapılandırın ve ardından Yeni Vrsylnlr Olrk Ayrl öğesine dokunun.

### (?) Faks ayarlarını nereden değiştirebilirim?

Aşağıdaki araçları kullanarak faks ayarlarını yapılandırabilirsiniz:

#### Yazıcı kontrol paneli

Yazıcının kontrol panelinde **Faks** öğesine dokunun, sonra **Ayarlar** öğesine dokunun ve ardından yapılandırmak istediğiniz ayara dokunun.

#### HP yazılımı

HP yazılımını bilgisayarınıza yüklediyseniz, bilgisayarınıza yüklenen yazılımı kullanarak faks ayarlarını yapılandırabilirsiniz.

Bu araçlar veya ayarlar hakkında daha fazla bilgi için kullanım kılavuzuna bakın.

| Bu ayarı yapılandırmak için                                                                                                    | Yapmanız gereken:                                                                                                    |
|----------------------------------------------------------------------------------------------------|----------------------------------------------------------------------------------------------------|
| <b>Otomatik Yanıt</b><br>Yazıcının gelen faksları otomatik olarak almasını<br>istiyorsanız, yanıt modunu <b>Açık</b> olarak ayarlayın.<br>Yazıcı, <b>Yanıt için Çalma Sayıcı</b> ayarında belirtilen<br>çalma sayısından sonra aramalara yanıt verir.                      | <ol> <li>Sağ oka ▶ dokunun ve ardından Kurulum<br/>öğesine dokunun.</li> <li>Faks Ayarları öğesine dokunun ve ardından<br/>Temel Faks Ayarları öğesine dokunun.</li> <li>Otomatik Yanıt öğesine dokunun ve ardından<br/>AÇIK öğesine dokunun.</li> </ol>                                                           |
| Yanıtlamadan Önceki Zil Sayısı (İsteğe bağlı)<br>Yanıtlamadan önceki zil sesi sayısını ayarlama<br>Not: Yazıcıya telesekreter bağlıysa, yazıcı<br>yanıtlamadan önce çalması gereken zil<br>sayısının, telesekreter için belirlenen zil<br>sayısından fazla olması gerekir. | <ol> <li>Sağ oka ▶, dokunun ve ardından Kurulum<br/>öğesine dokunun.</li> <li>Faks Ayarları öğesine dokunun ve ardından<br/>Temel Faks Ayarları öğesine dokunun.</li> <li>Yanıt için Çalma Sayısı öğesine dokunun.</li> <li>Çalma sayısını değiştirmek için, yukarı oka ▲<br/>veya aşağı oka ▼ dokunun.</li> </ol> |

| Bu ayarı yapılandırmak için                                                                                                    | Yapmanız gereken:                                                                                                    |
|----------------------------------------------------------------------------------------------------|----------------------------------------------------------------------------------------------------|
| <ul> <li>Özel Zil Tonu</li> <li>Farklı zil sesi tonu için yanıtlama zilini değiştirme</li> <li>Not: Özel zil tonu hizmeti kullanıyorsanız, aynı telefon üzerinde birden fazla telefon numarası kullanabilirsiniz. Bu ayarı kullanarak yazıcının sadece faks aramaları için hangi zil tonunun kullanılacağını otomatik olarak belirlemesini sağlayabilirsiniz.</li> <li>↓ İpucu: Ayırt edici zil sesi ayarlamak için yazıcının kontrol panelinden Zil Örneği Algılama özelliğini de kullanabilirsiniz. Bu özellikle, yazıcı gelen bir aramanın zil örneğini tanır ve kaydeder, sonra bu aramayı esas alarak telefon şirketinizin faks çağrılarına atadığı ayırt edici zil örneğini otomatik olarak belirler.</li> </ul> | <ol> <li>Sağ oka ▶ dokunun ve ardından Kurulum<br/>öğesine dokunun.</li> <li>Faks Ayarları öğesine dokunun ve ardından<br/>Gelişmiş Faks Ayarları öğesine dokunun.</li> <li>Yanıtlama Zil Tonu öğesine dokunun.</li> <li>Aynı telefon hattında birden çok telefon<br/>numaranız yoksa, bu ayarın değiştirilmemesi<br/>gerektiğini bildiren bir ileti görüntülenir. Devam<br/>etmek için Evet'e dokunun.</li> <li>Aşağıdakilerden birini yapın:         <ul> <li>Telefon şirketinizin faks çağrılarına atadığı zil<br/>örneğine dokunun.</li> <li>Veya                 <ul> <li>Zil Örneği Algılama öğesine dokunun ve<br/>yazıcının kontrol panelindeki yönergeleri<br/>izleyin.</li> <li>Not: Dahili ve harici aramalar için farklı zil<br/>sesleri içeren PBX telefon sistemi kullanıyorsanız,<br/>harici bir numaradan faks numarasını<br/>aramalısınız.</li> </ul> </li> </ul> </li> </ol> |
| Faks Hızı<br>Yazıcının faks alıp gönderirken diğer fakslarla<br>iletişimde bulunacağı faks hızını ayarlayabilirsiniz.<br>Not: Faks gönderip alırken sorun yaşıyorsanız<br>daha düşük bir faks hızı kullanmayı deneyin.                                                                                                    | <ol> <li>Sağ oka ▶ dokunun ve ardından Kurulum<br/>öğesine dokunun.</li> <li>Faks Ayarları öğesine dokunun ve ardından<br/>Gelişmiş Faks Ayarları öğesine dokunun.</li> <li>Faks Hızı öğesine dokunun.</li> <li>Hızlı, Orta veya Yavaş öğesini seçmek için o<br/>öğeye dokunun.</li> </ol>                                                                                                    |
| <ul> <li>Faks Hata Düzeltme Modu</li> <li>Yazıcı iletim sırasında bir hata sinyali algılarsa ve hata düzeltme açıksa, yazıcı faksın bir bölümünün tekrar gönderilmesini isteyebilir.</li> <li>Not: Faks gönderme ve almada sorun yaşıyorsanız hata düzeltmeyi kapatın. Ayrıca, bu ayarı kapatmak, başka bir ülkeye/bölgeye faks göndermeye veya başka bir ülkeden/bölgeden faks almaya çalıştığınızda veya uydu üzerinden teleton bağlantısı kullandığınız durumlarda yararlı olabilir.</li> </ul>                                                                                                    | <ol> <li>Sağ oka D dokunun ve ardından Kurulum<br/>öğesine dokunun.</li> <li>Faks Ayarları öğesine dokunun ve ardından<br/>Gelişmiş Faks Ayarları öğesine dokunun.</li> <li>Aşağı oka V dokunun ve ardından Hata<br/>Düzeltme Modu öğesine dokunun.</li> <li>Açık veya Kapalı öğesini seçin.</li> </ol>                                                                                                    |
| <b>Ses Düzeyi</b><br>Faks sesleri de dahil olmak üzere yazıcı seslerinin<br>düzeyini değiştirebilirsiniz.                                                                                                    | <ol> <li>Sağ oka ► dokunun ve ardından Kurulum<br/>öğesine dokunun.</li> <li>Faks Ayarları öğesine dokunun ve ardından<br/>Temel Faks Ayarları öğesine dokunun.</li> <li>Faks Ses Düzeyi öğesine dokunun.</li> <li>Kısık, Yüksek veya Kapalı öğesini seçmek için o<br/>öğeye dokunun.</li> </ol>                                                                                                    |

Türkçe

# Faksı kullanma

Bu bölümde nasıl faks gönderilip alınacağını öğreneceksiniz.

### Faks gönderme

Faksları çeşitli yollarla gönderebilirsiniz. Yazıcının kontrol panelini kullanarak siyah beyaz veya renkli fakslar gönderebilirsiniz. Ayrıca faksları bağlı bir telefondan el ile de gönderebilirsiniz, bu da size faksı göndermeden önce alıcıyla konuşma olanağı sağlar.

Ayrıca bilgisayarınızdaki belgeleri önce yazdırmaya gerek kalmadan faks olarak da gönderebilirsiniz.

### Diğer bilgiler!

Aşağıdaki konular hakkında daha fazla bilgi için kullanım kılavuzuna bakın.

- Arama izleme kullanarak faks gönderme
- Bilgisayardan faks gönderme
- Bellekten faks gönderme
- Faksı daha sonra göndermek üzere planlama
- Birden fazla alıcıya faks gönderme
- Hata Düzeltme Modunda bir faks gönderme

Kullanıcı kılavuzunu bulma hakkında bilgi için bkz. "Kullanıcı kılavuzu nerede?" sayfa 82.

#### Standart bir faks gönderme

1. Fakslamak istediğiniz belgeyi yazıcıya yerleştirin.

Otomatik belge besleyici (OBB) veya tarayıcı camından faks çekebilirsiniz.

- 2. Faks öğesine dokunun.
- 3. Tuş takımını kullanarak faks numarasını girin.
- İpucu: Girdiğiniz faks numarasına bir
   duraklama eklemek için \* düğmesine,
- •¥∙ duraklama eklemek için \* düğmesine, ekranda bir tire (-) görünene kadar arka arkaya dokunun.
- 4. Siyah Başlat veya Renkli Başlat öğesine dokunun.
  - İpucu: Alıcı, gönderdiğiniz faksın kalitesinde şorunlar olduğunu bildirirse, faksınızın çözünürlüğünü veya karşıtlığını değiştirmeyi deneyebilirsiniz.

#### Dahili telefondan faks gönderme

1. Fakslamak istediğiniz belgeyi yazıcıya yerleştirin.

Otomatik belge besleyici (OBB) veya tarayıcı camından faks çekebilirsiniz.

- 2. Faks öğesine dokunun.
- **3.** Yazıcıya bağlı telefonun tuş takımını kullanarak numarayı çevirin.
- Not: El ile faks gönderirken yazıcının kontrol panelindeki tuş takımını kullanmayın. Alıcının numarasını tuşlamak için telefonunuzun tuş takımını kullanmalısınız.
- 4. Alıcı telefonu açarsa, faksı göndermeden önce telefon görüşmesi yapabilirsiniz.
- Not: Aramayı faks makinesi yanıtlarsa, alıcı faks makinesinin faks sinyallerini duyarsınız. Faksı iletmek için bir sonraki Adımdan devam edin.

5. Faksı göndermeye hazır olduğunuzda, Siyah Başlat veya Renkli Başlat öğesine dokunun.

**Not:** İstenirse, **Faks Gönder** öğesini seçin.

Faksı göndermeden önce alıcıyla konuşursanız, alıcıya faks sinyallerini duyduktan sonra kendi faks makinesindeki **Başlat** düğmesine basması gerektiğini bildirin. Faks iletilirken telefon hattı sessizleşir. Bu noktada, telefonu kapatabilirsiniz. Alıcıyla konuşmaya devam etmek isterseniz, faks iletimi tamamlanıncaya kadar hatta kalın.

### Faksları alma

Faksları otomatik olarak veya el ile alabilirsiniz.

Not: Legal boyutunda veya daha büyük boyutlu bir faks alırsanız ve yazıcı o anda legal boyutunda kağıt kullanmaya ayarlı değilse, yazıcı yüklü olan kağıda sığması için faksı küçültür. Otomatik Küçültme özelliğini devre dışı bıraktıysanız, yazıcı faksı iki sayfaya basar.

Faks geldiğinde bir belgeyi kopyalıyorsanız, faks, kopyalama bitinceye kadar yazıcı belleğinde saklanır. Sonuç olarak, bellekte depolanabilecek faks sayfası sayısı azalabilir.

### 🔎 Diğer bilgiler!

Aşağıdaki konular hakkında daha fazla bilgi için kullanım kılavuzuna bakın.

- Alınan faksları bellekten yeniden yazdırma
- Faks alma sırası
- Faksları başka bir numaraya iletme
- Alınan fakslar için kağıt boyutunu ayarlama
- Gelen fakslar için otomatik küçültme ayarlama
- Istenmeyen faks numaralarını engelleme

Kullanıcı kılavuzunu bulma hakkında bilgi için bkz. "Kullanıcı kılavuzu nerede?" sayfa 82.

#### Faksları otomatik olarak alma

Yazıcının kontrol panelinden **Otomatik Yanıtla** seçeneğini açarsanız (varsayılan ayar), yazıcı **Yanıtlamadan Önceki Zil Sayısı** ayarında belirtilmiş olan sayıda zilden sonra gelen aramaları otomatik olarak yanıtlar ve faksları alır. Bu ayarın yapılandırılması hakkında daha fazla bilgi için, bkz. "3. Adım: Faks ayarlarını yapılandırma" sayfa 90.

#### **Y** Fakslar ve telesekreter hizmetiniz

Faks işlemlerinde kullanacağınız telefon hattı üzerinde telesekreter hizmetine abone olursanız faksları otomatik olarak alamazsınız. Bunun yerine, faksları el ile almak için Otomatik Yanıtla ayarının kapalı olduğundan emin olmanız gerekir. El ile faks işlemini telesekreter hattı almadan başlattığınızdan emin olun.

Bunun yerine faksları otomatik olarak almak isterseniz, ayırt edici zil sesi hizmetine abone olmak veya faks için ayrı bir telefon hattı almak için telefon şirketinize başvurun.

#### El ile faks alma

Telefonda konuşurken, konuştuğunuz kişi telefon görüşmesi devam ederken size faks gönderebilir ("el ile faks alma" adı verilir).

Yazıcıya bağlı (**2-EXT** bağlantı noktasından) bir telefondan veya aynı telefon hattı üzerindeki (ama yazıcıya doğrudan bağlı olmayan) bir telefondan el ile faks alabilirsiniz.

- 1. Yazıcının açık olduğundan ve ana tepsiye kağıt yüklediğinizden emin olun.
- 2. Belge besleyici tepsisinden orijinal belgeleri çıkarın.
- 3. Gelen aramaya yazıcıdan önce yanıt verebilmek için Yanıt için Çalma Sayısı ayarını daha büyük bir sayıya ayarlayın. Veya yazıcının gelen aramaları otomatik olarak yanıtlamaması için Otomatik Yanıt ayarını kapatın.

- 4. O sırada göndericiyle telefonda konuşuyorsanız, göndericiye kendi faks makinesindeki **Başlat** düğmesine basmasını söyleyin.
- 5. Gönderen bir faks makinesinin faks sinyallerini duyduğunuzda aşağıdakileri yapın:
  - a. **Faks** öğesine dokunun ve ardından **Siyah Başlat** veya **Renkli Başlat** öğesine dokunun.
  - b. Yazıcı faksı almaya başladıktan sonra telefonu kapatabilir veya hatta kalabilirsiniz. Faks aktarımı sırasında telefon hattı sessizdir.

#### Alınan faksları bellekten yeniden yazdırma

Gelen Faksları Yedekle özelliğini açarsanız, yazıcının hata durumunda olup olmadığına bakılmaksızın alınan fakslar bellekte saklanır.

Not: Gücü kapattığınızda, bellekteki faksların tümü silinir. Bu özelliği kullanma hakkında daha fazla bilgi için, kullanıcı kılavuzuna bakın. Kullanıcı kılavuzunu bulma hakkında bilgi için bkz. "Kullanıcı kılavuzu nerede?" konusu, sayfa 82.

- 1. Ana tepside kağıt yüklü olduğundan emin olun.
- 2. Sağ oka 🕨 dokunun ve ardından Kurulum öğesine dokunun.
- 3. Araçlar veya Faks Araçları öğesine dokunun ve ardından Bellekteki Faksları Yazdır öğesine dokunun. Fakslar, en son alınan faks ilk önce yazdırılacak şekilde ters sırada yazdırılır.
- 4. Bellekteki faksları yazdırmayı durdurmak istiyorsanız, 🗙 (Iptal) düğmesine dokunun.

## Raporlarla ve günlüklerle çalışma

Birkaç farklı türde faks raporu yazdırabilirsiniz:

- Faks Onay sayfası
- Faks Günlüğü
- Faks Gönderildi Raporunda Görüntü
- Diğer raporlar

Bu raporlar yazıcı hakkında yararlı sistem bilgileri sağlarlar.

**Not:** Ayrıca, yazıcının kontrol paneli ekranında arama geçmişini de görüntüleyebilirsiniz. Arama geçmişini görüntülemek için, Faks'a dokunun ve ardından 🔄 (Arama Geçmişi) öğesine dokunun.

#### Bir rapor yazdırmak için

- Sağ oka 🕨 dokunun ve ardından Kurulum 1. öğesine dokunun.
- 2. Faks Ayarları öğesine dokunun, aşağı oka 🔻 dokunun ve ardından **Faks Raporları** öğesine dokunun.
- 3. Yazdırmak istediğiniz faks raporunu seçin ve ardından **OK** düğmesine dokunun.

Ote yandan, bu liste yazdırılamaz.

#### Faks günlüğünü silme

- -Z Not: Faks günlüğü temizlendiğinde bellekte kaydedilmiş olan tüm fakslar silinir.
- Sağ oka 🕨 dokunun ve ardından Kurulum 1. öğesine dokunun.
  - Aşağıdakilerden birini yapın:
    - Araçlar öğesine dokunun.

- Faks Kurulumu öğesine dokunun ve ardından Faks Araçları seçeneğini belirleyin.
- 3. Faks Günlüğünü Temizle öğesine dokunun.

- 2.

  - -Veya-

# Faks ve dijital telefon hizmetleri

Çoğu telefon şirketi müşterilerine aşağıdakiler gibi dijital telefon hizmetleri sağlar:

- DSL: Telefon şirketiniz üzerinden dijital üyelik hattı (DSL) hizmeti. (DSL, ülkenizde/bölgenizde ADSL olarak da bilinebilir.)
- PBX: Özel şube değişim (PBX) telefon sistemi
- ISDN: Tümleşik hizmetler dijital ağı (ISDN) sistemi.
- FoIP: Internet kullanarak yazıcınızla faks gönderip almanıza olanak sağlayan düşük maliyetli bir telefon hizmeti. Bu yönteme, Internet Protokolü üzerinden Faks (FoIP) denir. Daha fazla bilgi için kullanım kılavuzuna bakın.

HP yazıcıları geleneksel analog telefon hizmetleri ile kullanım için özel olarak tasarlanmıştır. Dijital telefon ortamındaysanız (örneğin, DSL/ADSL, PBX veya ISDN), faks için yazıcıyı ayarlarken dijitalden analoga dönüşüm yapan filtreler veya dönüştürücüler kullanmanız gerekebilir. Not: HP, yazıcının tüm dijital ortamlarda tüm dijital hizmet hatları veya sağlayıcılarla veya dijitalden analoga dönüşüm yapan dönüştürücülerle uyumlu olacağını garanti etmez. Sağlanan hat hizmetlerine göre doğru ayar seçenekleri için her zaman doğrudan telefon şirketi ile konuşmanız önerilir.

# Kablosuz (802.11) bağlantı kurma

Yazıcı kablosuz (802.11) iletişimi destekliyorsa, yazıcının kablosuz ağ bağlantısını kurmak için aşağıdaki Adımları sırasıyla uygulayın.

### 1. Adım: Yazıcınızın yazılımını yükleme

Kablosuz iletişimi kurmak için yazıcınızla birlikte gelen HP yazılım CD'sinden yükleme programını çalıştırın. Yükleme programı yazılımı yükler ve kablosuz bir bağlantı oluşturur.

Not: Kablosuz iletişimi ayarlamadan önce, yazıcı

donanımının kurulmuş olduğundan emin olun. Daha fazla bilgi için, yazıcıyla birlikte gelen ayarlar belgesine bakın veya yazıcının kontrol paneli ekranındaki yönergeleri izleyin.

İşletim sisteminizle ilgili yönergeleri izleyin.

1. HP Yazılım CD'sini bilgisayara yerleştirin ve ekrandaki yönergeleri uygulayın.

Not: Yükleme sırasında bilgisayarınızdaki güvenlik duvarı yazılımından mesajlar görüntülenirse, mesajlardaki "her zaman izin ver" seçeneğini tercih edin. Bu seçeneğin tercih edilmesi, yazılımın bilgisayarınıza başarıyla yüklenmesine olanak sağlar.

- 2. İşletim sisteminizle ilgili yönergeleri izleyin.
  - Windows: İstendiğinde Ağ (Ethernet/Kablosuz) öğesini tıklatın ve sonra ekrandaki yönergeleri uygulayın.
  - Mac OS X: Yazılım CD'sindeki HP Yükleyici simgesini çift tıklatın ve ekrandaki yönergeleri izleyin.
- 3. İstenirse, kablosuz ağ adını ve parolasını girin.

### ? Kablosuz ağımın adı ve parolası nedir?

Yazılımı yüklerken, sizden kablosuz ağ adı ("SSID" olarak da bilinir) ve bir kablosuz parolası istenecektir:

- Kablosuz ağ adı kablosuz ağınızın adıdır.
- Gereken güvenlik seviyesine bağlı olarak, kablosuz ağınız ya bir WPA anahtarı ya da WEP parolası kullanabilir.

Kablosuz ağınızı kurmanızdan bu yana kablosuz ağ adınızı veya kablosuz parolanızı değiştirmediyseniz, bunları bazen kablosuz yönlendiricinin arkasında veya yan tarafında bulabilirsiniz.

Ayrıca, Windows işletim sistemli bir bilgisayar kullanıyorsanız, HP bazı sistemlerde bu bilgilerin alınmasına yardımcı olabilen HP Home Network Diagnostic Utility (HP Home Ağ Tanılama Yardımcı Programı) adı verilen bir aracı sağlamaktadır. Bu aracı kullanmak için HP Kablosuz Yazdırma Merkezi'ni (<u>www.hp.com/go/wirelessprinting</u>) ziyaret ederek **Hızlı Bağlantılar** bölümündeki **Ağ Tanılama Yardımcı Programı** öğesini tıklatın. (Şu anda, bu araç her dilde mevcut olmayabilir.)

Kablosuz ağ adı veya parolasını bulamıyor veya bu bilgileri hatırlayamıyorsanız, bilgisayarınız veya kablosuz yönlendiricinizle birlikte verilen belgelere bakın. Bu bilgileri hala bulamıyorsanız, kablosuz ağı kuran kişiye veya ağ yöneticinize danışın.

Ağ bağlantı türleri, kablosuz ağ adı ve kablosuz parolası (WPA parolası/WEP anahtarı) hakkında daha fazla bilgi için kullanıcı kılavuzuna bakın.

### 2. Adım: Kablosuz bağlantıyı sınama

Kablosuz bağlantıyı sınamak ve düzgün çalıştığından emin olmak için aşağıdaki Adımları gerçekleştirin:

- 1. Yazıcının açık ve tepsiye kağıt yüklü olduğundan emin olun.
- Yazıcı kontrol panelinde, sırasıyla sağ oka ▶, Kurulum öğesine ve ardından Ağ öğesine dokunun.
- 3. Kablosuz Ağ Sınaması Yazdır öğesine dokunun.

Yazıcı, sınamanın sonuçlarını gösteren bir rapor yazdırır. Sınama başarısızlıkla sonuçlanırsa, sorunun nasıl çözülebileceğine ilişkin bilgi için raporu inceleyin ve sınamayı yeniden çalıştırın. Sorun giderme konusunda daha fazla bilgi için bkz. "Kablosuz (802.11) kurulum sorunları" konusu, sayfa 101.

### Bağlantı türünü değiştirme

HP yazılımını yüklediyseniz, istediğiniz zaman farklı bir bağlantıya geçebilirsiniz.

Not: Kablolu (Ethernet) bağlantıdan kablosuz
 bağlantıya geçiyorsanız, Ethernet kablosu
 bağlantısını kesin. Ethernet kablosu bağlanırsa,
 yazıcının kablosuz özelliği kapanır.

İşletim sisteminizle ilgili yönergeleri izleyin.

#### Windows

- Yazıcı kontrol panelinde, sırasıyla sağ oka
   ▶, Kurulum öğesine ve ardından Ağ öğesine dokunun.
- 2. Ağ Varsayılanlarını Geri Yükle öğesine dokunun ve doğrulamak için Evet öğesine dokunun.
- 3. Bilgisayar masaüstünde, **Başlat** öğesini tıklatın, **Programlar** veya **Tüm Programlar** öğesini seçin, **HP** simgesini tıklatıp yazıcınızın adını seçtikten sonra **Yazıcı Kurulumu ve Yazılımı** öğesini tıklatın.
- 4. Kurulumu tamamlamak için ekrandaki yönergeleri uygulayın.

#### Mac OS X

- Yazıcı kontrol panelinde, sırasıyla sağ oka
   ▶, Kurulum öğesine ve ardından Ağ öğesine dokunun.
- 2. Ağ Varsayılanlarını Geri Yükle öğesine dokunun ve doğrulamak için Evet öğesine dokunun.
- HP Utility'yi (HP Yardımcı Programı) açın. (HP Utility, sabit diskin en üst düzeyinde bulunan Uygulamalar klasöründeki Hewlett-Packard klasöründe yer alır.)
- Araç çubuğundaki Uygulamalar öğesini tıklatın.
- 5. HP Setup Assistant'ı çift tıklatın, ardından ekrandaki yönergeleri izleyin.

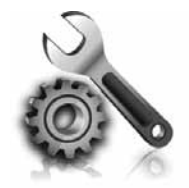

Aşağıdaki bölümlerde size yazıcının kurulumu sırasında karşılaşabileceğiniz sorunlarla ilgili yardım sağlanmaktadır. Daha fazla yardıma ihityacınız varsa kullanıcı kılavuzuna bakın. Kullanıcı kılavuzunu bulma hakkında bilgi için bkz. "Kullanıcı kılavuzu nerede?" konusu, sayfa 82.

# Yazıcının kurulumuyla ilgili sorunlar

- Yazıcının dışındaki ve içindeki ambalaj bandı ve ambalaj malzemelerinin tümünün çıkarıldığından emin olun.
- Yazıcının ilk kurulumu sırasında yazıcınızla birlikte verilen KURULUM kartuşlarını kullandığınızdan emin olun.
- Yazıcıya düz, beyaz, kullanılmamış A4 veya Letter boyutunda (8,5x11 inç) kağıt yüklediğinizden emin olun.
- Kullandığınız tüm kabloların (örneğin USB kablosu veya Ethernet kablosu) düzgün çalıştığından emin olun.
- Güç kablosunu ve güç adaptörünü sıkıca bağladığınızdan ve güç kaynağının düzgün çalıştığından emin olun.

- U (Güç) ışığının yanıyor olduğundan ve yanıp sönmediğinden emin olun. Yazıcı ilk açıldığında, ısınması yaklaşık 45 saniye sürer.
- Yazıcının ana ekranı görüntülediğinden ve yazıcının kontrol panelinde yanan veya yanıp sönen başka bir ışık bulunmadığından emin olun.
- Tepsiye doğru bir şekilde kağıt yüklediğinizden ve yazıcıda kağıt sıkışması olmadığından emin olun.
- Tüm mandalları ve kapakları gerektiği gibi kapattığınızdan emin olun.

### Y Kullanıcı kılavuzunu nasıl yükleyebilirim?

HP yazılımını yüklerken belirlediğiniz seçeneğe bağlı olarak kullanıcı kılavuzu bilgisayarınıza yüklenmemiş olabilir.

Kullanıcı kılavuzunu yüklemek için, aşağıdaki Adımları uygulayın:

- 1. Yazıcıyla birlikte gelen yazılım CD'sini bilgisayarınıza yerleştirin ve ekrandaki yönergeleri takip edin.
- 2. Önerilen yazılımları gösteren ekranda işletim sisteminize uygun seçeneği belirleyin.
  - Windows: Adında "Yardım" sözcüğü olan seçeneği belirleyin.
  - Mac OS X: HP Tarafından Önerilen Yazılım seçeneğini belirleyin

- **3.** Kullanıcı kılavuzu yüklemesini tamamlamak için ekrandaki yönergeleri izleyin.
- **İpucu:** HP yazılım CD'sini bulamıyorsanız ya da bilgisayarınızın CD veya DVD sürücüsü yoksa, HP yazılımını HP'nin destek web sitesinden (<u>www.hp.com/go/customercare</u>) indirebilirsiniz. Bu web sitesinden yazıcınızı arayın ve **Yazılım ve Sürücü İndirmeleri** öğesini seçin. İşletim sisteminizi seçip sürücü indirmeleri seçeneğini belirledikten sonra adında "Tam Özellikli Yazılım ve Sürücüler" bulunan seçeneği belirleyin.

# Yazılımı yüklemeyle ilgili sorunlar

- Yazılımı yüklemeden önce tüm programların kapalı olduğundan emin olun.
- Windows işletim sistemli bir bilgisayar kullanıyorsanız ve bilgisayar CD sürücünüz için yazdığınız yolu tanımıyorsa, doğru sürücü harfini belirttiğinizden emin olun.
- Aygıt CD sürücüdeki HP yazılım CD'sini tanıyamıyorsa, HP yazılım CD'sinde hasar olup olmadığını inceleyin. HP yazılımını HP web sitesinden de (<u>www.hp.com/go/customercare</u>) indirebilirsiniz.
- Windows işletim sistemli bir bilgisayar kullanıyorsanız ve USB kablosu kullanarak bağlanıyorsanız, Windows Aygıt Yöneticisi'nde USB sürücülerinin devre dışı bırakılmadığından emin olun.

# Faks kurulumuyla ilgili sorunlar

Bu bölümde yazıcının faks özelliğinin kurulumu sırasında karşılaşabileceğiniz sorunlar hakkında bilgiler yer almaktadır.

 Not: Yazıcı faks göndermek üzere doğru şekilde
 kurulmadıysa, faks gönderirken, alırken veya her iki durumda da sorun yaşayabilirsiniz. Faks işlemlerinde sorunlar yaşıyorsanız, yazıcının durumunu kontrol etmek için faks sınama raporu yazdırabilirsiniz. Yazıcı doğru biçimde faks göndermiyorsa sınama başarısız olacaktır. Yazıcıyı faks işlemi için ayarlamayı tamamladıktan sonra bu sınamayı gerçekleştirin. Daha fazla bilgi için, bkz: "2. Adım: Faks kurulumunu sınama" sayfa 90.

## 1. Adım: Faks ayarlarını gözden geçirin

Yazıcının durumunu kontrol edin ve faks kullanımı için gerektiği gibi ayarlandığından emin olun. Daha fazla bilgi için, bkz. "Faksı kurma ve kullanma" sayfa 87.

İpucu: Hata kodu içeren bir faks iletişim hatası
İş alırsanız, hata kodunun açıklamasını HP'nin destek

alırsanız, hata kodunun açıklamasını HP'nin destek web sitesinde (www.hp.com/go/customercare) bulabilirsiniz. İstendiği takdirde, ülkenizi/bölgenizi seçin ve ardından arama kutusuna "faks hata kodları" yazın. Sorunları faks sınamasında sunulan önerileri kullanarak çözemiyorsanız, 2. Adım'a gidin:

## 2. Adım: Olası sorunların listesini kontrol etme

Faks sınamasını çalıştırmanıza rağmen faks kurulumunda hala sorun yaşıyorsanız, aşağıdaki olası sorun ve çözüm listesini kontrol edin:

### Yazıcının faks gönderip alma sorunu var

- Yazıcıyla birlikte verilen telefon kablosu veya adaptörü kullandığınızdan emin olun. (Bu telefon kablosu veya adaptörü kullanmazsanız, ekranda her zaman Telefon Açık yazısı görünebilir.)
- Dahili telefonların (aynı telefon hattı üzerinde olan, ancak yazıcıya bağlı olmayan) ya da araçların meşgul ya da açık kalmış olmadığından emin olun. Örneğin, dahili telefon açık konumdaysa ya da e-posta göndermek veya Internet'i kullanmak için çevirmeli bir bilgisayar modemi kullanıyorsanız, yazıcıyı faks işlemleri için kullanamazsınız.
- Telefon hattı ayırıcısı kullanıyorsanız faks işlemlerindeki sorunun nedeni bu olabilir. Yazıcıyı doğrudan telefon prizine bağlamayı deneyin.
- Telefon kablosunun bir ucunun telefon prizine, diğer ucunun da yazıcının arkasındaki "1-LINE" etiketli bağlantı noktasına bağlandığından emin olun.
- Çalışan bir telefonu doğrudan telefon prizine bağlayın ve çevir sesi gelip gelmediğini kontrol edin. Çevir sesi duymuyorsanız telefon şirketine başvurun ve hattı kontrol ettirin.
- Yazıcıyı analog telefon hattına bağladığınızdan emin olun; aksi takdirde faks alamaz veya gönderemezsiniz. Telefon hattınızın dijital olup

olmadığını kontrol etmek için hatta bir analog telefon bağlayın ve çevir sesini dinleyin. Duyduğunuz ses normal bir çevir sesine benzemiyorsa, bu hat dijital telefonlar ile kullanılan bir hat olabilir. Yazıcıyı analog telefon hattına bağlayıp faks almaya veya göndermeye çalışın.

- Telefon prizine bir telefon takıp parazit ya da başka gürültü olup olmadığına bakarak telefon hattının ses kalitesini kontrol edebilirsiniz. Ses kalitesi düşük (parazitli) telefon hatları faks sorunlarına neden olabilir. Parazit varsa Hata Düzeltme Modu'nu (ECM) kapatın ve faks işlemini yeniden deneyin.
- Dijital abone hattı DSL/ADSL hizmeti kullanıyorsanız, aygıtınıza bağlı DSL/ADSL filtresi olduğundan emin olun. Filtre olmadan faks işlemlerini başarıyla gerçekleştiremezsiniz.
- PBX veya ISDN dönüştürücü/terminal adaptörü kullanıyorsanız, yazıcının doğru bağlantı noktasına bağlandığından ve terminal adaptörünün ülkeniz/bölgeniz için doğru anahtar türüne ayarlandığından emin olun.
- IP üzerinden Faks hizmeti kullanıyorsanız, daha yavaş bir bağlantı hızını kullanmayı deneyin. Bu işlemlerden herhangi bir sonuç alamazsanız, IP üzerinden Faks hizmetinizin destek bölümüyle görüşün.

### Yazıcı faks gönderebiliyor ama faks alamıyor

- Ayırt edici zil sesi hizmeti kullanmıyorsanız, yazıcıdaki Özel Zil özelliğinin Tüm Ziller olarak ayarlandığından emin olun.
- Otomatik Yanıt Kapalı olarak ayarlanmışsa veya faks aramaları için kullandığınız telefon hattı üzerinde bir telesekreter hizmetine aboneyseniz, faksları yalnızca el ile alabilirsiniz.
- Yazıcıyla aynı telefon hattı üzerinde bir çevirmeli bilgisayar modeminiz varsa, modeminizle gelen yazılımın faksları otomatik olarak almak üzere ayarlanmış olmadığından emin olun.
- Yazıcıyla aynı telefon hattı üzerinde bir telesekreter varsa:
  - Telesekreterin düzgün çalışıp çalışmadığını kontrol edin.
  - Yazıcının faksları otomatik olarak alacak şekilde ayarlandığından emin olun.

- Yanıtlanacak Çalma Sayısı ayarının, telesekreterden daha çok sayıda zil sesine ayarlanmasına dikkat edin.
- Telesekreterin bağlantısını kesin ve sonra bir faks almayı deneyin.
- Yaklaşık 10 saniye süreli bir mesaj kaydedin. Mesajınızı kaydederken yavaş ve alçak sesle konuşun. Sesli mesajın sonunda en az 5 saniyelik bir sessiz boşluk bırakın.
- Aynı telefon hattını kullanan diğer aygıtlar faks sınamasının başarısız olmasına neden olabilir. Diğer aygıtların tümünün bağlantısını kesip sınamayı tekrar çalıştırabilirsiniz. Çevir Sesi Algılama Sınaması başarılı olursa, sorun diğer aygıtlardan birinden veya birkaçından kaynaklanıyor demektir. Hangi aygıtın soruna neden olduğunu belirleyene kadar, aygıtları teker tekrar takıp, sınamayı yeniden çalıştırarak deneyin.

### Yazıcı faks gönderemiyor ama faks alabiliyor

- Yazıcı çok hızlı veya çok kısa sürede çeviriyor olabilir. Örneğin, "9"u çevirerek bir dış hata erişmeniz gerekiyorsa, aşağıdaki şekilde duraklama eklemeyi deneyin: 9-XXX-XXXX (burada XXX-XXXX, faksı gönderdiğiniz faks numarasıdır). Duraklama girmek için, \* öğesine dokunun ve bir tire (-) seçin.
- Doğrudan yazıcıya bağlı olan bir telefondan el ile faks göndermede sorun yaşıyorsanız (ve aşağıdaki ülkelerde/bölgelerde bulunuyorsanız), faksı göndermek için telefondaki tuş takımını kullanmalısınız:

| Arjantin        | Avustralya    |
|-----------------|---------------|
| Brezilya        | Kanada        |
| Şili            | Çin           |
| Kolombiya       | Yunanistan    |
| Hindistan       | Endonezya     |
| İrlanda         | Japonya       |
| Kore            | Latin Amerika |
| Malezya         | Meksika       |
| Filipinler      | Polonya       |
| Portekiz        | Rusya         |
| Suudi Arabistan | Singapur      |
| İspanya         | Tayvan        |
| Tayland         | ABD           |
| Venezuela       | Vietnam       |

# Kablosuz (802.11) kurulum sorunları

Bu bölümde, yazıcınızı kablosuz ağa bağlarken karşılaşabileceğiniz sorunların çözümüne ilişkin bilgiler sunulmaktadır.

Aşağıdaki yönergeleri belirtilen sırayla uygulayın.

**Not:** Sorunlar devam ederse, kullanıcı kılavuzundaki sorun giderme bilgileri bölümüne bakın. (Kullanıcı kılavuzunu bulma hakkında bilgi için bkz. "Kullanıcı kılavuzu nerede?" konusu, sayfa 82.) Ayrıca HP Kablosuz Yazdırma Merkezi'ni de (<u>www.hp.com/go/wirelessprinting</u>) ziyaret edebilirsiniz.

### 💡 Sorunları çözdükten sonra...

Sorunları çözüp yazıcıyı kablosuz ağınıza başarıyla bağladıktan sonra, işletim sisteminizde aşağıdaki Adımları uygulayın:

| Windows                                                                                                    | Mac OS X                                                                                                    |
|----------------------------------------------------------------------------------------------------|----------------------------------------------------------------------------------------------------|
| <ol> <li>Bilgisayar masaüstünde, Başlat öğesini<br/>tıklatın, Programlar veya Tüm Programlar<br/>öğesini seçin, HP simgesini tıklatıp yazıcının<br/>adını seçtikten sonra Yazıcı Kurulumu ve</li> </ol> | <ol> <li>HP Utility'yi (HP Yardımcı Programı) açın. (HP<br/>Utility, sabit diskin en üst düzeyinde bulunan<br/>Uygulamalar klasöründeki Hewlett-Packard<br/>klasöründe yer alır.)</li> </ol>              |
| <ul> <li>Yazılımı öğesini tıklatın.</li> <li>Yeni bir yazıcı bağla'yı tıklatın ve ardından<br/>kullanmak istediğiniz bağlantı türünü seçin.</li> </ul>                                                  | <ol> <li>HP Utility (HP Yardımcı Programı) araç<br/>çubuğundaki Uygulamalar simgesini tıklatın,<br/>HP Setup Assistant (HP Kurulum Yardımcısı)<br/>öğesini cift tıklatın ve ardından ekrandaki</li> </ol> |

yönergeleri izleyin.

### 1. Adım: Kablosuz (802.11) ışığının yandığından emin olun

Yazıcının kablosuz düğmesinin yanındaki mavi ışık yanmıyorsa, kablosuz özelliği açılmamış olabilir.

Kablosuz özelliğini açmak için, sırasıyla sağ oka ► , **Kurulum** öğesine ve ardından **Ağ** öğesine dokunun. Listede **Kablosuz: Kapalı** seçeneğini görürseniz, bu seçeneğe dokunup **Açık** öğesine dokunun.

- **Not:** Kablolu (Ethernet) bağlantıdan kablosuz bağlantıya geçiyorsanız, Ethernet kablosu
  - bağlantıya geçiyorsanız, Ethernet kablosu bağlantısını kesin. Ethernet kablosu bağlanırsa, yazıcının kablosuz özelliği kapanır.

### 2. Adım. Bilgisayarın ağa bağlı olduğundan emin olun

Kablosuz yönlendiricinizin varsayılan kablosuz ağ adını değiştirmediyseniz, kendi ağınız yerine yanlışlıkla yakınlardaki bir kablosuz ağa bağlanmış olabilirsiniz. Daha fazla bilgi için yönlendirici veya kablosuz erişim noktasıyla birlikte verilen belgelere bakın.

### 3. Adım Kablosuz ağın bileşenlerini yeniden başlatma

Yönlendiriciyi ve yazıcıyı kapatın ve bunları şu sırayla tekrar açın: önce yönlendirici, ardından yazıcı. Hala bağlanamıyorsanız, yönlendiriciyi, yazıcıyı ve bilgisayarınızı kapatın, ardından bunları şu sıra ile tekrar açın: önce yönlendirici, sonra yazıcı, son olarak da bilgisayar. Bazen, gücü kapatıp açmak bir ağ iletişim sorununu çözebilir.

### 4. Adım Kablosuz Ağ Sınamasını çalıştırma

Kablosuz ağ bağlantısı sorunları için, Kablosuz Ağ Sınaması'nı çalıştırın:

Daha fazla bilgi için, bkz. "2. Adım: Kablosuz bağlantıyı sınama" konusu, sayfa 97.

- İpucu: Kablosuz Ağ Sınaması sinyalin zayıf
 olduğunu belirtiyorsa, yazıcıyı kablosuz
 yönlendiriciye yaklaştırmayı deneyin.

#### 🔎 Paraziti azaltma

Aşağıdaki ipuçları kablosuz ağdaki parazitin azaltılmasına yardımcı olabilir:

- Radyo sinyallerini bozabileceğinden, kablosuz aygıtları, dosya dolabı gibi büyük metal nesnelerden ve mikrodalga ve kablosuz telefon gibi diğer elektromanyetik aygıtlardan uzak tutun.
- Radyo dalgalarını soğurduğundan ve sinyal gücünü azalttığından kablosuz aygıtları büyük ahşap yapılardan ve diğer inşaat malzemelerinden uzak tutun.
- Erişim noktası veya kablosuz yönlendiriciyi ağdaki kablosuz cihazların görüş hattı içinde merkezi bir konuma yerleştirin.
- Ağdaki tüm kablosuz aygıtları birbirlerinin kapsama alanında tutun.

### 5. Adım. Bilgisayarınızın ağınıza bir Sanal Özel Ağ (VPN) ile bağlı olmadığından emin olun

Sanal Özel Ağ (VPN), bir kurumun ağına uzaktan ve güvenli bir bağlantı sağlamak için İnternet'i kullanan bir bilgisayar ağıdır. Ancak VPN hizmetlerinin çoğu bilgisayar VPN'e bağlıyken yerel ağınızda bulunan (yazıcınız gibi) yerel aygıtlara erişmeye izin vermez.

Yazıcıya bağlanmak için VPN'e olan bağlantıyı kesin.

- j- **İpucu:** VPN'e bağlıyken yazıcıyı kullanmak
- için yazıcıyı bilgisayarınıza bir USB kablosuyla bağlayabilirsiniz. Yazıcı, USB ve ağ bağlantılarını aynı anda kullanır.

Daha fazla bilgi için ağ yöneticinize ya da kablosuz ağı kuran kişiye danışın.

# Web Hizmetlerinin kullanımıyla ilgili sorunlar

HP ePrint ve Yazıcı Uygulamaları gibi Web Hizmetlerinin kullanımı ile ilgili sorun yaşıyorsanız, aşağıdakileri kontrol edin:

 Yazıcının bir Ethernet veya kablosuz ağ bağlantısıyla Internet'e bağlı olduğundan emin olun.

**Not:** Yazıcı USB kablosu ile bağlı ise bu web özelliklerini kullanamazsınız.

- En yeni ürün güncellemelerinin yazıcıya yüklendiğinden emin olun. Daha fazla bilgi için bkz. "Yazıcıyı güncelleme" konusu, sayfa 86.
  - Not: Yazıcı için zorunlu bir güncelleştirme gerekiyorsa, Web Hizmetleri kapatılır ve güncelleştirme yüklenene kadar kullanılamaz. Güncelleştirme yüklendikten sonra, Web Hizmetleri'ni yeniden kurun. Daha fazla bilgi için, bkz. "Web Hizmetlerini Kurma" sayfa 85.
- Web Hizmetlerinin yazıcıda etkinleştirildiğinden emin olun. Daha fazla bilgi için, bkz. "Web Hizmetlerini Kurma" sayfa 85.
- HP ePrint kullanıyorsanız aşağıdakileri kontrol edin:
  - Yazıcının e-posta adresinin e-posta mesajındaki "Kime" satırında listelenen tek adres olduğundan emin olun. "Kime" satırında başka e-posta adresleri de listelendiyse gönderdiğiniz eklentiler yazdırılamayabilir.

- HP ePrint gereksinimlerini karşılayan belgeler gönderdiğinizden emin olun. Daha fazla bilgi için, bkz. "HP ePrint yönergeleri" sayfa 86.
- Ağınız Internet'e bağlanırken proxy ayarlarını kullanıyorsa girdiğiniz proxy ayarlarınızın geçerli olduğundan emin olun:
  - Kullandığınız Web tarayıcısı (örneğin, Internet Explorer, Firefox veya Safari) tarafından kullanılan ayarları kontrol edin.
  - Proxy sunucunuz kullanıcı adı ve parola gerektiriyorsa, bilgilerin doğru girildiğinden emin olun.
  - Güvenlik duvarınızı kuran BT yöneticisi veya kişisiyle temasa geçin.

Güvenlik duvarınız tarafından kullanılan proxy ayarları değiştiyse, bu ayarları yazıcının kontrol panelinde veya gömülü web sunucusunda (EWS) güncelleştirmeniz gerekir. Bu ayarlar güncellenmezse Web Hizmetlerini kullanamazsınız.

Daha fazla bilgi için, bkz. "Web Hizmetlerini Kurma" sayfa 85.

 - j- ipucu: Web Hizmetlerini kurma ve kullanma ile
 ilgili daha fazla bilgi için <u>www.eprintcenter.com</u> adresini ziyaret edin.

# Gömülü web sunucusunu (EWS) kullanma

Yazıcı bir ağa bağlı olduğunda; durum bilgilerini görüntülemek, ayarları değiştirmek ve yazıcıyı bilgisayarınızdan yönetmek için yazıcının ana saytasını (gömülü web sunucusu veya EWS) kullanabilirsiniz. Bilgisayarınızda özel yazılımın yüklenmesi veya yapılandırılması gerekmez. kullanabilirsiniz, ancak harvär ultu

kullanabilirsiniz, ancak bazı özellikler

EWS hakkında daha fazla bilgi için kullanıcı kılavuzu'na bakın. Kullanıcı kılavuzunu bulma hakkında bilgi için bkz. "Kullanıcı kılavuzu nerede?" konusu, sayta 82.

#### EWS'yi açmak için

kullanılamaz.

- Yazıcının IP adresini bulun. IP adresi Ağ 1. Yapılandırması Sayfasında gösterilir.
  - Tepsiye kağıt yerleştirin. a.
  - b. Sağ oka 🕨 dokunun, Kurulum öğesine dokunun, **Raporlar** öğesine dokunun ve ardından Ağ Yapılandırma Sayfası öğesine dokunun.
- 2. Bilgisayarınızda desteklenen web tarayıcısında, yazıcıya atanmış IP adresini veya ana bilgisayar adını yazın.

Orneğin, IP adresi 123.123.123.123 ise, web tarayıcıya şu adresi yazın: http://123.123.123.123 Local **Ipucu:** EWS'yi actiktan sonra, EWS'ye hızlı bir şekilde geri dönebilmek amacıyla bunun için yer işareti oluşturabilirsiniz.

- j **İpucu:** Mac OS X'te Safari web tarayıcısını kullanıyorsanız, IP adresini yazmadan EWS'yi açmak için Bonjour yer işaretini de kullanabilirsiniz. Bonjour yer işaretini kullanmak için Safari'yi açın ve **Safari** menüsünden Tercihler'i tıklatın. Yer İşaretleri sekmesindeki Yer Işaretleri çubuğu bölümünde Bonjour'u Göster'i seçin ve ardından pencereyi kapatın. Bonjour yer işaretini tıklatın ve EWS'yi açmak için ağ yazıcınızı seçin.

## Hewlett-Packard sınırlı garanti bildirgesi

| HP ürünü                                                                                                    | Sınırlı garanti süresi                                                                                                    |
|----------------------------------------------------------------------------------------------------|----------------------------------------------------------------------------------------------------|
| Yazılım Ortamı                                                                                                    | 90 gün                                                                                                    |
| Yazıcı                                                                                                    | 1 yıl                                                                                                    |
| Yazıcı veya mürekkep kartuşları                                                                                        | HP mürekkebi bitene veya kartuş üzerinde yazılı olan "garanti<br>sonu" tarihine kadar ve bunlardan hangisi daha önceyse. Bu<br>garanti, yeniden doldurulmuş, yeniden üretilmiş, üzerinde<br>değişiklik yapılmış, kötü kullanılmış veya herhangi bir şekilde<br>değişiklik yapılmış HP mürekkep ürünlerini içermez. |
| Yazıcı kafaları (yalnızca müşteri tarafından değiştirilebilen yazıcı kafalarının kullanıldığı ürünler için geçerlidir) | 1 yıl                                                                                                    |
| Aksesuarlar                                                                                                    | Aksi belirtilmedikçe 1 yıl                                                                                                    |

A. Sınırlı garanti kapsamı

- Hewlett-Packard (HP) son kullanıcı müşteriye yukarıda belirtilen ürünlerde, müşteri tarafından satın alınmaları tarihinden başlayarak yine yukarıda belirtilen süre boyunca malzemeler ve işçilik yönünden hata veya kusur bulunmayacağını garanti eder.
- 2. Yazılım ürünlerinde HP'nin sınırlı garantisi yalnızca programlama komutlarının yerine getirilmemesi durumu için geçerlidir. HP ürünlerinin, kesintili ve hatasız çalışacağını garanti etmez.
- HP'nin sınırlı garantisi yalnızca ürünün normal kullanımı sonucunda oluşan kusurlar için geçerli olup, aşağıda sıralanan durumlardan kaynaklananlar dahil olmak üzere diğer sorunları kapsamaz:
   Değru olmayon yoya yatarriz bakım ya değirikliki;
  - a. Doğru olmayan veya yetersiz bakım ve değişiklik;b. HP tarafından sağlanmayan veya desteklenmeyen yazılım, ortam, parça veya sarf malzemeleri;
  - c. Ürünün şartnamelerinin dışında kullanılması;
  - d. Yetkisiz değişiklik veya yanlış kullanım.
- 4. HP yazıcı ürünlerinde, HP üretimi olmayan veya yeniden doldurulmuş kartuş kullanılması, müşteriye verilen garantiyi veya müşteriyle yapılan herhangi bir HP destek sözleşmesini etkilemez. Ancak, yazıcıdaki arıza veya hasar HP ürünü olmayan veya yeniden doldurulmuş ya da kullanım süresi dolmuş bir mürekkep kartuşunun kullanımına bağlanıyorsa HP söz konusu arıza veya hasar için yazıcının onarım servisi karşılığında standart saat ve malzeme ücretini alır.
- 5. İlgili garanti süresi içinde HP garantisi kapsamındaki bir ürüne ilişkin HP'ye kusur bildiriminde bulunulması durumunda, kendi seçimine bağlı olarak HP, ürünü onarır veya yenisi ile değiştirir.
- 6. HP'nin onarım yapamaması veya ürünü değiştirememesi durumunda HP garantisi kapsamındaki kusurlu ürünün satın alma ücreti, kusurun bildirilmesinden başlayarak makul bir süre içinde HP tarafından geri ödenir.
- 7. Kusurlu ürün müşteri tarafından HP'ye iade edilene kadar HP'nin söz konusu ürünü onarmaya, değiştirmeye veya ücretini geri ödemeye ilişkin hiçbir yükümlülüğü bulunmaz.
- 8. En azından değiştirilen ürünün işlevlerine eşit işlevleri olması kaydıyla, değiştirilen ürün yeni veya yeni gibi olabilir.
   9. HP ürünlerinde performansı yenileriyle eşit değiştirilerek yeniden üretilmiş parçalar, bileşenler veya malzemeler
- bulunabilir. 10. HP'nin Sınırlı Garanti Bildirimi, kapsamındaki HP ürününün HP tarafından dağıtımının yapıldığı tüm ülkelerde geçerlidir. Yerinde servis sağlamak gibi ek garanti hizmetleri için olan sözleşmeler, ürünün yetkili ithalatçı veya HP tarafından da tümünün yapıldığı ülkelerde tüm yetkili HP servisleri tarafından sağlanabilir.
- B. Garanti sınırlamalar
  - YEREL YASALARIN İZİN VERDİĞİ ÖLÇÜDE HP VEYA ÜÇÜNCÜ TARAF TEDARİKÇİLERİ AÇIK VEYA DOLAYLI BAŞKA HİÇBİR GARANTİ VEYA KOŞUL SAĞLAMAZ YA DA TİCARİ OLARAK SATILABİLİRLİK, YETERLİ KALİTE VE BELİRLİ BİR AMACA UYGUNLUK İLE İLGİLİ HİÇBİR KOŞUL VEYA GARANTİ VERMEZ.
- C. Sorumluluk sınırlamalar
  - 1. Yerel yasaların izin verdiği ölçüde işbu garanti bildirimi ile sağlanan tazminatlar müşterinin yegane ve özel tazminatlarıdır.
  - 2. YEREL YASALARIN İZİN VERDİĞİ ÖLÇÜDE İŞBU GARANTİDE ÖZELLİKLE BELİRTİLEN YÜKÜMLÜLÜKLER SAKLI KALMAK KAYDIYLA HP VEYA ÜÇÜNCÜ TARAF TEDARİKÇİLERİ SÖZ KONUSU ZARARLARIN OLASILIĞINDAN HABERDAR EDİLMİŞ OLSALAR DAHİ HİÇBİR ŞEKİLDE DOĞRUDAN, ÖZEL, ARIZA VEYA DOLAYLI OLARAK ORTAYA ÇIKAN SÖZLEŞME KAPSAMINDA, KASITLI YA DA BAŞKA HUKUK SİSTEMİNE GÖRE OLUŞAN ZARAR VE ZİYANLARDAN SORUMLU TUTULAMAZ.
- D. Yerel yasalar
  - İşbu Garanti Bildirimi ile müşteriye özel yasal haklar sağlanmaktadır. Bunlar dışında müşterinin ABD'de eyaletlere, Kanada'da bölgelere ve dünyadaki diğer yerlerde ülkelere göre değişen başka hakları da olabilir.
  - 2. Uyumsuz olduğu ölçüde bu Garanti Bildirimi söz konusu yerel yasalara uyacak biçimde değiştirilmiş kabul edilecektir. Bu yerel yasalar uyarınca Garanti Bildirimi'ndeki bazı feragat bildirimleri ve sınırlamalar müşteriler için geçerli olmayabilir. Örneğin, ABD dışındaki bazı ülkeler (Kanada'daki bölgeler dahil olmak üzere) ve ABD'deki bazı eyaletler şunları yapabilir:
    - a. Bu Garanti Bildirimi'ndeki feragat bildirimlerinin ve sınırlamaların tüketicinin yasal haklarını kısıtlamasına izin vermeyebilir (ör., İngiltere);
    - b. Üreticinin söz konusu feragat bildirimlerini veya sınırlamaları uygulamasını kısıtlayabilir veya
    - c. Müşteriye ek garanti hakları sağlayabilir, üreticinin itiraz edemeyeceği koşulsuz garanti süresi belirleyebilir veya koşulsuz garanti süresine sınırlama getirilmesine izin verebilir.
  - 3. BU GÅRANTI BILDIRIMI HÜKÜMLERI, YASAL OLARAK IZIN VERILENLERIN DIŞINDA, HP ÜRÜNLERININ SATIŞI İÇIN GEÇERLI OLAN ZORUNLU YASAL HAKLARA EK OLUP BUNLARI HARIÇ TUTMAZ, SINIRLAMAZ VEYA DEĞIŞTIRMEZ.

© 2011 Hewlett-Packard Development Company, L.P.

Printed in China Imprimé en Chine 中国印刷 중국에서 인쇄 www.hp.com

**(5) (HU) (5K) (TR)**